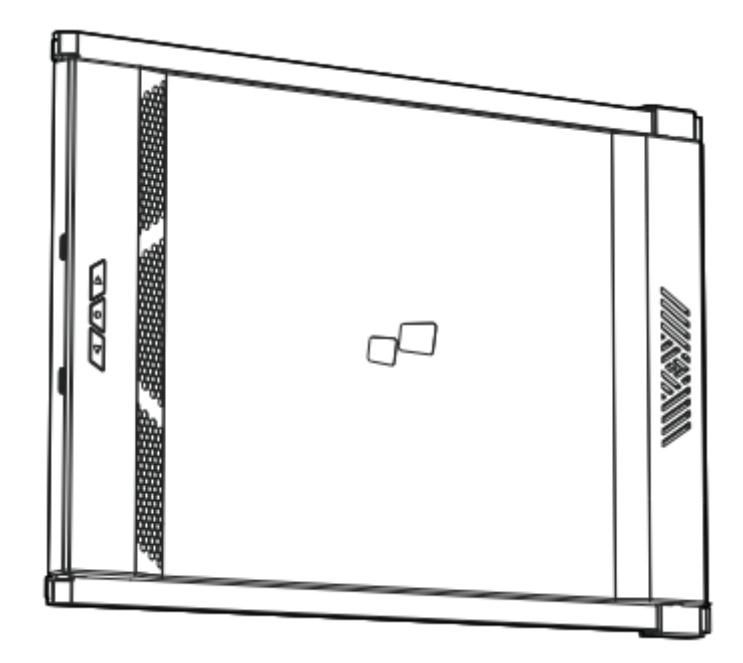

# **Duex Max**

User Manual • Uživatelský manuál • Užívateľský manuál • Használati utasítás • Benutzerhandbuch English3 - 22Čeština23 - 42Slovenčina43 - 62Magyar63 - 82Deutsch83 - 103

Dear customer,

Thank you for purchasing our product. Please read the following instructions carefully before first use and keep this user manual for future reference. Pay particular attention to the safety instructions. If you have any questions or comments about the device, please contact the customer line.

|            | www.alza.co.uk/kontakt |
|------------|------------------------|
| $\bigcirc$ | +44 (0)203 514 4411    |

*Importer* Alza.cz a.s., Jankovcova 1522/53, Holešovice, 170 00 Prague 7, www.alza.cz

## **Package Overview**

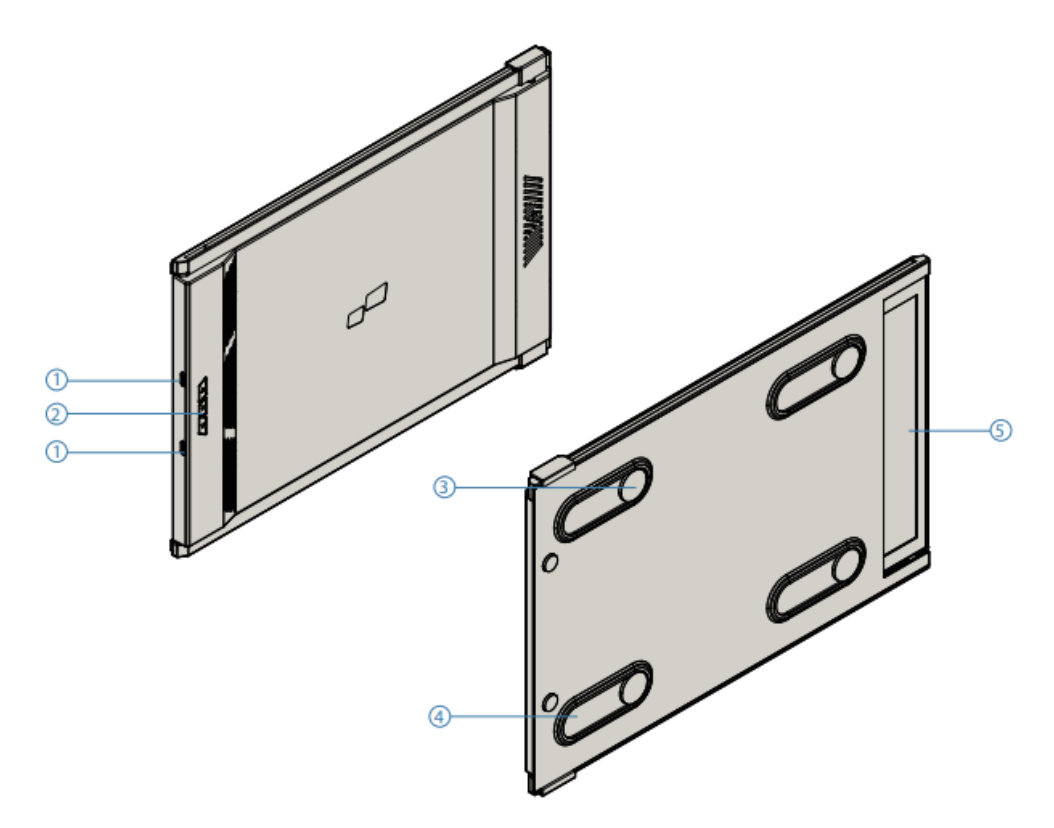

- 1. Interchangeable USB Type-C ports Back charging port And signal port
- 2. Menu Buttons
- 3. Magnetic Plates
- 4. Metallic Plates
- 5. Screen

### Accessories

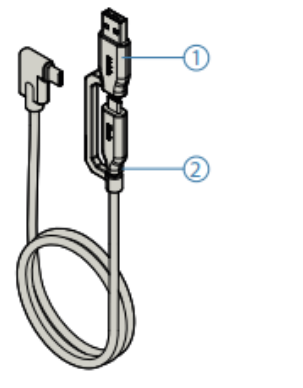

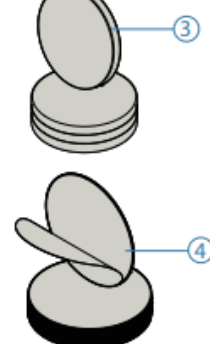

- USB Type-C Cable to type A
- USB Type-C Cable to type C
- Magnetic Plates
- Adhesive stickers

# Driver installation guide

When using USB C to connect, driver installation is not necessary.

### Windows installation guide

Connect Windows Laptop to Mobile Pixels Duex Max Monitor, wait 20 secs and the monitor should turn on. In the vent the monitor does not turn on, please follow the steps below:

- 1. Please download the correct windows driver from:
- 2. Double click and launch the installer. Click "Yes" in the window below.

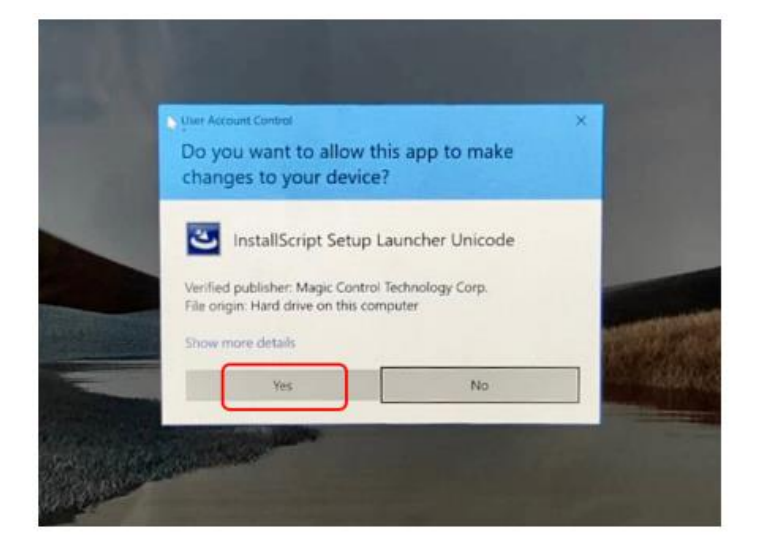

WWW.MOBILEPIXELS.US/PAGES/DOWNLOAD-DRIVERS

3. Click "Next" in the Window below:

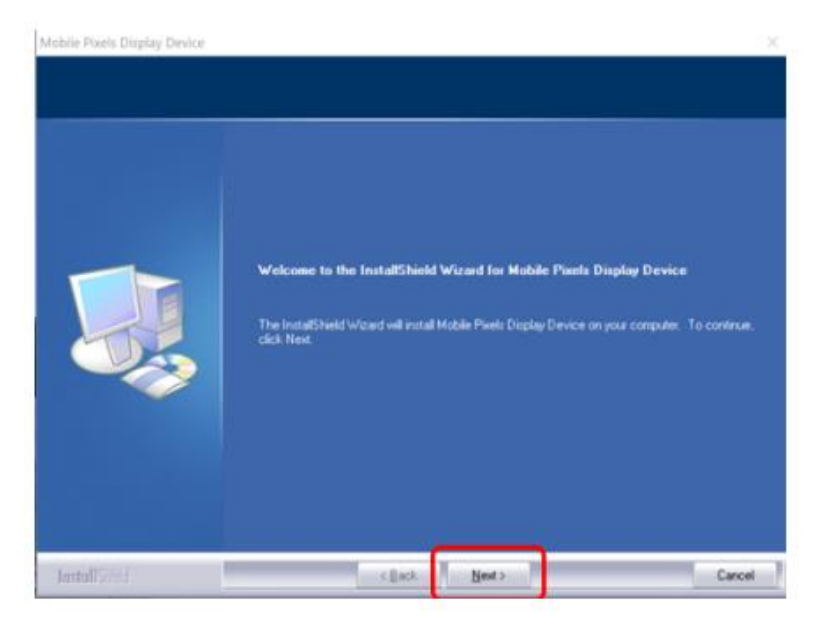

4. Please select "I accept the terms of the license agreement" and click Next.

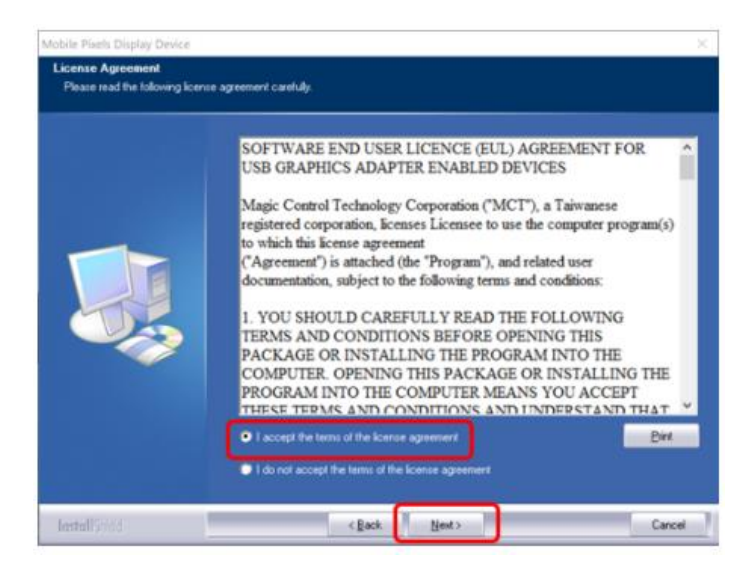

5. Please select "Yes, I want to restart my computer now" and click Finish.

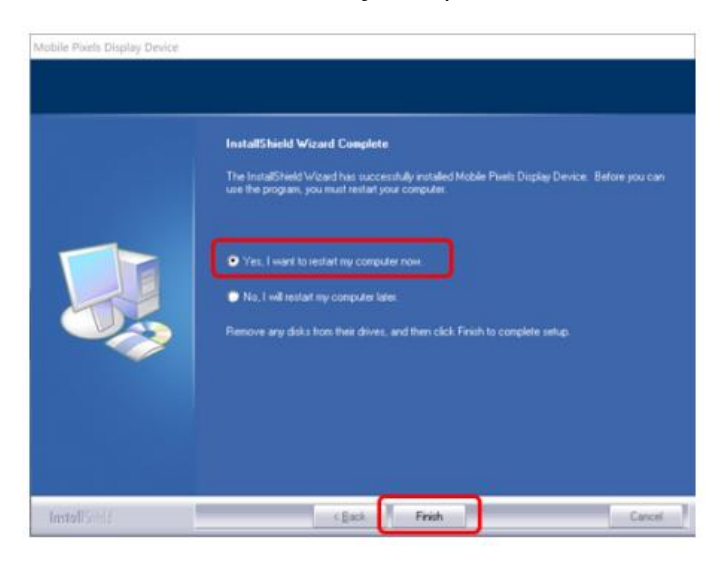

### Apple OS installation guide

Do not plug the Mobile Pixels Device into your max before executing the driver installation.

1. Please download the Mac driver from the link below. Run the "Mobile\_pixels\_3.3-2021-04-19.dmg" file to load the drivers to the mac folder.

WWW.MOBILEPIXELS.US/PAGES/DOWNLOAD-DRIVERS

2. Click Mobile\_Pixels\_Graphics\_Driver-3.3-2021-04-19.pkg, please follow the instructions to install the device driver.

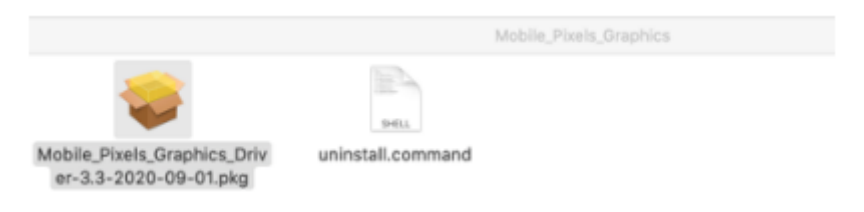

3. The system should pop-up a screen "System Extension Blocked" after installation asks the user to enable these extensions for the first time. Click "Open Security Preference" to go setting.

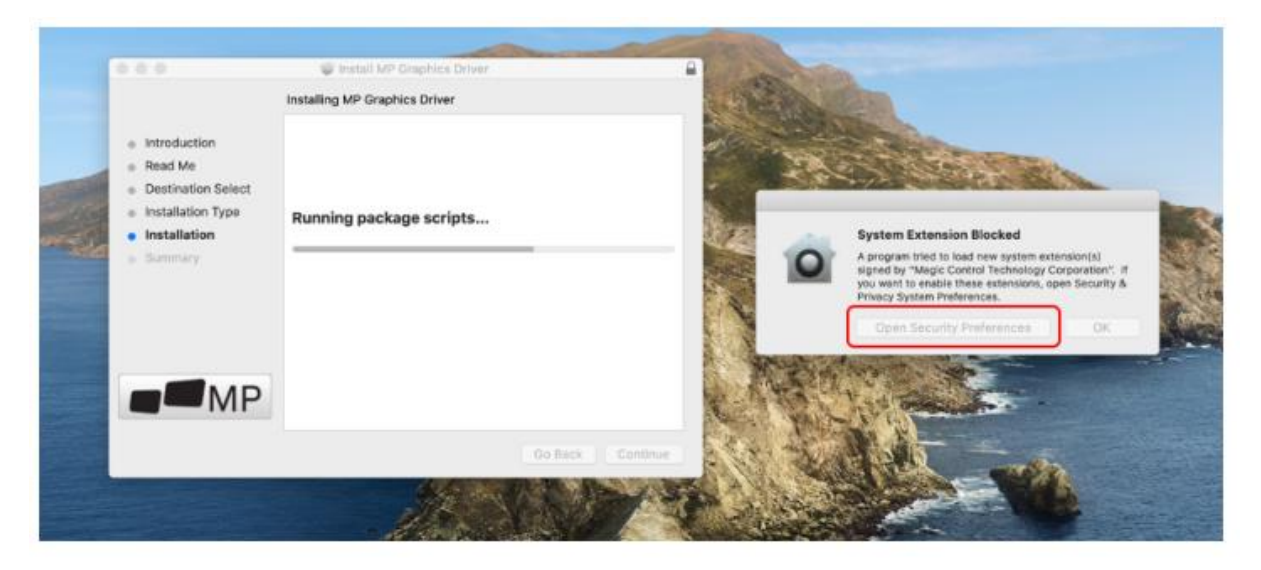

Important: This warning is not always shown. Even if it is not shown, for new installation the user must "Allow" to install the Mobile Pixels driver and restart the laptop.

| e e 🔍 👌 💷 Security & Privacy 🔍 Q. Searce                                                                                                    | C 2 III Security & Privacy Q, Securit                                                                                                 |
|----------------------------------------------------------------------------------------------------|----------------------------------------------------------------------------------------------------|
| A login password has been set for this user Change Password.<br>Require password immediately () after sleep or screen silver begins<br>Shoe a message when the acreen is looked | System software from Tollowing developers was blocked from loading.<br>Wagio Control Technology Corporation Click it<br>Dropbes, inc. |
| When appe downloaded from                                                                                                    | Cancel DK                                                                                                    |
| Ann Store                                                                                                    | Allow apps downloaded from:                                                                                                    |
| App Story and identified developers Step 3- click "Allow"                                                                                                    | App store<br>• App blore and identified developers                                                                                    |
| Some system software was blocked from loading. Allow.                                                                                                    | Some system software was blacked from loading. Allow                                                                                  |
| step 2-unlock it Advanced. ?                                                                                                    | Dick the look to prevent further charges. Advanced. ?                                                                                 |

4. (After System Reboot) Connect Mobile Pixels device to Mac computer, a screen recording prompts should pop up "Click Open System Preferences"

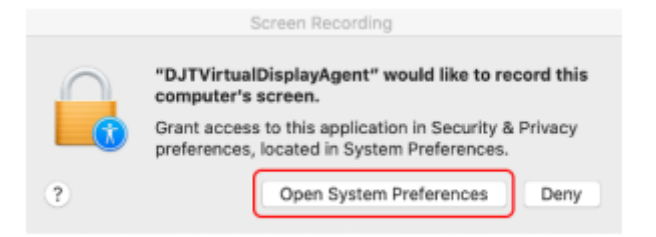

- 5. Go to System Preferences > Security & Privacy > Privacy
- 6. Click on the "Lock" to make changes.

7. Scroll and select "Screen Recording" and check "DJTVirtualDisplayAgent"

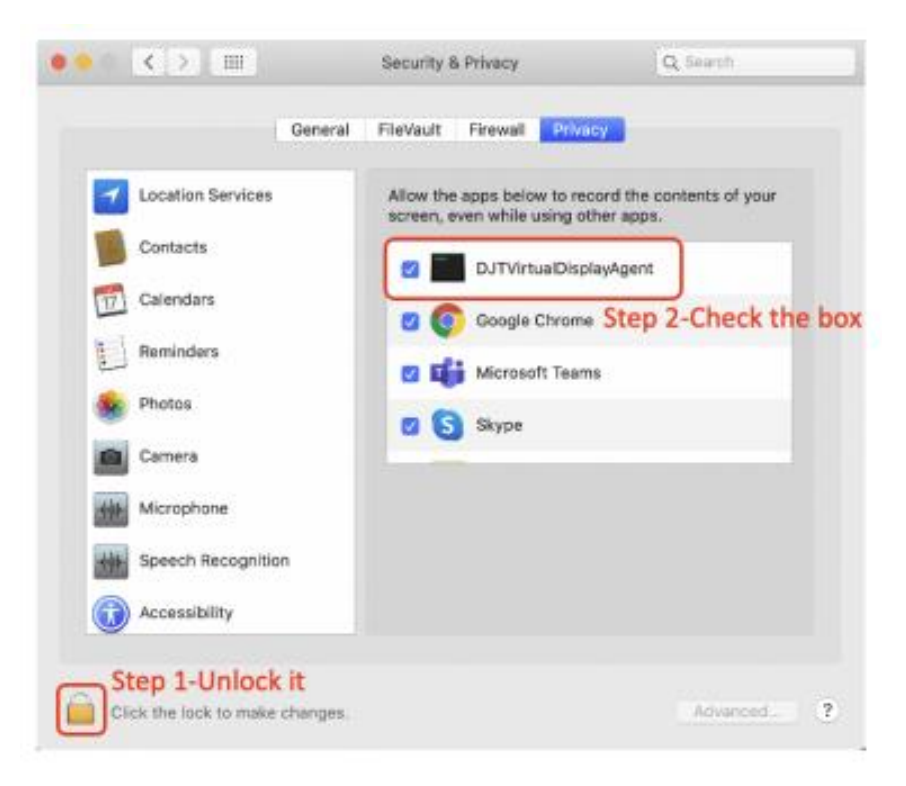

8. Click on the Lock to save changes Click "Quit Now" and restart the laptop.

| 0                 | "DJTVirtualDisplayAgent" will not be able<br>record the contents of your screen until<br>quit. | to<br>it is |
|-------------------|------------------------------------------------------------------------------------------------|-------------|
| Speed             | You can choose to quit "DisplayLinkUserAgent" no<br>or do it on your own later.                | of your     |
| Accese            | Later Quit No                                                                                  | ***         |
| Input Monitoring  | a min applieter and an allowing and                                                            |             |
| Full Disk Access  |                                                                                                |             |
| Files and Folders | 1                                                                                              |             |
| Screen Recording  |                                                                                                |             |
| Automation        |                                                                                                |             |
| Analytics         |                                                                                                |             |
| Advertising       |                                                                                                |             |
|                   |                                                                                                |             |

## Monitor positioning guide

### Attachment mode

1. Place the magnetic plates towards the monitor side and remove the adhesive stickers.

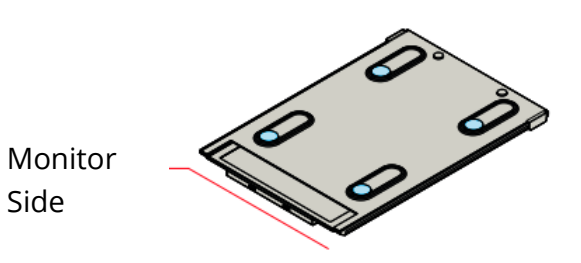

2. Make sure that Duex Max is cantered in the back of the laptop

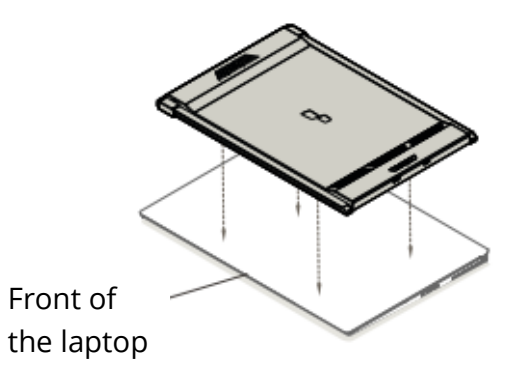

3. Open the laptop monitor

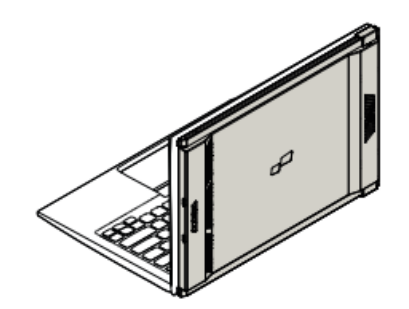

4. Slide Duex Max and swivel the screen.\*USB Cable omitted

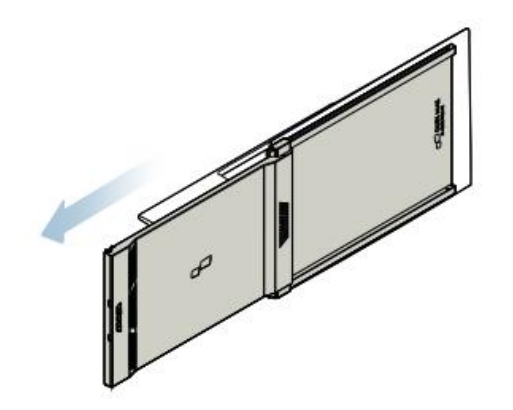

### **Rotated monitor**

1. To use it on the other side, rotate 180 degrees. Snap into the back of the laptop.

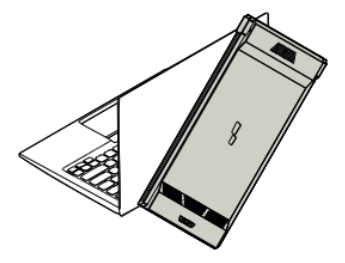

2. Slide it and you are ready to work

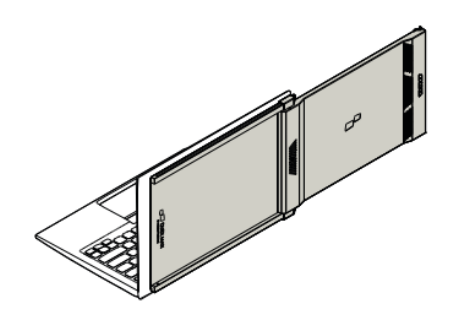

### Portrait Mode

1. Slide Duex Max Rotate around 110° degrees

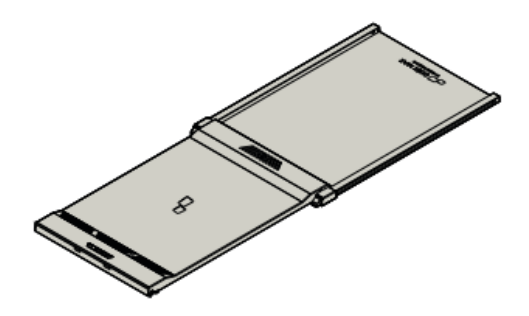

 Connect Duex Max to the PC and use it in portrait mode Go to Display settings to rotate display.
 \*USB Cable omitted

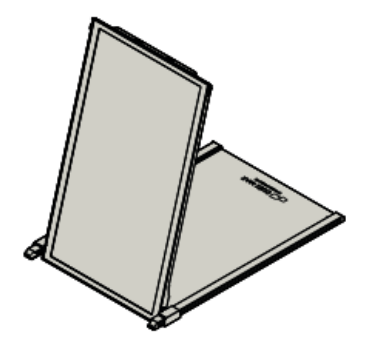

### **Presentation Mode**

1. Slide Duex Max and rotate it

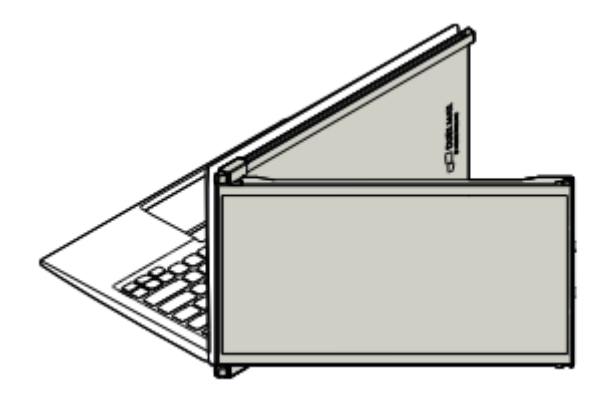

2. To access presentation mode, simply swivel Duex Max 180 degrees to the back of the laptop.

\*USB Cable omitted

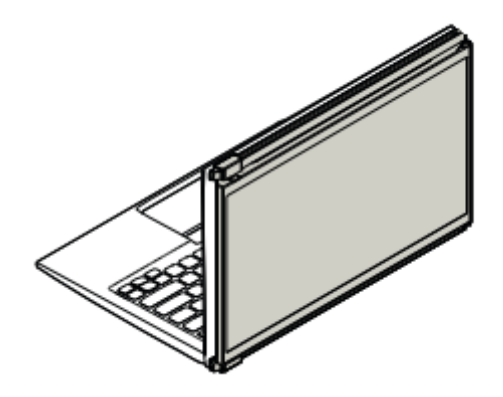

### Nintendo Swich & Android mode Duex Max Only

1. First connect the original power cable of your switch/android device to Duex Max, then connect Switch/Android device to Duex Max.

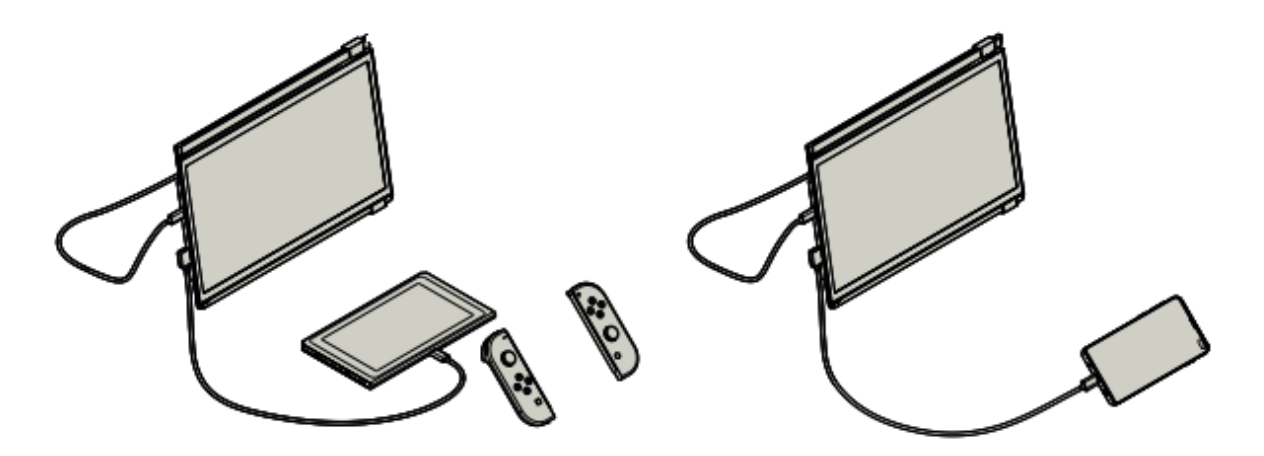

# **Display Settings**

### **Duplicate Mode to Extend Mode for Windows**

- Right click on your desktop while Duex Max is connected and choose "Display Setting"
- Then you should either see this scree or the one at next Section
- If you have a duplicate screen and want to change it to extend mode, click on the "Duplicate these displays" from the drop-down box.

| ← Satings               | - 🗆 X                                                             |
|-------------------------|-------------------------------------------------------------------|
| SYSTEM                  | Find a setting P                                                  |
| Display                 | Customise your display                                            |
| Notifications & actions |                                                                   |
| Apps & features         |                                                                   |
| Multi-taiking           | 112                                                               |
| Tablet mode             |                                                                   |
| Battery saver           | Identify Detect                                                   |
| Power & sleep           | Change the size of text, apps and other items: 100% (Recommended) |
| Storage                 |                                                                   |
| Offine maps             | Landscape v                                                       |
| Default apps            | Brightness level                                                  |
| About                   |                                                                   |
|                         | Multiple displays                                                 |
|                         | Cupacitie triese anguays V                                        |
|                         | Apply Canot                                                       |

- When the drop-down box is opened, choose "Extend these displays"
- Then click "Apply".
- Now you are in Extend Mode

| Salatene                | reading /                                                         |
|-------------------------|-------------------------------------------------------------------|
| Display                 | Customise your display                                            |
| Notifications & actions | , , , ,                                                           |
| Apps & features         |                                                                   |
| Multi-tasking           | 1 2                                                               |
| Tablet mode             |                                                                   |
| Battery saver           | Identify Detect                                                   |
| Power & sleep           | Change the size of test, apps and other items: 100% (Recommended) |
| Storage                 |                                                                   |
| Offline maps            | Landscape V                                                       |
| Default apps            | Brightness level                                                  |
| About                   | Dusticate there displays                                          |
|                         | Extend these displays                                             |
|                         | Show only on 1                                                    |
|                         | Show only on 2                                                    |
|                         | Apply Cancel                                                      |

### **Duplicate Mode to Extend Mode for Mac OS**

• Click on system preference and go to Displays

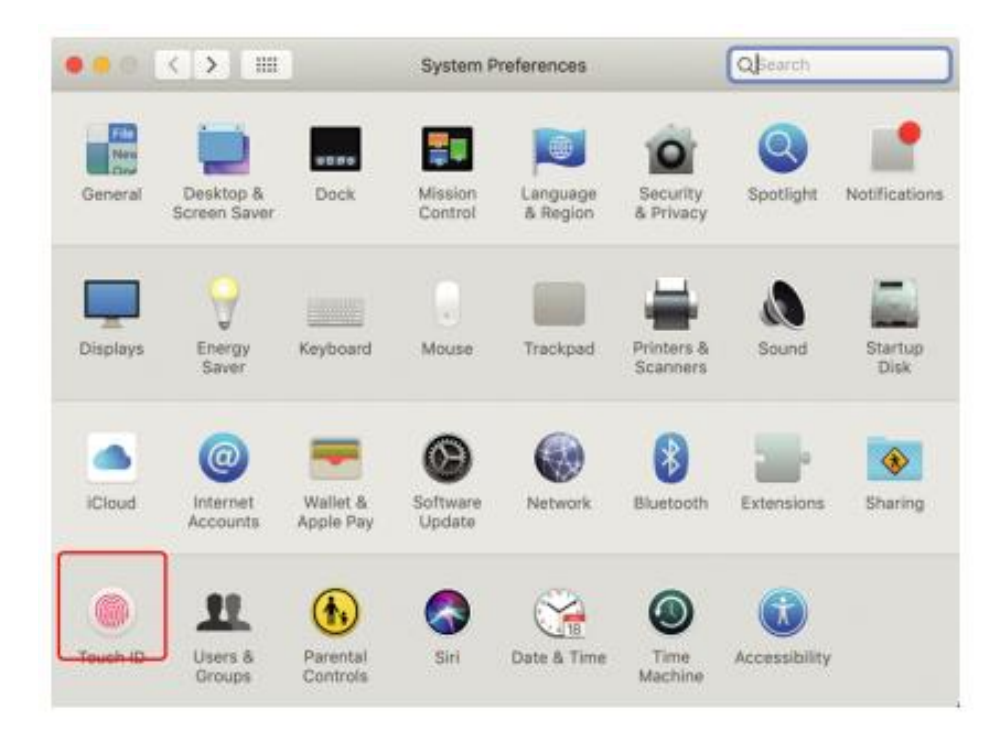

• Checking the "Mirror Displays" boy will switch between duplicate and extend mode for Duex Max

|                                                   | Display              | rrangement                       | Color | Night Shift  |  |
|---------------------------------------------------|----------------------|----------------------------------|-------|--------------|--|
|                                                   | onopholy             | in de igreen en in               | 00101 | regine drive |  |
| To rearrange the displa<br>To relocate the menu b | eys, drag them to th | e desired positi<br>rent display | lon.  |              |  |
| to resource the menu o                            | an, any it to a ante | nern urspray.                    |       |              |  |
|                                                   |                      |                                  |       |              |  |
|                                                   |                      |                                  |       |              |  |
|                                                   |                      |                                  |       |              |  |
|                                                   |                      |                                  |       |              |  |
|                                                   |                      |                                  |       |              |  |
|                                                   |                      |                                  |       |              |  |
|                                                   |                      |                                  |       |              |  |
|                                                   |                      |                                  |       |              |  |
|                                                   |                      |                                  |       |              |  |
| Mirror Displays                                   |                      |                                  | ļ     |              |  |
| Mirror Displays                                   | ]                    |                                  | ļ     |              |  |

### Rotate Display and Layout set up for Windows

If you are already in "Extend mode" and want to use Duex Max on the left.

- 1. First click on the 2<sup>nd</sup> screen icon
- 2. Then open the Orientation drop down box and change it from "Landscape" (flipped)"; Choose "Portrait" for Portrait Mode".
- 3. Then click "Apply"

| ← Setings               |                                                          | - | × |
|-------------------------|----------------------------------------------------------|---|---|
| SYSTEM                  | Find a setting                                           |   | p |
| Display                 | (#1)                                                     |   |   |
| Notifications & actions | 1 2                                                      |   |   |
| Apps & features         |                                                          |   |   |
| Multi-tasking           |                                                          |   |   |
| Tablet mode             | Identify Detect                                          |   |   |
| Battery saver (#2       | conditione are not able and ones result work becomented) |   |   |
| Power & sleep           | Orientation                                              |   |   |
| Storage                 | LandsLaper ···                                           |   |   |
| Offline maps            | Brightness level                                         |   |   |
| Default apps            | Multiple displays                                        |   |   |
| About                   | Extend these displays                                    |   |   |
| (#3                     | Make this my main display                                |   |   |
|                         | Apply Cancel                                             |   |   |

- Now your screen is upside down and ready to be use on the left with 1 extra step.
- Move the 2<sup>nd</sup> display icon from the right to the left of the 1<sup>st</sup> display by simply "Drag and Drop" it.
- Click "Apply" to finish the setting of the lay out.

| ← Settings                                 | - D                                                              | × |
|--------------------------------------------|------------------------------------------------------------------|---|
| SYSTEM                                     | Find a setting                                                   | P |
| Display                                    | Customise your display                                           |   |
| Notifications & actions<br>Apps & features | Drag and Drop                                                    |   |
| Multi-tasking                              |                                                                  |   |
| lablet mode<br>Battery saver               | C THE                                                            |   |
| Power & sleep                              | Change the size of text, apos and other items 100% (Recommended) |   |
| Storage                                    | Cientation                                                       |   |
| Offline maps                               | Landscape                                                        |   |
| Default apps                               | Brightness level                                                 |   |
|                                            | Multiple displays                                                |   |
|                                            | Extend these displays $\sim$                                     |   |
|                                            | Make this my main display                                        |   |
|                                            | Apply Cancel                                                     |   |

### Rotate Display and Layout set up for Mac OS

• To position the display on either left or right, simply drag and drop it to the side you want.

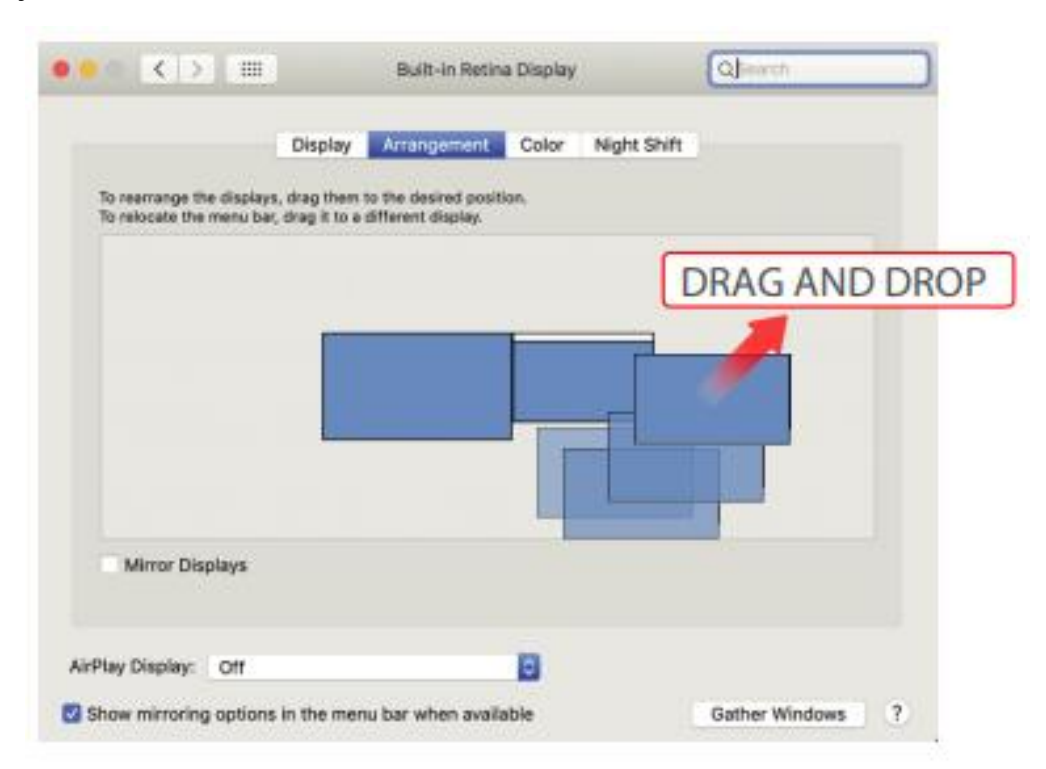

• To rotate the display, go to the Duex Max display window and choose the suitable "Rotation" options.

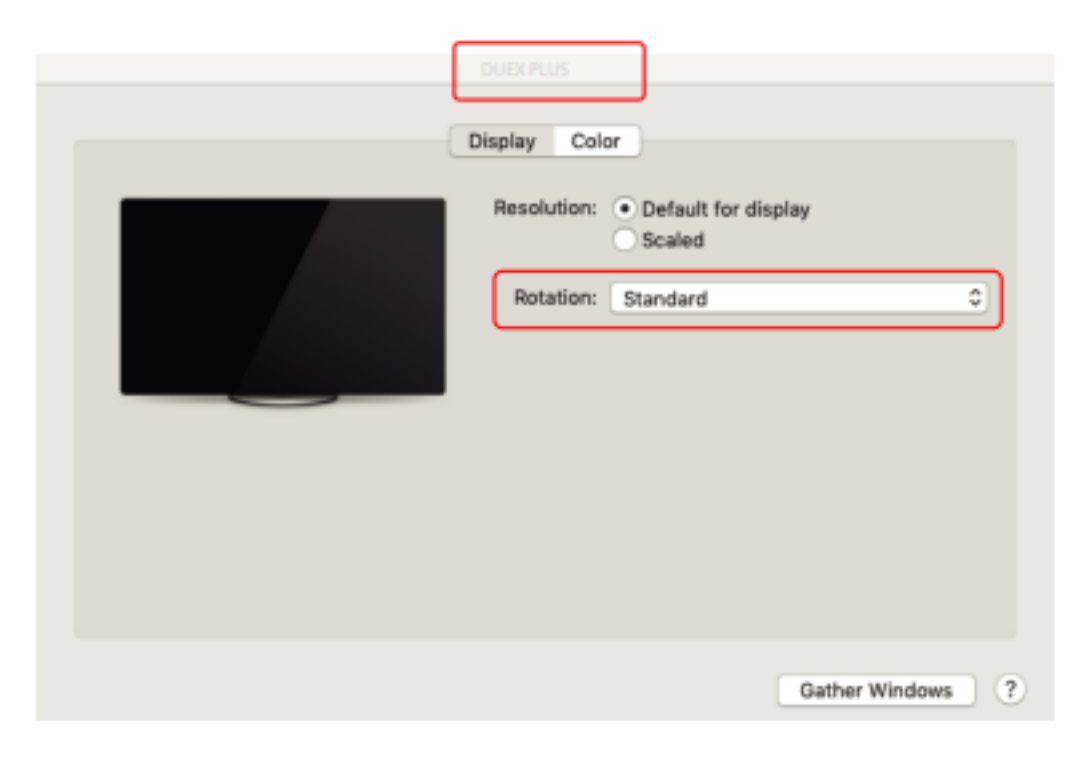

### **Change Display Settings to Adjust Content Size for Windows**

- 1. To adjust content size on Duex Max monitor, first click on the number "2" monitor under Display setting.
- 2. Scroll down and look for "scale and layout" options.

| ← Settings              | - 🗆 ×                                                                            |
|-------------------------|----------------------------------------------------------------------------------|
| SYSTEM                  | Find a setting $P$                                                               |
| Display                 |                                                                                  |
| Notifications & actions | 1 2                                                                              |
| Apps & features         |                                                                                  |
| Multi-tasking           |                                                                                  |
| Tablet mode             | Identify Detect Change the size of text apos and other items: 100% (Recommended) |
| Battery saver           |                                                                                  |
| Power & sleep           | Crientation                                                                      |
| Storage                 |                                                                                  |
| Offline maps            | Brightness level Scroll Down                                                     |
| Default apps            | Multiple displays                                                                |
| About                   | Extend these displays                                                            |
|                         | Make this my main display                                                        |
|                         | Apply Cancel                                                                     |

3. Default size of text is set at 125% and user can increase it up to 175% or reduce back to 100% based on user preference.

| Settings                |                                                                                                    |
|-------------------------|----------------------------------------------------------------------------------------------------|
| ⇔ Home                  | Display                                                                                                    |
| Find a setting          | <i>P</i> .                                                                                                    |
| System                  | Windows HD Color                                                                                                    |
| 🖵 Display               | Get a brighter, more vibrant picture in HDR and WCG videos,<br>games, and apps on the display selected above.<br>Windows HD Color settings |
| 46 Sound                |                                                                                                    |
| Notifications & actions | Scale and layout                                                                                                    |
| 1.0000000               | Change the size of text, apps, and other items                                                                                             |
| ¿) Focus assist         | 125% (Recommended) v                                                                                                    |
| 🖒 Power & sleep         | Advanced scaling settings                                                                                                    |
| Battery                 | Display resolution                                                                                                    |
| 22                      | 1920 × 1090 (Recommended) v                                                                                                    |
| 🖽 Storage               | Display orientation                                                                                                    |
| C8 Tablet mode          | Landscape 🗸                                                                                                    |
| Multitasking            | Multiple displays                                                                                                    |
| 却 Projecting to this PC | Connect to a wireless display                                                                                                    |
| X Shared experiences    | Older displays might not always connect automatically. Select<br>Detect to try to connect to them.                                         |
| Th Clipboard            |                                                                                                    |

## Change Display Settings to Adjust Content Size for Mac OS

1. Click System Preferences

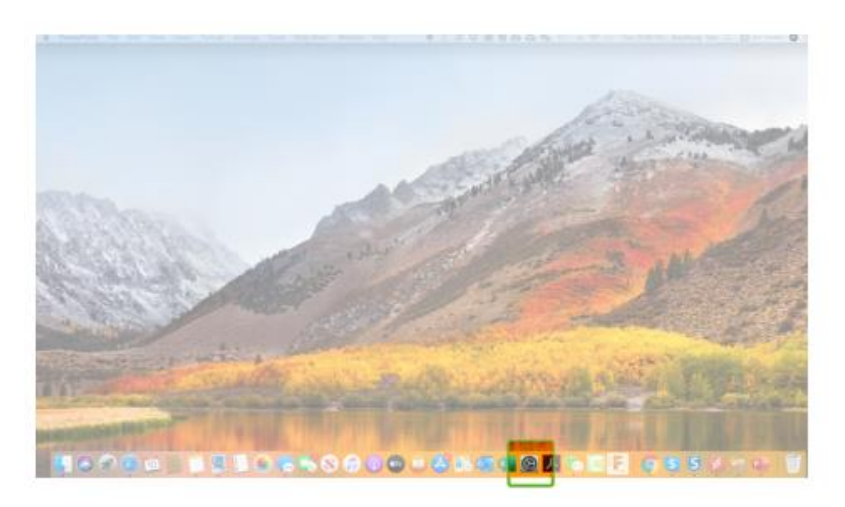

2. Click Displays

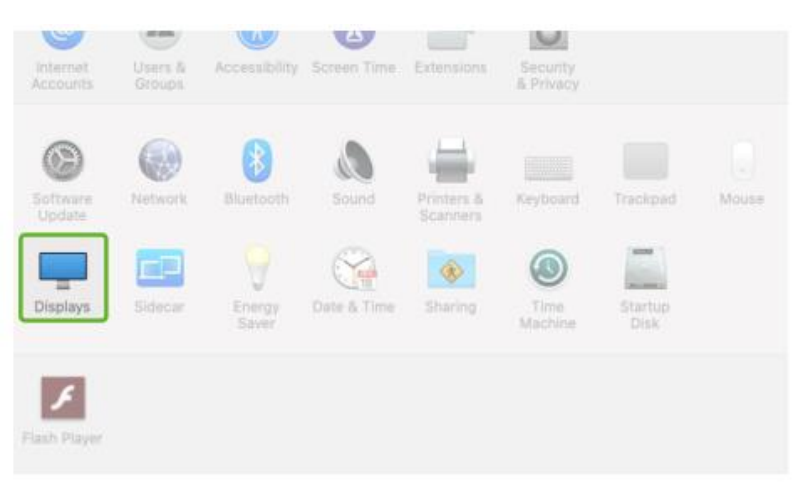

3. Hold down "Option" key and click "Scaled"

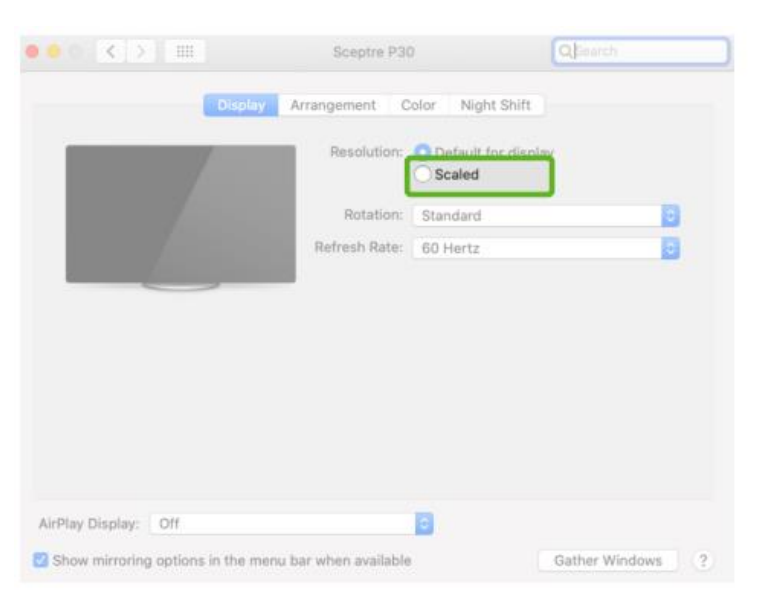

4. Select the resolution that first your need

| ••• • •                           | Sceptre P30          |                                                                                                    | Qjsearch         |
|-----------------------------------|----------------------|----------------------------------------------------------------------------------------------------|------------------|
| Display                           | Arrangement C        | olor Night Shift                                                                                                  |                  |
|                                   | Resolution:          | Default for displ<br>Scaled<br>2560 × 1080<br>2048 × 864<br>1920 × 810<br>1600 × 674<br>1366 × 768<br>1244 × 1009 | ay               |
|                                   | Rotation:            | Standard                                                                                                    | 0                |
|                                   | Refresh Rate:        | 60 Hertz                                                                                                    | 0                |
|                                   |                      |                                                                                                    |                  |
| AirPlay Display: Off              |                      | 0                                                                                                    |                  |
| Show mirroring options in the men | u bar when available |                                                                                                    | Gather Windows ? |

# **Technical Information**

| Model           | 14.1 In |
|-----------------|---------|
| Size            | 1.8 Lbs |
| Weight          | 0.60 ln |
| Thickness       | 0.35 In |
| Thinnest        | Yes     |
| Hybrid Signals  | Yes     |
| Eye-Care Mode   | Yes     |
| Auto-Rotation   | Yes     |
| Nintendo Switch | Yes     |
| Android Phones  | Yes     |
|                 |         |

Specifications are subject to change without notice

# Safety and Handling

### **Important Safety Information**

Carefully go through the user manual and other documentation before setting up the DUEX MAX. If any part is broken or damaged, do not try to open DUEX MAX or attempt to fixt it yourself, please contact the retailer, a qualified service technician or email us directly at contact@mobilepixels.us. Store DUEX MAX under appropriate conditions, avoid exposure to extreme heat, moisture and dust. We recommend you to place DUEX MAX on a stable surface and keep your DUEX MAX in a sleeve to protect it during transport. Never spill liquid of any kind onto the surface or into the openings of the DUEX MAX. DO not spray any cleaner on the screen to avoid an electric shock. If your DUEX MAX gets wet, unplug all cables and reconnect till the DUEX MAX is completely dry. Carefully unplug all cable before cleaning DUEX MAX. Clean with a soft, dry, lint-free cloth. To ensure satisfactory experience, use the DUEX MAX with recommended display size of your laptop. Please disconnect the cable when you reverse the position of DUEX MAX, decouple the DUEX MAX from the backplane of your laptop, rotate 180°. About a vector normal to the backplane, and re-couple to the backplane of the laptop computer.

### **Choking Hazard**

DUEX MAX and accessories contain small parts that may present a choking hazard to small children, please keep them out of reach from small children.

### **Medical Device Interference**

The DUEX MAX contains magnets. The DUEX MAX also contain components and radios that emit electromagnetic fields. It may interfere with personal medical devices, e.g. pacemakers or defibrillators. Keep a safe distance between the DUEX MAX and your medical device. Consult a physician or medical device manufacturer for specific details of your medical device. Stop using DUEX MAX if the interference is observed with your personal medical devices. Items with magnetically stored data such as credit cards and hard drives, may be sensitive to magnetic or electromagnetic fields, hence should be kept at a distance from DUEX MAX.

## **Warranty Conditions**

A new product purchased in the Alza.cz sales network is guaranteed for 2 years. If you need repair or other services during the warranty period, contact the product seller directly, you must provide the original proof of purchase with the date of purchase.

# The following are considered to be a conflict with the warranty conditions, for which the claimed claim may not be recognized:

- Using the product for any purpose other than that for which the product is intended or failing to follow the instructions for maintenance, operation, and service of the product.
- Damage to the product by a natural disaster, the intervention of an unauthorized person or mechanically through the fault of the buyer (e.g., during transport, cleaning by inappropriate means, etc.).
- Natural wear and aging of consumables or components during use (such as batteries, etc.).
- Exposure to adverse external influences, such as sunlight and other radiation or electromagnetic fields, fluid intrusion, object intrusion, mains overvoltage, electrostatic discharge voltage (including lightning), faulty supply or input voltage and inappropriate polarity of this voltage, chemical processes such as used power supplies, etc.
- If anyone has made modifications, modifications, alterations to the design or adaptation to change or extend the functions of the product compared to the purchased design or use of non-original components.

# **EU Declaration of Conformity**

### Identification data of the manufacturer's / importer's authorized representative:

Importer: Alza.cz a.s.

Registered office: Jankovcova 1522/53, Holešovice, 170 00 Prague 7

CIN: 27082440

### Subject of the declaration:

Title: Portable Laptop Monitor

Model / Type: DUEX Max

The above product has been tested in accordance with the standard(s) used to demonstrate compliance with the essential requirements laid down in the Directive(s):

Directive No. 2014/30/EU

Directive No. 2011/65/EU as amended 2015/863/EU

CE

## WEEE

This product must not be disposed of as normal household waste in accordance with the EU Directive on Waste Electrical and Electronic Equipment (WEEE - 2012/19 / EU). Instead, it shall be returned to the place of purchase or handed over to a public collection point for the recyclable waste. By ensuring this product is disposed of correctly, you will help prevent potential negative consequences for the environment and human health, which could otherwise be caused by inappropriate waste handling of this product. Contact your local authority or the nearest collection point for further details. Improper disposal of this type of waste may result in fines in accordance with national regulations.

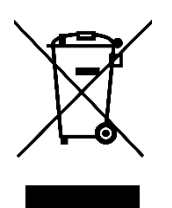

Vážený zákazníku,

Děkujeme vám za zakoupení našeho produktu. Před prvním použitím si prosím pečlivě přečtěte následující pokyny a uschovejte si tento návod k použití pro budoucí použití. Zvláštní pozornost věnujte bezpečnostním pokynům. Pokud máte k přístroji jakékoli dotazy nebo připomínky, obraťte se na zákaznickou linku.

www.alza.cz/kontakt

Dovozce Alza.cz a.s., Jankovcova 1522/53, Holešovice, 170 00 Praha 7, www.alza.cz

# Přehled balíčků

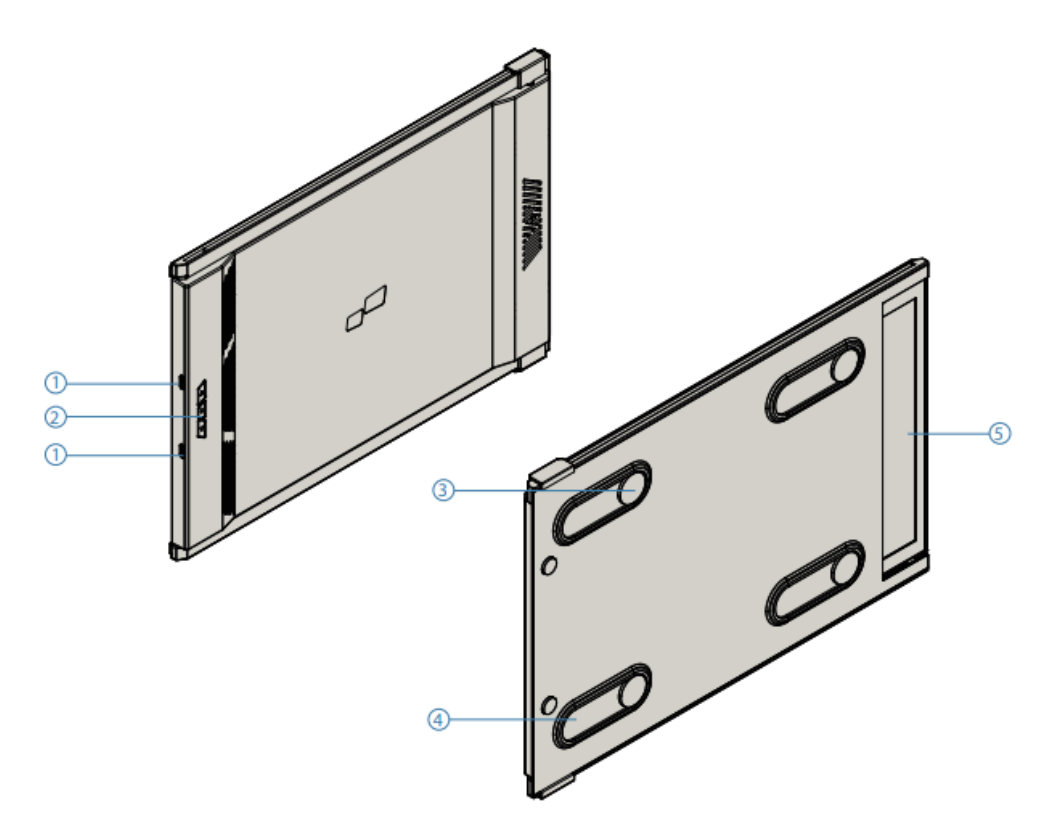

- Vyměnitelné porty USB typu C Zadní nabíjecí port a signální port
- 2. Tlačítka nabídky
- 3. Magnetické desky
- 4. Kovové desky
- 5. Obrazovka

## Příslušenství

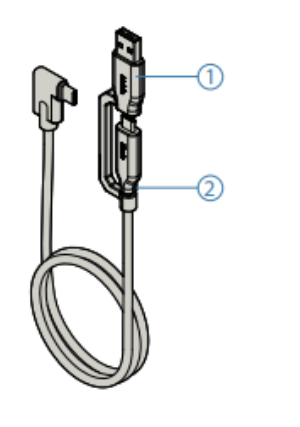

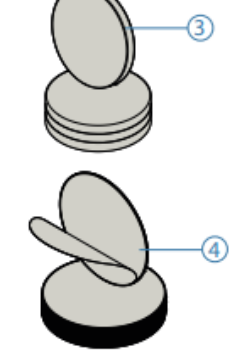

- Kabel USB typu C na typ A
- Kabel USB typu C k typu C
- Magnetické desky
- Lepicí samolepky

# Průvodce instalací ovladače

Při připojení pomocí USB C není instalace ovladače nutná.

### Průvodce instalací systému Windows

Připojte notebook se systémem Windows k monitoru Mobile Pixels Duex Max, počkejte 20 sekund a monitor by se měl zapnout. Pokud se monitor nezapne, postupujte podle níže uvedených kroků:

- 1. Stáhněte si prosím správný ovladač systému Windows z:
- 2. Dvakrát klikněte a spusťte instalační program. V následujícím okně klikněte na "Yes".

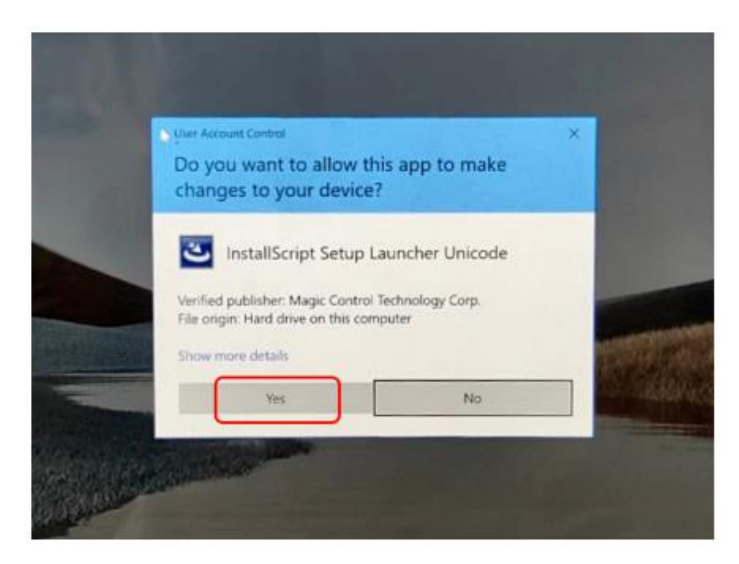

WWW.MOBILEPIXELS.US/PAGES/DOWNLOAD-DRIVERS

3. V okně níže klikněte na tlačítko "Další":

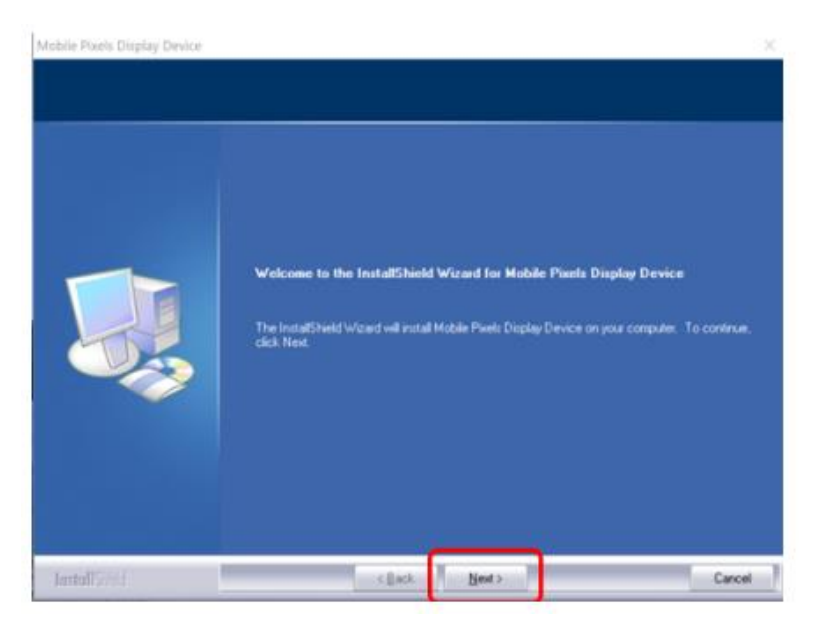

4. Vyberte možnost "Souhlasím s podmínkami licenční smlouvy" a klikněte na tlačítko Další.

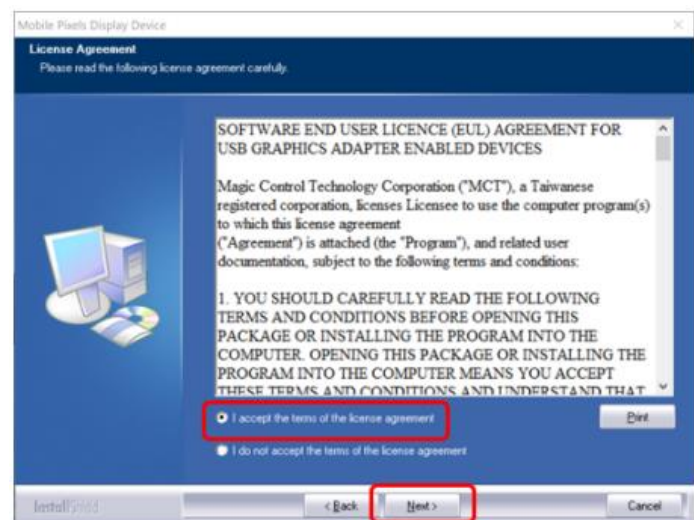

5. Vyberte možnost "Yes, I want to restart my computer now" a klikněte na tlačítko Finish.

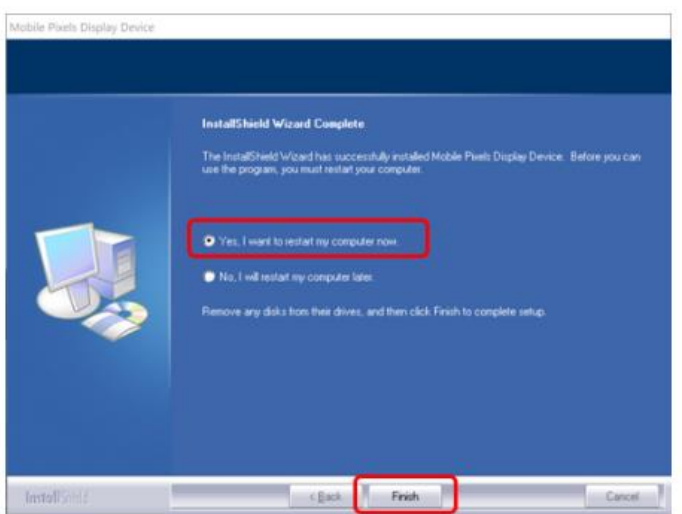

### Průvodce instalací operačního systému Apple

Před provedením instalace ovladače nezapojujte zařízení Mobile Pixels do maxima.

1. Stáhněte si ovladač pro Mac z níže uvedeného odkazu. Spusťte soubor "Mobile\_pixels\_3.3-2021-04-19.dmg" a nahrajte ovladače do složky Mac.

WWW.MOBILEPIXELS.US/PAGES/DOWNLOAD-DRIVERS

2. Klikněte na Mobile\_Pixels\_Graphics\_Driver-3.3-2021-04-19.pkg a podle pokynů nainstalujte ovladač zařízení.

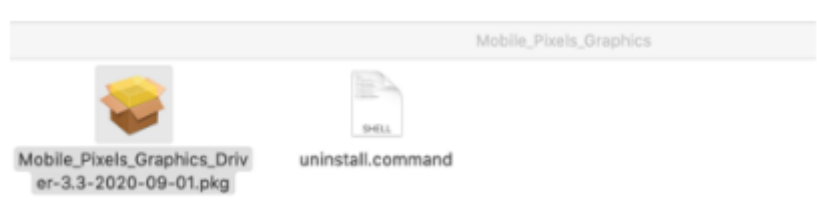

 Systém by měl po instalaci zobrazit obrazovku "Systémová rozšíření blokována", která uživatele poprvé požádá o povolení těchto rozšíření. Klepnutím na tlačítko "Otevřít předvolby zabezpečení" přejděte do nastavení.

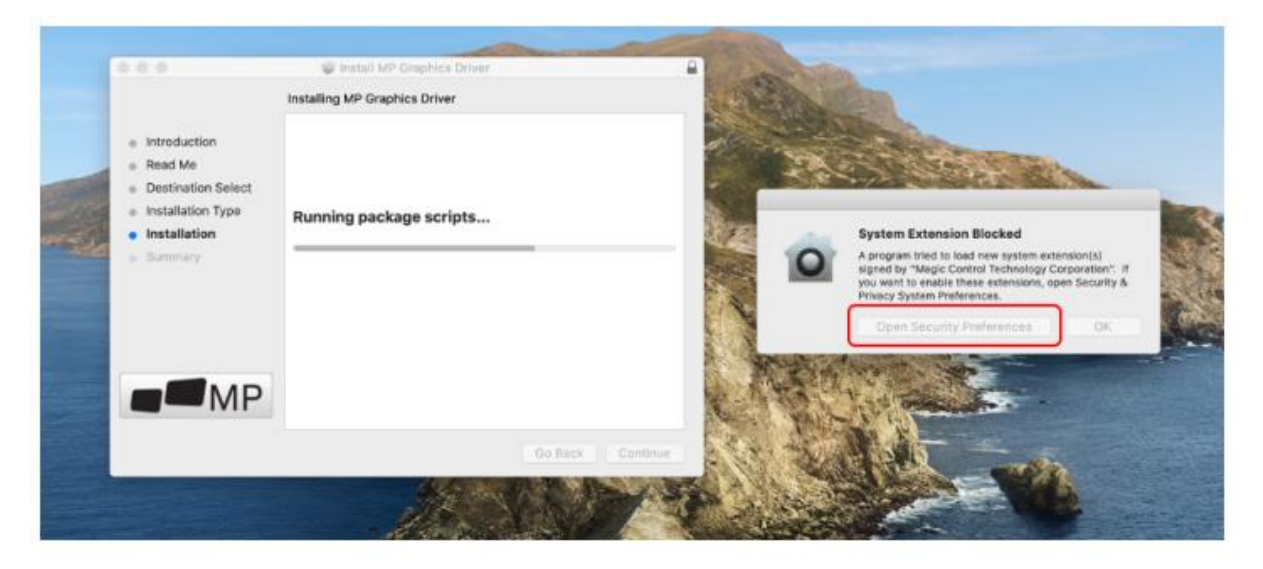

Důležité: Toto upozornění se nezobrazuje vždy. l když se nezobrazí, musí uživatel při nové instalaci "Povolit", aby se nainstaloval ovladač Mobile Pixels a restartoval notebook.

| Security & Privacy C, Security & Privacy Stop 1                                                                                                    | C S III Seturity & Privery Q. Second                                                                                               |      |
|----------------------------------------------------------------------------------------------------|----------------------------------------------------------------------------------------------------|------|
| A login password has been set for this user Chango Password.<br>A login password has been set for this user Chango Password.<br>A login password in remodiately () after deep or screen asver begins<br>Show a massage when the screen is locked | System software from following developers was blocked from loading  Wegic Control Technology Corporation  Click it  Torophew, Inc. | t    |
| Allow apps downloaded from:                                                                                                    | Earcel Co.                                                                                                    |      |
| App Store                                                                                                    | App Store                                                                                                    |      |
| CALL Store and identified developers SEEP 3- Click "Allow"                                                                                                    | App Store and identified developers                                                                                                |      |
| Borve system settware was blocked from loading. Allow.                                                                                                    | Berne system software was blocked from loading. A                                                                                  | low. |
| Step Z-UNIOCK IC<br>Bis the lock to prevent further changes. Advanced. ?                                                                                                    | The second in second bullet of second                                                                                              |      |

4. (Po restartu systému) Připojte zařízení Mobile Pixels k počítači Mac, měla by se zobrazit výzva k nahrávání obrazovky "Klikněte na tlačítko Otevřít předvolby systému".

|        | Screen Recording                                                                                      |
|--------|----------------------------------------------------------------------------------------------------|
| $\cap$ | "DJTVirtualDisplayAgent" would like to record this<br>computer's screen.                              |
|        | Grant access to this application in Security & Privacy<br>preferences, located in System Preferences. |
| ?      | Open System Preferences Deny                                                                          |

- 5. Přejděte do nabídky Předvolby systému > Zabezpečení a soukromí > Soukromí.
- 6. Chcete-li provést změny, klikněte na tlačítko "Lock".

7. Přejděte a vyberte "Screen Recording" a zaškrtněte "DJTVirtualDisplayAgent".

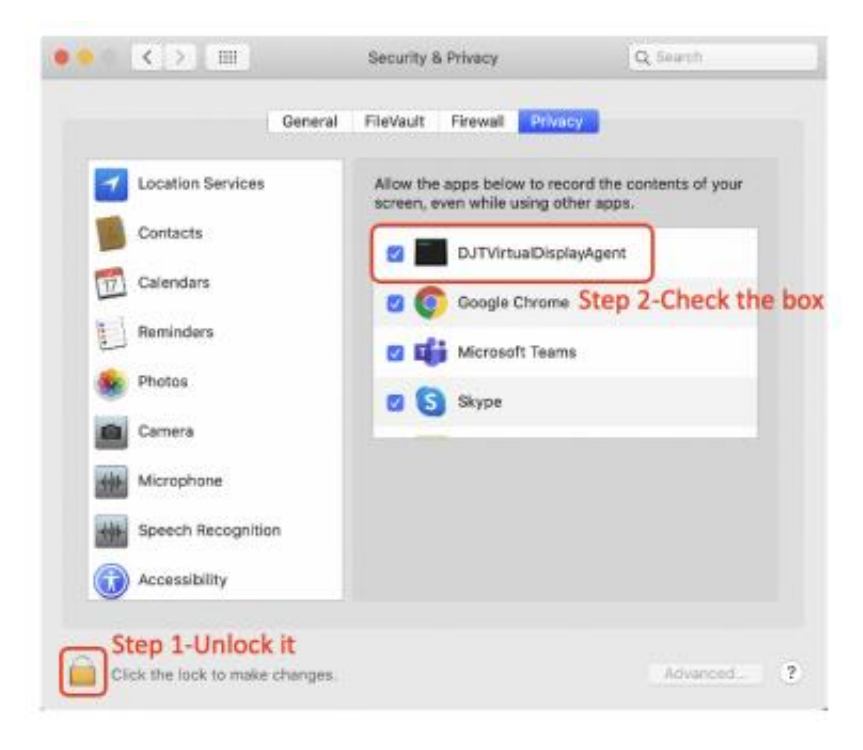

8. Kliknutím na Zámek uložte změny Klikněte na "Quit Now" a restartujte notebook.

| 0                 | *DJTVirtualDisplayAgent* will not b<br>record the contents of your screen<br>quit. | e able to<br>n until it is |
|-------------------|------------------------------------------------------------------------------------|----------------------------|
| Speed             | You can choose to guit "DisplayLinkUserA<br>or do it on your own later.            | gent" now, of your         |
| Acces             | Later                                                                              | Quit Now                   |
| Input Monitoring  |                                                                                    | againt                     |
| Full Disk Access  |                                                                                    |                            |
| Files and Folders |                                                                                    |                            |
| Screen Recording  |                                                                                    |                            |
| Automation        |                                                                                    |                            |
| Analytics         |                                                                                    |                            |
| Advertising       |                                                                                    |                            |
|                   |                                                                                    |                            |

## Průvodce umístěním monitoru

## Režim připevnění

1. Umístěte magnetické desky směrem ke straně monitoru a odstraňte samolepky.

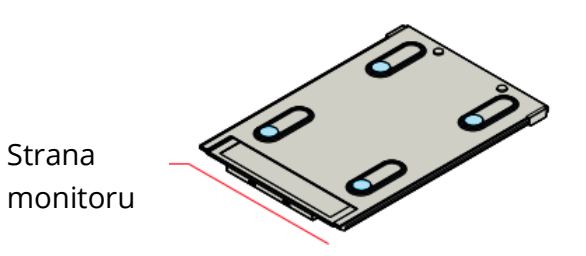

2. Ujistěte se, že je Duex Max umístěn v zadní části notebooku.

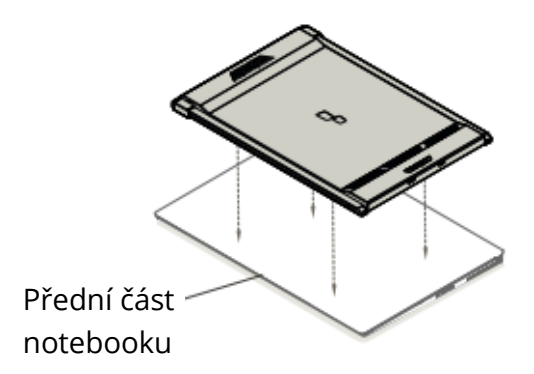

3. Otevřete monitor notebooku

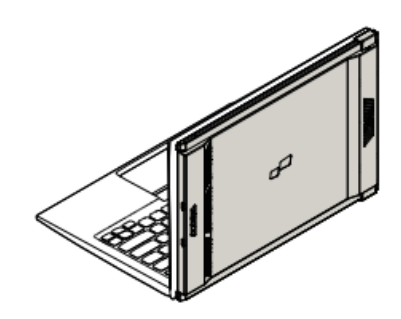

4. Posuňte Duex Max a otočte obrazovku.\*Vynechání kabelu USB

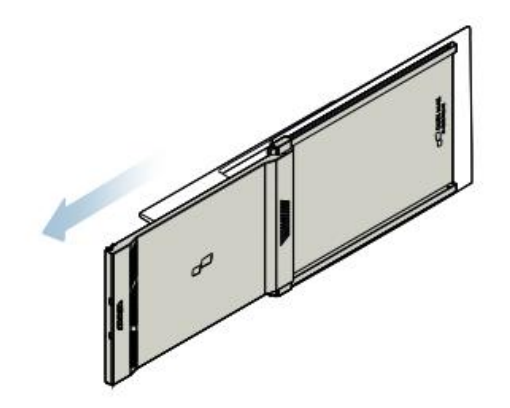

### Otočený monitor

1. Chcete-li Duex Max použít na druhé straně, otočte ji o 180 stupňů. Zaklapněte do zadní části notebooku.

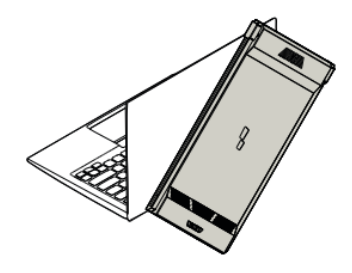

2. Posuňte Duex Max a můžete začít pracovat

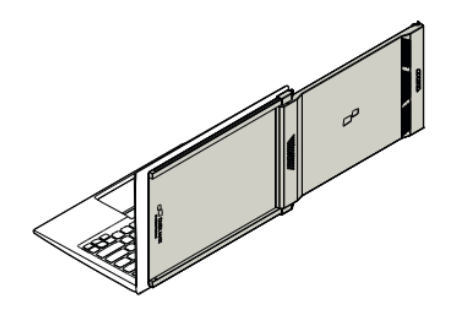

### **Režim Portrét**

1. Slide Duex Max Otáčení o 110° stupňů

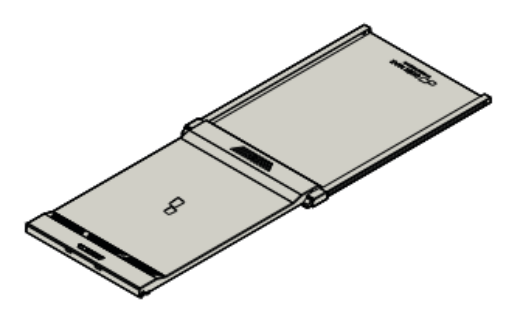

 Připojte zařízení Duex Max k počítači a používejte jej v režimu na výšku Přejděte do nastavení displeje a otočte displej.
 \*Kabel USB vynechán

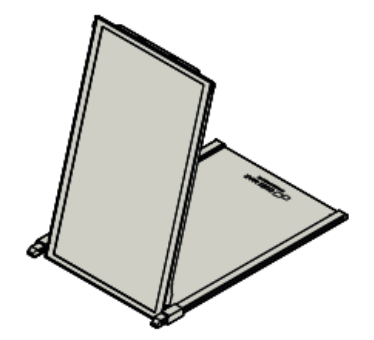

### **Režim prezentace**

1. Posuňte aplikaci Duex Max a otočte ji

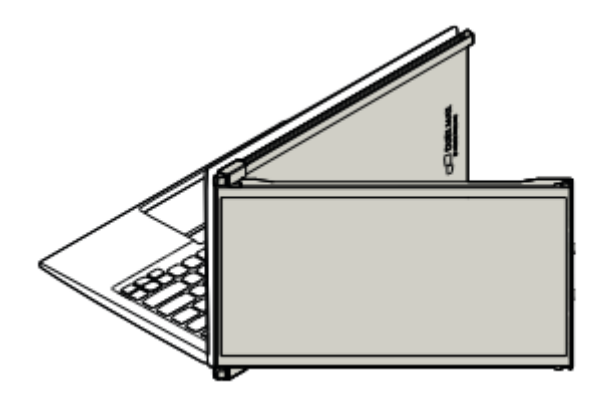

 Chcete-li přejít do režimu prezentace, jednoduše otočte zařízení Duex Max o 180 stupňů směrem k zadní straně notebooku.
 \*Kabel USB vynechán

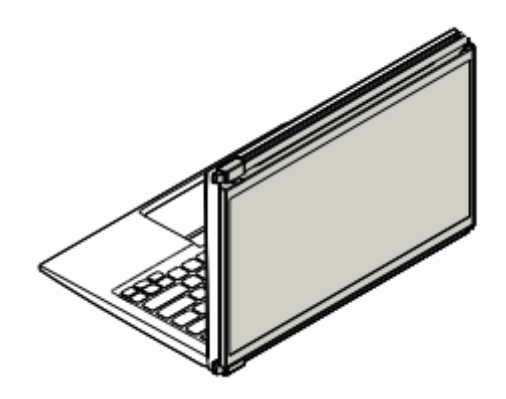

## Pouze režim Nintendo Swich a Android Duex Max

1. Nejprve připojte originální napájecí kabel přepínače/zařízení Android k zařízení Duex Max a poté připojte přepínač/zařízení Android k zařízení Duex Max.

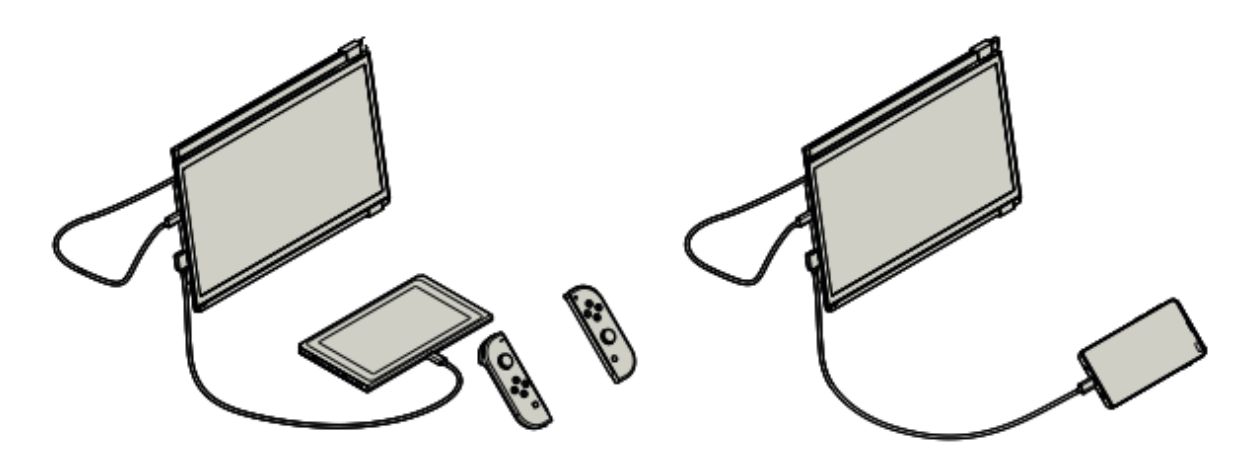

# Nastavení displeje

### Duplikovat režim na režim rozšíření pro systém Windows

- Klikněte pravým tlačítkem myši na plochu, když je Duex Max připojen, a zvolte "Nastavení zobrazení".
- Pak byste měli vidět buď toto, nebo další okno.
- Pokud máte duplicitní obrazovku a chcete ji změnit na režim rozšíření, klikněte v rozevíracím seznamu na možnost "Duplikovat tyto displeje".

| é- fatiras              |                                                                   |
|-------------------------|-------------------------------------------------------------------|
| SYSTEM                  | Find a setting A                                                  |
| Display                 | Customise your display                                            |
| Notifications & actions |                                                                   |
| Apps & features         |                                                                   |
| Multi-tasking           | 112                                                               |
| Tablet mode             |                                                                   |
| Battery caver           |                                                                   |
|                         | Identify Detect                                                   |
| Power & sleep           | Change the size of text, apps and other items: 100% (Recommended) |
| Storage                 |                                                                   |
| Offine maps             | Chemation V                                                       |
| Default apps            |                                                                   |
| About                   | Brightness level                                                  |
|                         | Multiple displays                                                 |
|                         | Duplicate these displays V                                        |
|                         | Earthe Connel                                                     |
|                         | And Cares                                                         |

- Po otevření rozevíracího seznamu vyberte možnost "Rozšířit tyto displeje".
- Poté klikněte na tlačítko "Použít".
- Nyní jste v režimu Rozšíření

| Sistem                  | reasoning ~                                                       |
|-------------------------|-------------------------------------------------------------------|
| Display                 | Customise your display                                            |
| Notifications & actions |                                                                   |
| Apps & features         |                                                                   |
| Multi-tasking           | 1 2                                                               |
| Tablet mode             |                                                                   |
| Battery saver           | Identify Detect                                                   |
| Power & sleep           | Change the size of test, apps and other items: 100% (Recommended) |
| Storage                 | I                                                                 |
| Offline maps            | Crientation V                                                     |
| Default apps            | Brightness level                                                  |
| About                   |                                                                   |
|                         | Dupicate these displays                                           |
|                         | Extend these displays                                             |
|                         | Show only on 1                                                    |
|                         | Apply Cancel                                                      |

### Duplikovat režim na režim rozšíření pro Mac OS

• Klikněte na předvolby systému a přejděte na položku Displeje

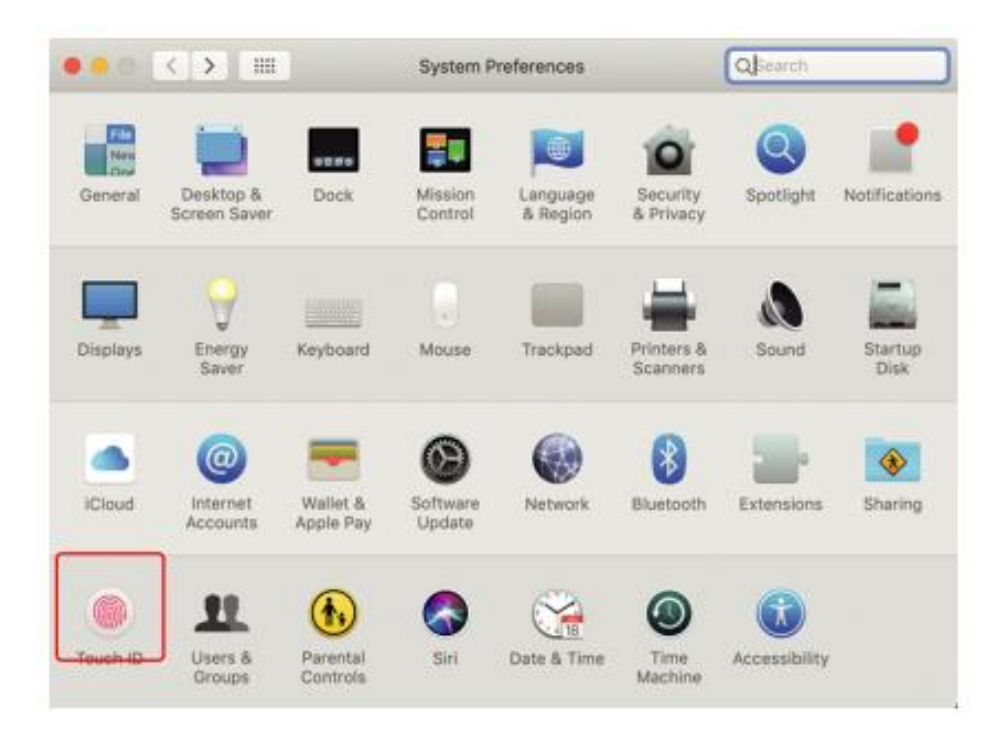

• Zaškrtnutím políčka "Mirror Displays" se přepne režim duplikace a rozšíření pro Duex Max.

|                                                   | a capital                             | Arrangement                                 | Color | Night Shift |  |
|---------------------------------------------------|---------------------------------------|---------------------------------------------|-------|-------------|--|
| To rearrange the displa<br>To relocate the menu b | ys, drag them t<br>ar, drag it to a ( | o the desired positio<br>different display. | an.   |             |  |
|                                                   |                                       |                                             |       |             |  |
|                                                   |                                       |                                             |       |             |  |
|                                                   |                                       |                                             |       |             |  |
|                                                   |                                       |                                             |       |             |  |
|                                                   |                                       |                                             |       |             |  |
|                                                   |                                       |                                             |       |             |  |
|                                                   |                                       |                                             |       |             |  |
| Mirror Displays                                   |                                       |                                             |       |             |  |

### Nastavení otočení displeje a rozložení pro systém Windows

Pokud jste již v režimu "Rozšíření" a chcete použít Duex Max vlevo.

- 1. Nejprve klikněte na ikonu druhé obrazovky.
- 2. Poté otevřete rozevírací seznam Orientace a změňte jej z "Na šířku" na "Na výšku".
- 3. Pak klikněte na tlačítko "Použít".

| ← Settings              |                                                                                | - | × |
|-------------------------|--------------------------------------------------------------------------------|---|---|
| SYSTEM                  | Find a setting                                                                 |   | P |
| Display                 | (#1)                                                                           |   |   |
| Notifications & actions | 1 2                                                                            |   |   |
| Apps & features         |                                                                                |   |   |
| Multi-tasking           |                                                                                |   |   |
| Tablet mode             | Identify Defect Charge the cite of text area and other items: WWK Recommended) |   |   |
| Battery saver (#2       | Conside our see ou serie abilito auto conservencio noros functionamentante     |   |   |
| Power & sleep           | Orientation                                                                    |   |   |
| Storage                 |                                                                                |   |   |
| Offline maps            | Brightness level                                                               |   |   |
| Default apps            | Multiple displays                                                              |   |   |
| About                   | Extend these displays                                                          |   |   |
| (#3                     | Make this my main display                                                      |   |   |
|                         | Apply Cancel                                                                   |   |   |

- Nyní je obrazovka vzhůru nohama a je připravena k použití na levé straně s 1 krokem navíc.
- Ikonu displeje 2<sup>nd</sup> přesuňte zprava doleva na displej 1<sup>st</sup> jednoduchým přetažením.
- Kliknutím na tlačítko "Použít" dokončete nastavení rozložení.

|                         | - 0                                                               |
|-------------------------|-------------------------------------------------------------------|
| SF SYSTEM               | Lind & setting                                                    |
| Isplay                  | Customise your display                                            |
| lotifications & actions |                                                                   |
| ipps & features         | Urag and Drop                                                     |
| Aulti-tasking           |                                                                   |
| ablet mode              | 2                                                                 |
| lattery saver           | - 2A                                                              |
|                         | identity Detect AC                                                |
| ower & sleep            | Change the size of text, apps and other items: 100% (Recommended) |
| torage                  |                                                                   |
| Mine maps               | Orientation                                                       |
|                         | Landscape                                                         |
| retaulit apps           | Brightness level                                                  |
| about                   |                                                                   |
|                         | Multiple displays                                                 |
|                         | Extend these displays                                             |
|                         |                                                                   |
|                         | Herberghis man main distribut                                     |
|                         | I make this my main dispay                                        |

### Nastavení otočení displeje a rozložení pro Mac OS

• Chcete-li displej umístit vlevo nebo vpravo, jednoduše jej přetáhněte na požadovanou stranu.

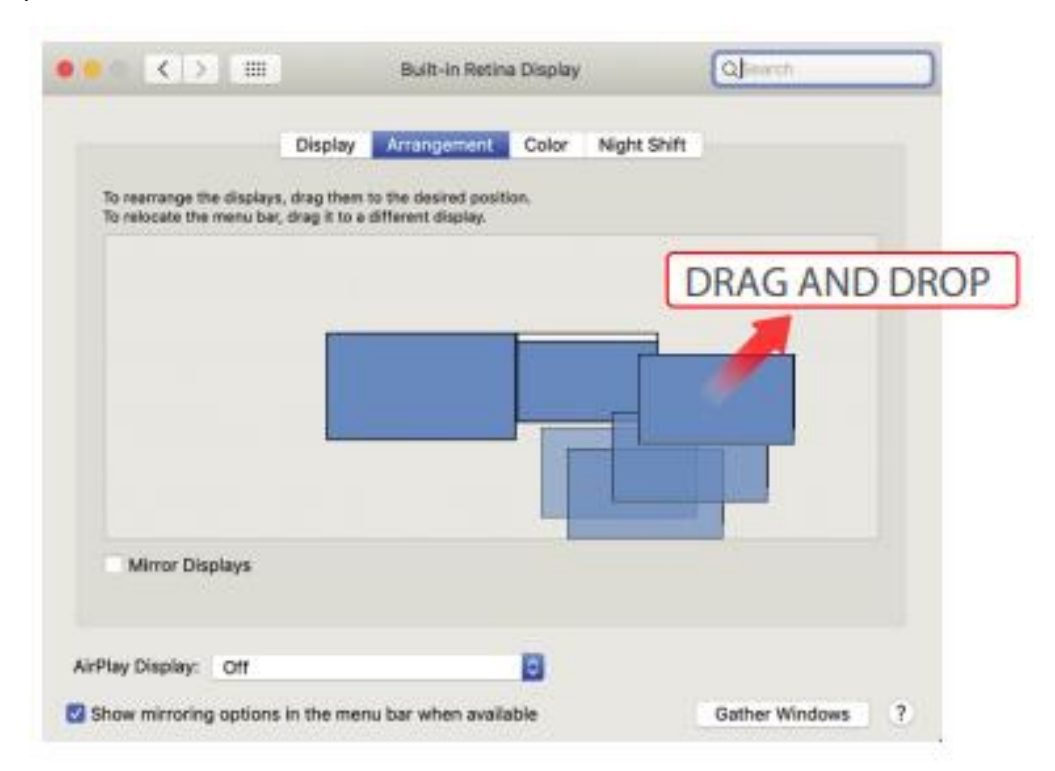

• Chcete-li displej otočit, přejděte do okna displeje Duex Max a vyberte vhodné možnosti "Rotace".

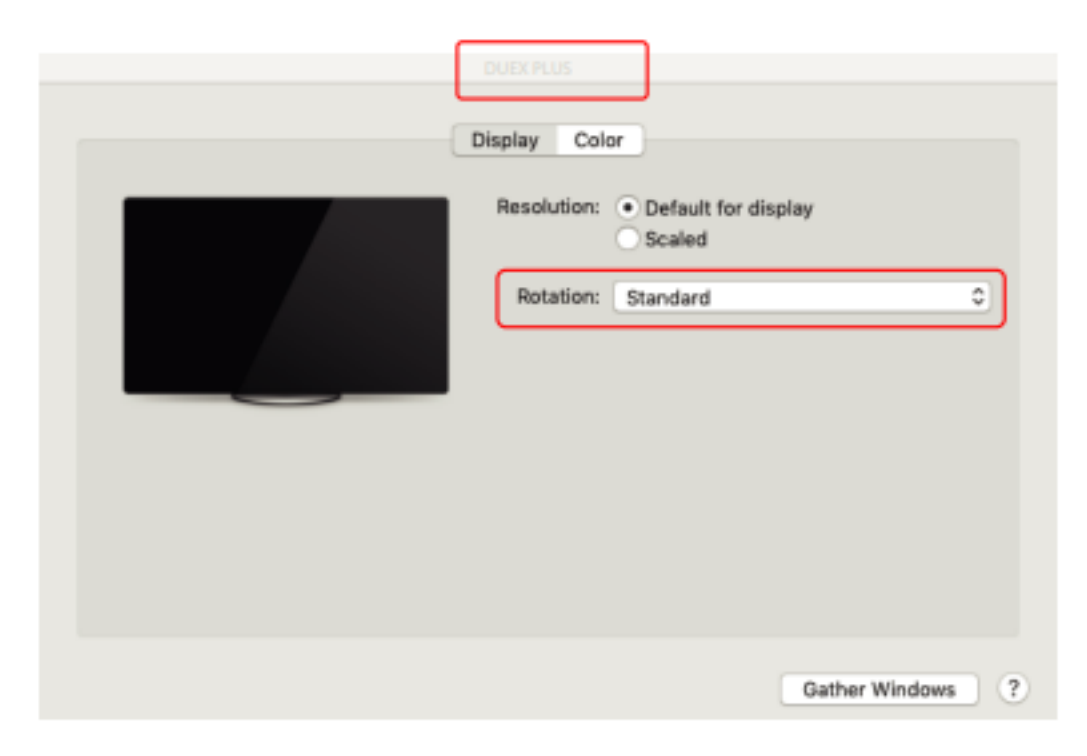

### Změna nastavení zobrazení pro úpravu velikosti obsahu pro systém Windows

- 1. Chcete-li upravit velikost obsahu na monitoru Duex Max, klikněte nejprve na monitor s číslem "2" v části Nastavení zobrazení.
- 2. Přejděte dolů a vyhledejte možnosti "měřítko a rozvržení".

| 4- Settings             | - D X                                                                            |
|-------------------------|----------------------------------------------------------------------------------|
| SYSTEM                  | Find a setting $\hat{P}$                                                         |
| Display                 |                                                                                  |
| Notifications & actions | 1 2                                                                              |
| Apps & features         |                                                                                  |
| Multi-tasking           |                                                                                  |
| Tablet mode             | Identify Detect Change the size of text apps and other items: 100% (Recommended) |
| Battery saver           |                                                                                  |
| Power & sleep           | Orientation                                                                      |
| Storage                 |                                                                                  |
| Offline maps            | Scroll Down                                                                      |
| Default apps            | Multiple displays                                                                |
| About                   | Extend these displays                                                            |
|                         | Make this my main display                                                        |
|                         | Apply Cancel                                                                     |

3. Výchozí velikost textu je nastavena na 125 % a uživatel ji může zvětšit až na 175 % nebo zmenšit zpět na 100 % podle svých preferencí.

| Settings                |                                                                                                    |
|-------------------------|----------------------------------------------------------------------------------------------------|
| ය Home                  | Display                                                                                                    |
| Find a setting          | 8                                                                                                    |
| System                  | Windows HD Color                                                                                                    |
| 🖵 Display               | Get a brighter, more vibrant picture in HDR and WCG videos,<br>games, and apps on the display selected above.<br>Windows HD Color settings |
| 46 Sound                |                                                                                                    |
| Notifications & actions | Scale and layout                                                                                                    |
| 12010200000             | Change the size of text, apps, and other items                                                                                             |
| 2 Focus assist          | 125% (Recommended) v                                                                                                    |
| 🔿 Power & sleep         | Advanced scaling settings                                                                                                    |
| Battery                 | Display resolution                                                                                                    |
|                         | 1920 × 1080 (Recommended) V                                                                                                    |
| 🖙 Storage               | Display orientation                                                                                                    |
| C8 Tablet mode          | Landscape v                                                                                                    |
| Multitasking            | Market Starten                                                                                                    |
| 却 Projecting to this PC | Connect to a wireless display                                                                                                    |
| X Shared experiences    | Older displays might not always connect automatically. Select<br>Detect to try to connect to them.                                         |
| Th Clipboard            | Second or of the second of them.                                                                                                    |
#### Změna nastavení zobrazení pro úpravu velikosti obsahu pro Mac OS

1. Klikněte na Předvolby systému

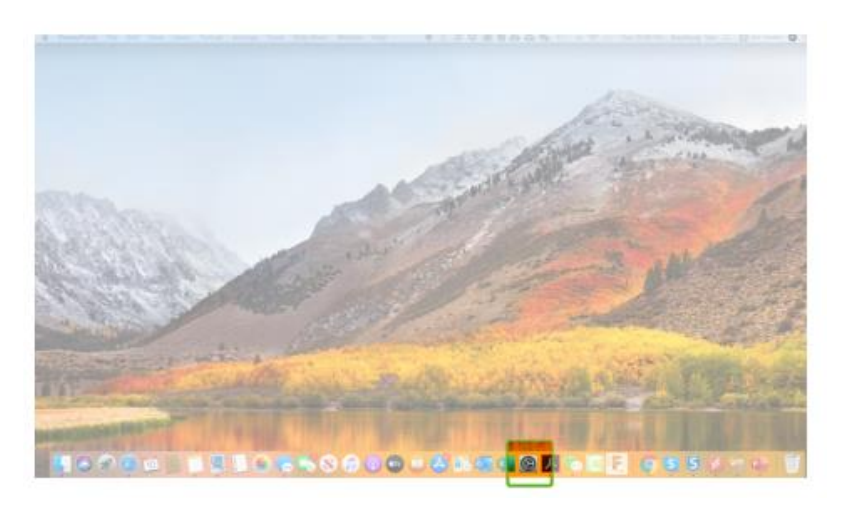

#### 2. Zobrazení kliknutím

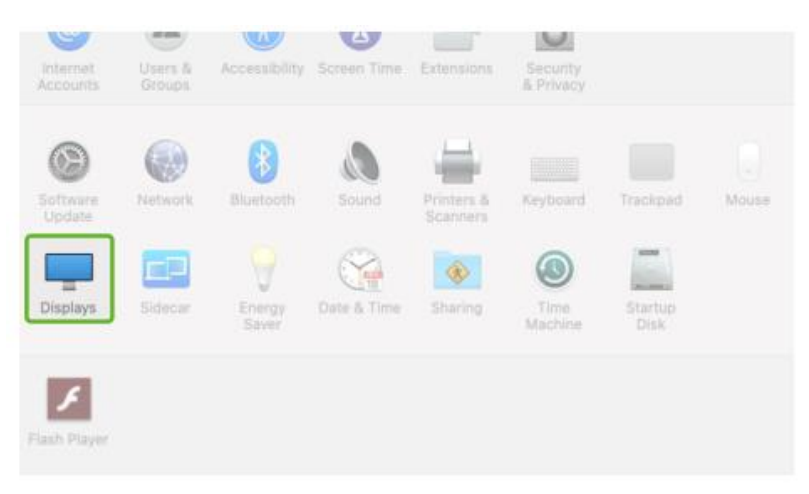

3. Podržte stisknutou klávesu "Option" a klikněte na "Scaled".

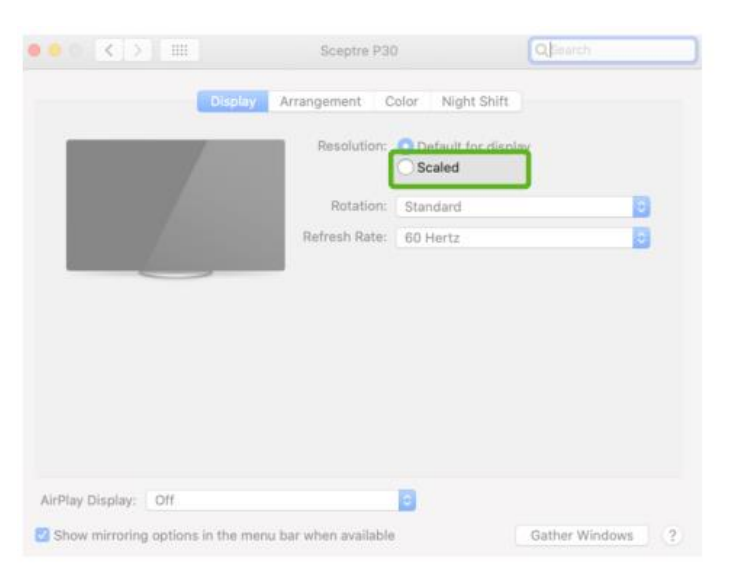

4. Vyberte rozlišení, které nejprve potřebujete

| ••• < >                            | Sceptre P30          |                                                                                                    | Qjsearch         |
|------------------------------------|----------------------|----------------------------------------------------------------------------------------------------|------------------|
| Display                            | Arrangement C        | olor Night Shift                                                                                                  |                  |
|                                    | Resolution:          | Default for displ<br>Scaled<br>2560 × 1080<br>2048 × 864<br>1920 × 810<br>1600 × 674<br>1366 × 768<br>1244 × 1009 | ay               |
|                                    | Rotation:            | Standard                                                                                                    |                  |
|                                    | Refresh Rate:        | 60 Hertz                                                                                                    | 0                |
|                                    |                      |                                                                                                    |                  |
| AirPlay Display: Off               |                      | 0                                                                                                    |                  |
| Show mirroring options in the menu | ı bar when available |                                                                                                    | Gather Windows ? |

# Technické informace

| Model                        | 14.1 V  |
|------------------------------|---------|
| Velikost                     | 1,8 kg  |
| Hmotnost                     | 0,60 ln |
| Tloušťka                     | 0,35 ln |
| Nejtenčí                     | Ano     |
| Hybridní signály             | Ano     |
| Režim péče o oči             | Ano     |
| Automatická rotace           | Ano     |
| Nintendo Switch              | Ano     |
| Telefony se systémem Android | Ano     |

Specifikace se mohou změnit bez předchozího upozornění

# Bezpečnost a manipulace

#### Důležité bezpečnostní informace

Před nastavením zařízení DUEX MAX si pečlivě prostudujte uživatelskou příručku a další dokumentaci. Pokud je jakákoli část rozbitá nebo poškozená, nepokoušejte se přístroj DUEX MAX otevřít ani jej sami fixtovat, obraťte se na prodejce, kvalifikovaného servisního technika nebo nám napište přímo na adresu contact@mobilepixels.us. Přístroj DUEX MAX skladujte za vhodných podmínek, nevystavujte jej extrémnímu teplu, vlhkosti a prachu. Doporučujeme vám umístit přístroj DUEX MAX na stabilní povrch a uchovávat jej v pouzdře, aby byl chráněn během přepravy. Nikdy nerozlévejte na povrch nebo do otvorů zařízení DUEX MAX žádné tekutiny. Nestříkejte na obrazovku žádné čisticí prostředky, abyste předešli úrazu elektrickým proudem. Pokud zařízení DUEX MAX zmokne, odpojte všechny kabely a znovu je připojte, až když je zařízení DUEX MAX zcela suché. Před čištěním zařízení DUEX MAX opatrně odpojte všechny kabely. Čistěte měkkým, suchým hadříkem, který nepouští vlákna. Pro zajištění uspokojivého zážitku používejte zařízení DUEX MAX s doporučenou velikostí displeje vašeho notebooku. Při změně polohy zařízení DUEX MAX odpojte kabel, odpojte zařízení DUEX MAX od zadní desky notebooku a otočte jej o 180 °. O vektor normální k zadní desce, a znovu připojte k zadní desce notebooku.

#### Nebezpečí udušení

DUEX MAX a příslušenství obsahují malé části, které mohou představovat nebezpečí udušení pro malé děti, proto je uchovávejte mimo dosah malých dětí.

#### Rušení zdravotnického zařízení

DUEX MAX obsahuje magnety. DUEX MAX obsahuje také součásti a rádia, která vyzařují elektromagnetické pole. Může rušit osobní lékařské přístroje, např. kardiostimulátory nebo defibrilátory. Dodržujte bezpečnou vzdálenost mezi zařízením DUEX MAX a lékařským přístrojem. Konkrétní informace o vašem zdravotnickém zařízení získáte od lékaře nebo výrobce zdravotnického zařízení. Pokud dojde k rušení vašich osobních zdravotnických přístrojů, přestaňte přístroj DUEX MAX používat. Předměty s magneticky uloženými daty, jako jsou kreditní karty a pevné disky, mohou být citlivé na magnetická nebo elektromagnetická pole, a proto by měly být od zařízení DUEX MAX v dostatečné vzdálenosti.

# Záruční podmínky

Na nový výrobek zakoupený v prodejní síti Alza.cz se vztahuje záruka 2 roky. V případě potřeby opravy nebo jiného servisu v záruční době se obraťte přímo na prodejce výrobku, je nutné předložit originální doklad o koupi s datem nákupu.

# Za rozpor se záručními podmínkami, pro který nelze reklamaci uznat, se považují následující skutečnosti:

- Používání výrobku k jinému účelu, než pro který je výrobek určen, nebo nedodržování pokynů pro údržbu, provoz a servis výrobku.
- Poškození výrobku živelnou pohromou, zásahem neoprávněné osoby nebo mechanicky vinou kupujícího (např. při přepravě, čištění nevhodnými prostředky apod.).
- Přirozené opotřebení a stárnutí spotřebního materiálu nebo součástí během používání (např. baterií atd.).
- Působení nepříznivých vnějších vlivů, jako je sluneční záření a jiné záření nebo elektromagnetické pole, vniknutí kapaliny, vniknutí předmětu, přepětí v síti, elektrostatický výboj (včetně blesku), vadné napájecí nebo vstupní napětí a nevhodná polarita tohoto napětí, chemické procesy, např. použité zdroje atd.
- Pokud někdo provedl úpravy, modifikace, změny konstrukce nebo adaptace za účelem změny nebo rozšíření funkcí výrobku oproti zakoupené konstrukci nebo použití neoriginálních součástí.

# EU prohlášení o shodě

#### Identifikační údaje zplnomocněného zástupce výrobce/dovozce:

Dovozce: Alza.cz a.s.

Sídlo společnosti: Jankovcova 1522/53, Holešovice, 170 00 Praha 7.

IČO: 27082440

#### Předmět prohlášení:

Název: Přenosný monitor notebooku

Model / typ: DUEX Max

Výše uvedený výrobek byl testován v souladu s normou (normami) použitou (použitými) k prokázání shody se základními požadavky stanovenými ve směrnici (směrnicích):

Směrnice č. 2014/30/EU

Směrnice č. 2011/65/EU ve znění 2015/863/EU

CE

## WEEE

Tento výrobek nesmí být likvidován jako běžný domovní odpad v souladu se směrnicí EU o odpadních elektrických a elektronických zařízeních (WEEE - 2012/19/EU). Místo toho musí být vrácen na místo nákupu nebo předán na veřejné sběrné místo recyklovatelného odpadu. Tím, že zajistíte správnou likvidaci tohoto výrobku, pomůžete předejít možným negativním důsledkům pro životní prostředí a lidské zdraví, které by jinak mohly být způsobeny nevhodným nakládáním s odpadem z tohoto výrobku. Další informace získáte na místním úřadě nebo na nejbližším sběrném místě. Nesprávná likvidace tohoto typu odpadu může mít za následek pokuty v souladu s vnitrostátními předpisy.

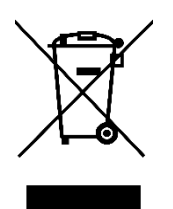

Vážený zákazník,

ďakujeme vám za zakúpenie nášho výrobku. Pred prvým použitím si pozorne prečítajte nasledujúce pokyny a uschovajte si tento návod na použitie. Osobitnú pozornosť venujte bezpečnostným pokynom. Ak máte akékoľvek otázky alebo pripomienky k prístroju, obráťte sa na linku zákazníckeho servisu.

|         | www.alza.sk/kontakt |
|---------|---------------------|
| $\odot$ | +421 257 101 800    |

Dovozca Alza.cz a.s., Jankovcova 1522/53, Holešovice, 170 00 Praha 7, www.alza.cz

### Prehľad balenia

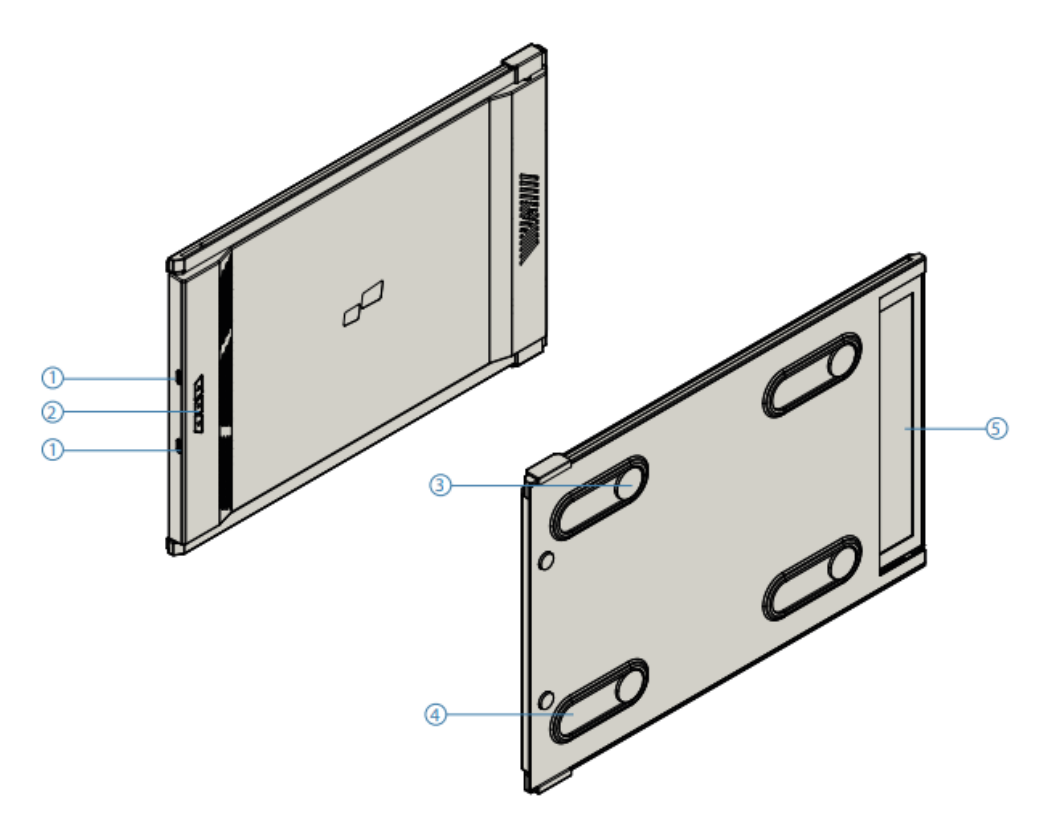

- Vymeniteľné porty USB typu C Zadný port na nabíjanie a port na signál
- 2. Tlačidlá ponuky
- 3. Magnetické dosky
- 4. Kovové dosky
- 5. Snímka obrazovky

#### Príslušenstvo

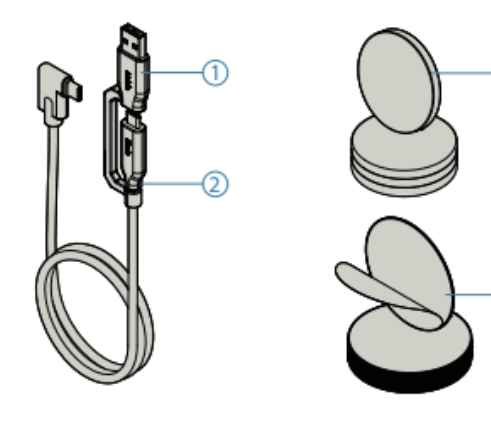

3

4

- Kábel USB typu C na typ A
- Kábel USB typu C na typ C
- Magnetické dosky
- Samolepiace nálepky

# Sprievodca inštaláciou ovládača

Pri pripojení cez USB C nie je potrebná inštalácia ovládača.

#### Sprievodca inštaláciou systému Windows

Pripojte notebook so systémom Windows k monitoru Mobile Pixels Duex Max, počkajte 20 sekúnd a monitor by sa mal zapnúť. Ak sa monitor nezapne, postupujte podľa nasledujúcich krokov:

- 1. Stiahnite si správny ovládač systému Windows zo stránky:
- 2. Dvakrát kliknite a spustite inštalačný program. V nasledujúcom okne kliknite na tlačidlo "Áno".

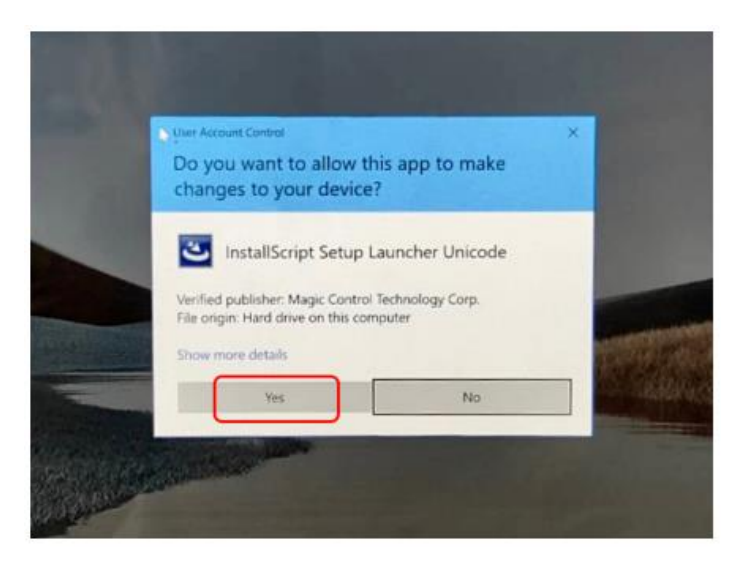

WWW.MOBILEPIXELS.US/PAGES/DOWNLOAD-DRIVERS

3. V nasledujúcom okne kliknite na tlačidlo "Ďalej":

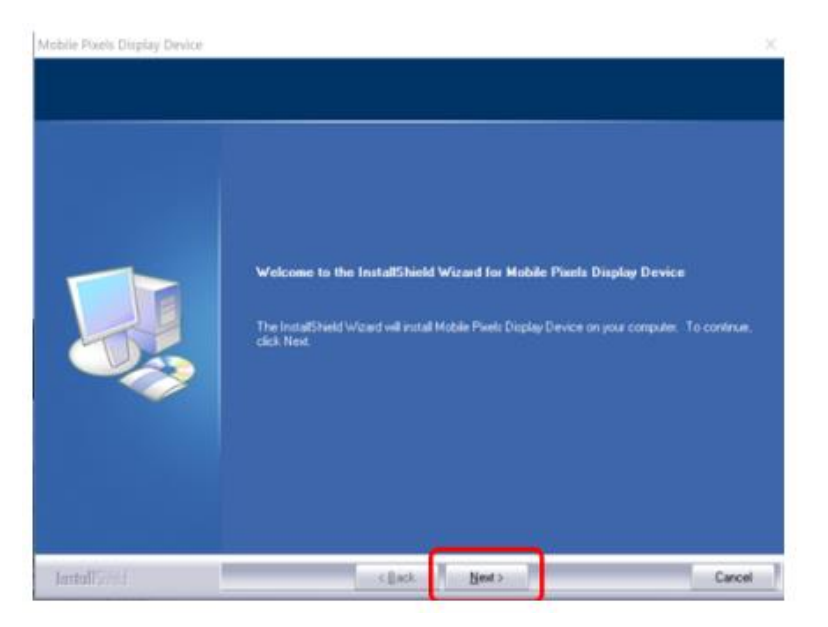

4. Vyberte možnosť "Súhlasím s podmienkami licenčnej zmluvy" a kliknite na tlačidlo Ďalej.

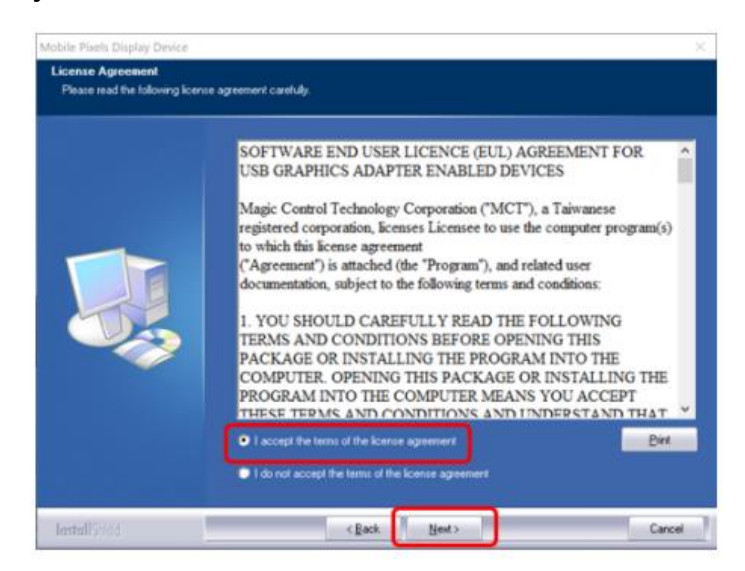

5. Vyberte možnosť "Áno, chcem teraz reštartovať počítač" a kliknite na tlačidlo Dokončiť.

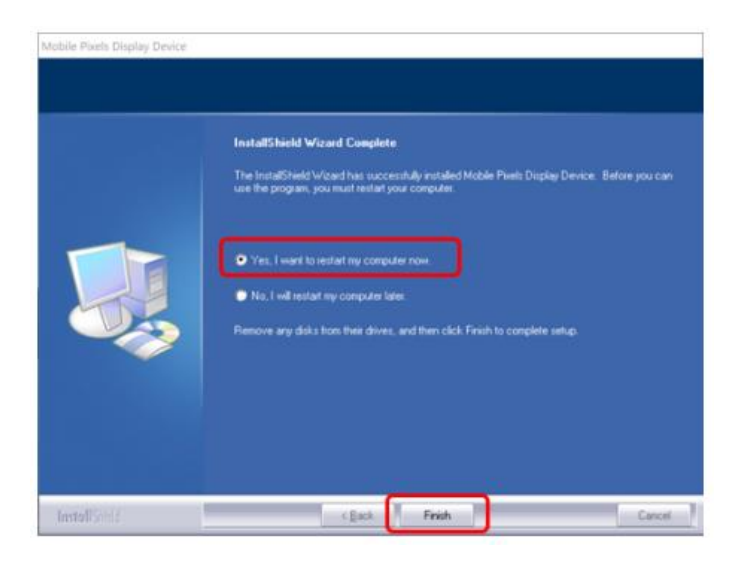

#### Sprievodca inštaláciou operačného systému Apple

Pred inštaláciou ovládača zariadenie Mobile Pixels nemaximalizujte.

1. Ovládač pre Mac si stiahnite z nižšie uvedeného odkazu. Spustite súbor "Mobile\_pixels\_3.3-2021-04-19.dmg" a nahrajte ovládače do priečinka Mac.

#### WWW.MOBILEPIXELS.US/PAGES/DOWNLOAD-DRIVERS

2. Kliknite na Mobile\_Pixels\_Graphics\_Driver-3.3-2021-04-19.pkg a podľa pokynov nainštalujte ovládač zariadenia.

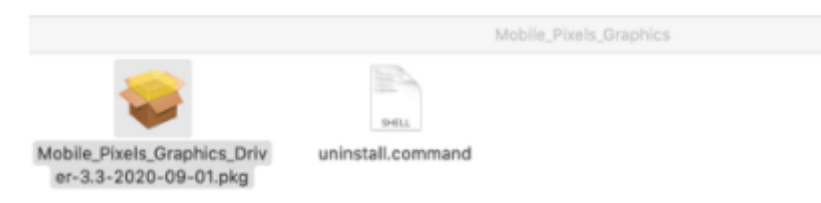

3. Po inštalácii by mal systém zobraziť obrazovku "Blokované rozšírenia systému", ktorá používateľa prvýkrát požiada o povolenie týchto rozšírení. Kliknutím na tlačidlo "Otvoriť predvoľby zabezpečenia" prejdite do nastavení.

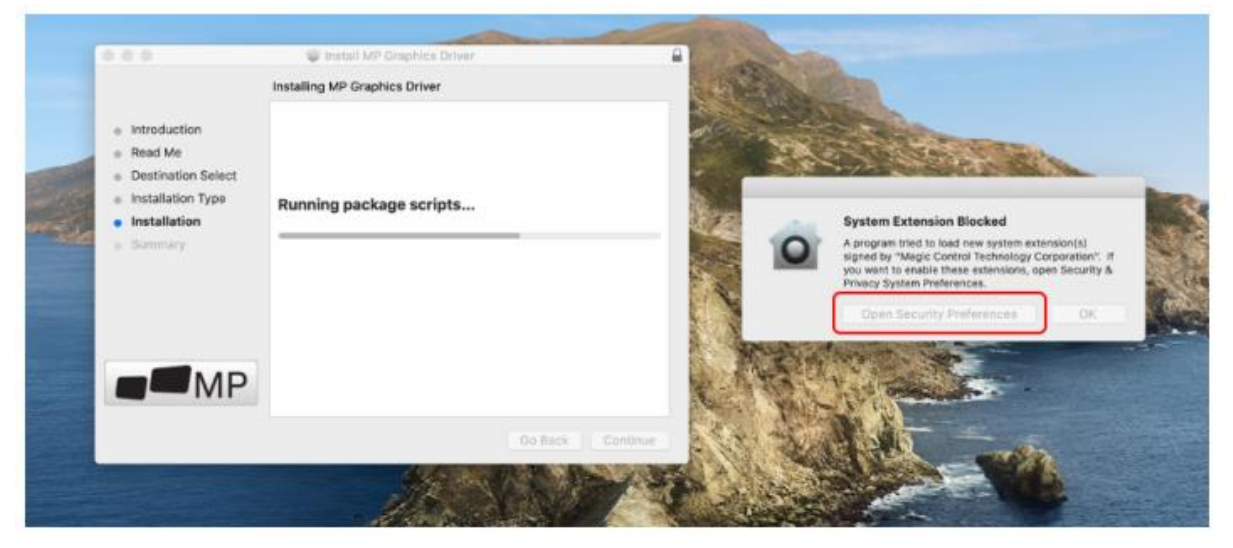

Dôležité: Toto upozornenie sa nezobrazuje vždy. Aj keď sa nezobrazí, používateľ musí "Povoliť" inštaláciu ovládača Mobile Pixels a reštartovať notebook pri preinštalovaní.

| C > EE Security & Privacy D, Search                                                                                                    | C 2 III Seturity & Privary Q Second                                                                                         |
|----------------------------------------------------------------------------------------------------|----------------------------------------------------------------------------------------------------|
| A login password has been set for this user Change Password                                                                                  | System optivace from Tolicwing developers was blocked from loading.      Bugic Control Technology Corporation      Click it |
| Require passeord: Inneclately      Arter deep or screen save begins     Shoe a message when the acreen is lacked     Int in it is interested | Drophes, inc.                                                                                                    |
|                                                                                                    | Cancel                                                                                                    |
| Allow apps downloaded from:                                                                                                    | Allow appe downloaded from:                                                                                                 |
| App Store<br>App Store and identified developers Step 3- click "Allow"                                                                       | App Store • App Store and identified developers                                                                             |
| Some system software was blocked from loading Allow.                                                                                         | Seme system software was brecked from loading. Allow.                                                                       |
| step 2-unlock it                                                                                                    |                                                                                                    |

4. (Po reštartovaní systému) Pripojte zariadenie Mobile Pixels k počítaču Mac a na obrazovke by sa mala zobraziť výzva "Kliknite na Otvoriť systémové nastavenia".

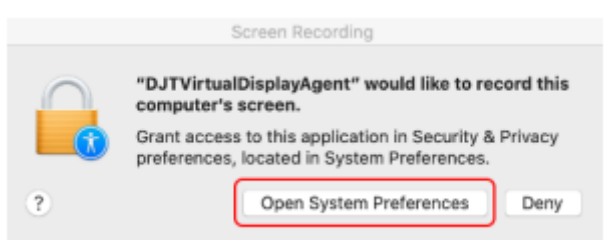

- 5. Prejdite do ponuky Predvoľby systému > Zabezpečenie a súkromie > Súkromie.
- 6. Ak chcete vykonať zmeny, kliknite na tlačidlo "Zamknúť".
- 7. Prejdite na položku "Screen Recording" a začiarknite položku "DJTVirtualDisplayAgent".

|            | General           | Prevaust Prevaust Privacy                                                                   |
|------------|-------------------|---------------------------------------------------------------------------------------------|
| 🗾 u        | ocation Services  | Allow the apps below to record the contents of your<br>screen, even while using other apps. |
| <b>D</b> o | Contacts          | DJTVirtualDisplayAgent                                                                      |
| 0          | alendars          | g G Google Chrome Step 2-Check the bo                                                       |
| E R        | leminders         | 🖸 📫 Microsoft Teams                                                                         |
| 🤹 P        | hotos             | 🛛 🚫 Skype                                                                                   |
| <b>e</b> • | amera             |                                                                                             |
| ditte ~    | Aicrophone        |                                                                                             |
| s s        | peech Recognition |                                                                                             |
|            | ccessibility      |                                                                                             |

8. Kliknutím na Lock (Zamknúť) uložte zmeny Kliknite na Quit Now (Ukončiť) a reštartujte notebook.

|                   | "DJTVirtualDisplayAgent" will not be all<br>record the contents of your screen un<br>quit. | de to<br>til it is |
|-------------------|--------------------------------------------------------------------------------------------|--------------------|
| Access            | ar do it on your own later.                                                                | of your            |
| Input Monitoring  |                                                                                            |                    |
| Full Disk Access  |                                                                                            |                    |
| Files and Folders | 1                                                                                          |                    |
| Screen Recording  |                                                                                            |                    |
| Automation        |                                                                                            |                    |
| Analytics         |                                                                                            |                    |
| Advertising       |                                                                                            |                    |
|                   |                                                                                            |                    |

# Sprievodca umiestnením monitora

#### Režim pripojenia

1. Umiestnite magnetické dosky smerom k bočnej strane monitora a odstráňte nálepky.

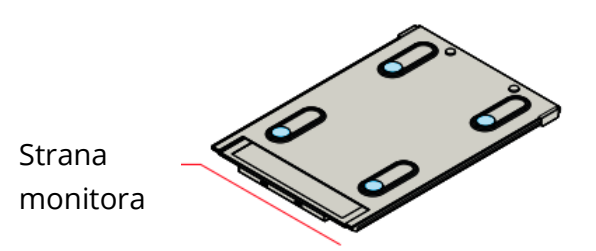

2. Skontrolujte, či je zariadenie Duex Max umiestnené v zadnej časti notebooku.

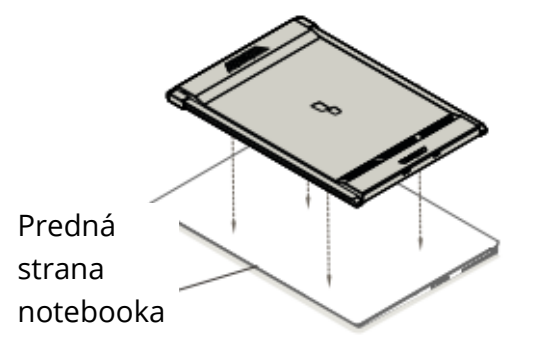

3. Otvorte monitor notebooku

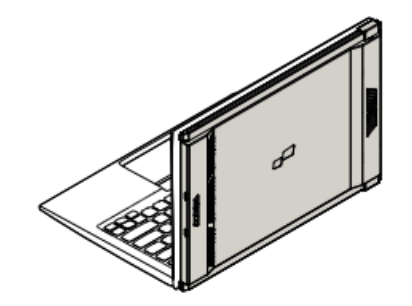

Posuňte aplikáciu Duex Max a otočte obrazovku.
 \*Vynechanie kábla USB

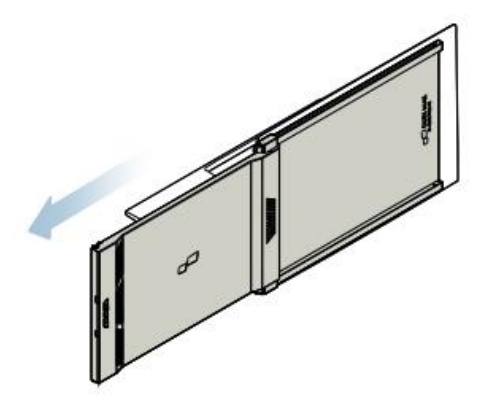

#### Otočený monitor

1. Ak ho chcete použiť na druhej strane, otočte ho o 180 stupňov. Zacvaknite ho do zadnej časti notebooku.

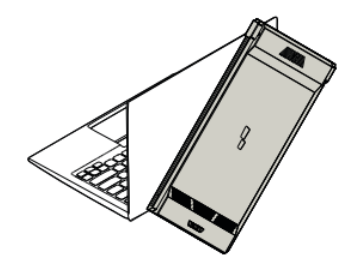

2. Posuňte ho a môžete začať pracovať

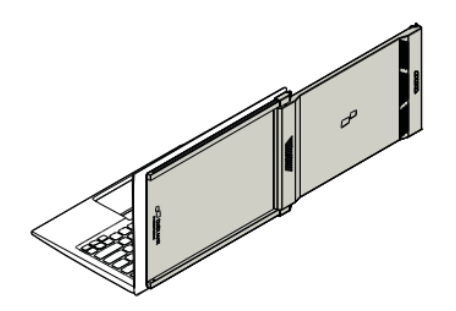

#### **Režim Portrét**

1. Slide Duex Maximálna rotácia 110° stupňov

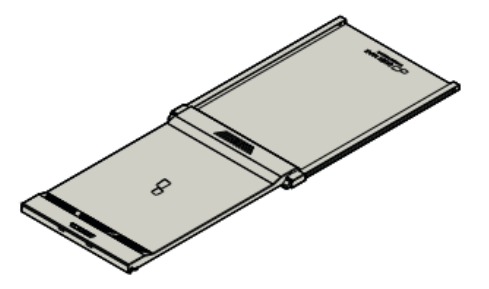

 Pripojte zariadenie Duex Max k počítaču a používajte ho v režime na výšku Prejdite do nastavení displeja a otočte displej.
 \*Kábel USB vynechaný

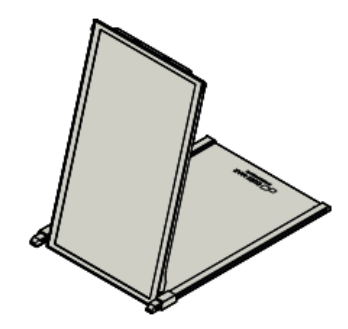

#### Režim prezentácie

1. Posúvanie a otáčanie aplikácie Duex Max

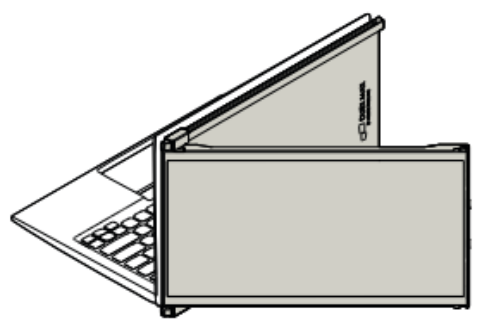

 Ak chcete prejsť do režimu prezentácie, jednoducho otočte zariadenie Duex Max o 180 stupňov smerom k zadnej strane notebooku.
 \*Kábel USB vynechaný

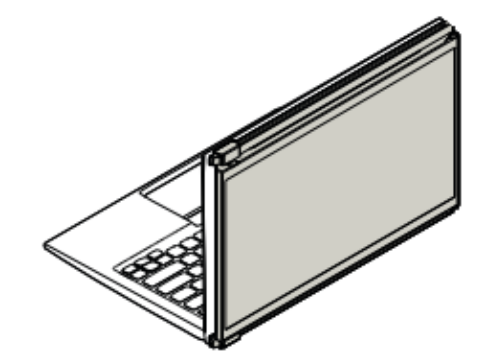

#### Len režim Nintendo Swich a Android Duex Max

 Najprv pripojte originálny napájací kábel prepínača/zariadenia Android k zariadeniu Duex Max a potom pripojte prepínač/zariadenie Android k zariadeniu Duex Max.

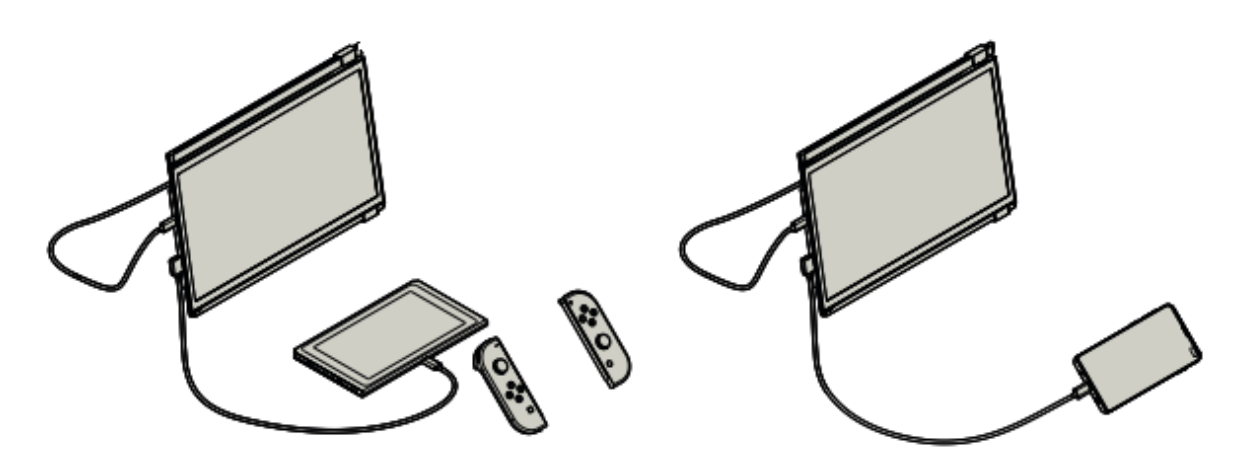

### Nastavenia displeja

#### Duplikovanie režimu na režim rozšírenia systému Windows

- Po pripojení aplikácie Duex Max kliknite pravým tlačidlom myši na pracovnú plochu a vyberte položku "Zobraziť nastavenia".
- Potom by sa malo zobraziť buď toto okno, alebo okno v nasledujúcej časti.
- Ak máte duplicitnú obrazovku a chcete ju zmeniť na režim rozšírenia, kliknite na položku "Duplikovať tieto obrazovky" v rozbaľovacom zozname.

| <ul> <li>betings</li> <li>SYSTEM</li> </ul> | $ \square$ $\times$<br>Find a setting $\rho$                      |
|---------------------------------------------|-------------------------------------------------------------------|
| Display                                     | Customise your display                                            |
| Notifications & actions                     |                                                                   |
| Apps & features                             |                                                                   |
| Multi-taiking                               | 112                                                               |
| Tablet mode                                 |                                                                   |
| Battery saver                               | Martin Dated                                                      |
| Power & sleep                               | Change the size of text, apps and other items: 100% (Recommended) |
| Storage                                     |                                                                   |
| Offine maps                                 | Orientation                                                       |
| Default apps                                |                                                                   |
| About                                       | Brightness level                                                  |
|                                             | Multiple displays                                                 |
|                                             | Duplicate these displays V                                        |
|                                             | Apply Cancel                                                      |

- Keď sa otvorí rozbaľovací zoznam, vyberte možnosť "Rozšíriť tieto displeje".
- Potom kliknite na tlačidlo "Použiť".
- Teraz ste v režime rozšírenia

| Salara                  | incoming /                                                                                                    |
|-------------------------|----------------------------------------------------------------------------------------------------|
| Display                 | Customise your display                                                                                                    |
| Notifications & actions |                                                                                                    |
| Apps & features         |                                                                                                    |
| Multi-tasking           | 1 2                                                                                                    |
| Tablet mode             |                                                                                                    |
| Battery saver           | Identify Detect                                                                                                    |
| Power & sleep           | Change the size of text, apps and other items: 100% (Recommended)                                                                                                    |
| Storage                 | I                                                                                                    |
| Offine maps             | Orientation University of Control of Control |
| Default apps            | Brightness level                                                                                                    |
| About                   |                                                                                                    |
|                         | Dupicate these displays                                                                                                    |
|                         | Show only on 1                                                                                                    |
|                         | Show only on 2                                                                                                    |
|                         | Appy Cancel                                                                                                    |

#### Duplikovanie režimu do režimu rozšírenia systému Mac OS

• Kliknite na položku Predvoľby systému a prejdite na položku Displeje

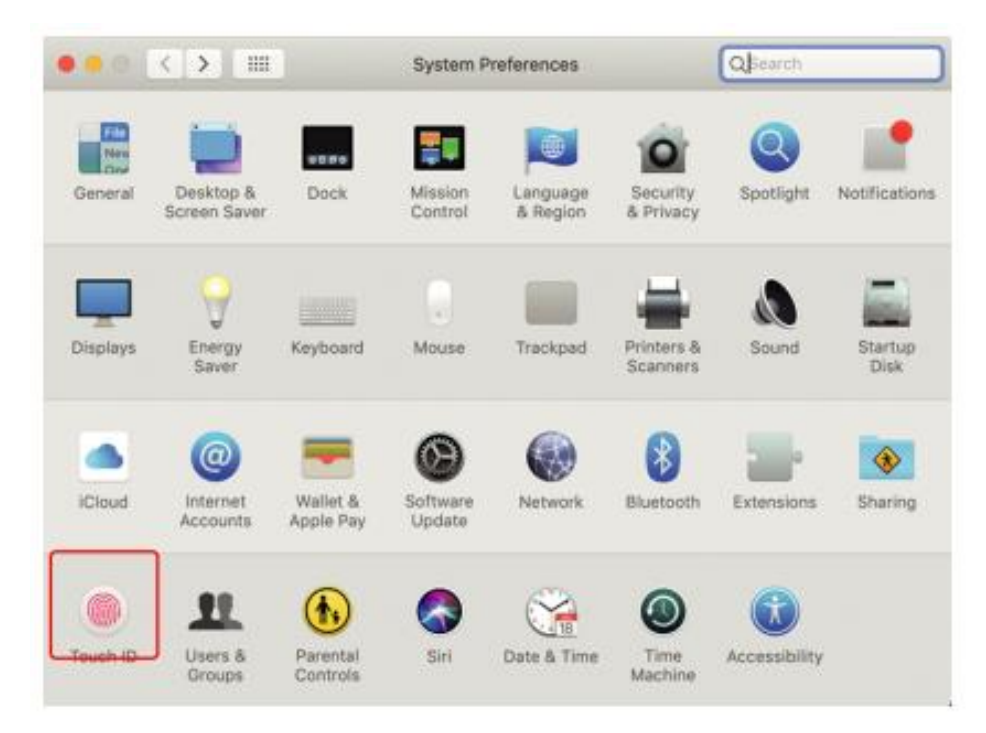

• Začiarknutím políčka "Mirror Displays" prepnete režim duplikácie a rozšírenia pre Duex Max.

|                         | Display           | Arrangement          | Color | Night Shift |  |
|-------------------------|-------------------|----------------------|-------|-------------|--|
|                         | Display           | Arrangement          | COIOF | regni anin  |  |
| To rearrange the displa | ays, drag them    | to the desired posit | ion.  |             |  |
| to relocate the menu t  | oar, drag it to a | different display.   |       |             |  |
|                         |                   |                      |       |             |  |
|                         |                   |                      |       |             |  |
|                         |                   |                      | -     | _           |  |
|                         |                   |                      |       |             |  |
|                         |                   |                      |       |             |  |
|                         |                   |                      |       |             |  |
|                         |                   |                      |       |             |  |
|                         | _                 | _                    | _     |             |  |
|                         |                   |                      |       |             |  |
|                         | _                 |                      |       |             |  |
| Mirror Displays         | ]                 |                      | _     |             |  |
| Mirror Displays         | ]                 |                      |       |             |  |
| Mirror Displays         | ]                 |                      |       |             |  |

#### Nastavenia otáčania a rozloženia displeja pre systém Windows

Ak ste už v režime "Rozšírenia" a chcete použiť Duex Max na ľavej strane.

- 1. Najprv kliknite na ikonu obrazovky 2 <sup>nd</sup>
- 2. Potom otvorte rozbaľovací zoznam Orientácia a zmeňte ho z "Landscape" (na šírku)"; pre režim na výšku vyberte "Landscape" (na šírku)".
- 3. Potom kliknite na tlačidlo "Použiť".

| + Settings              | - 🗆 X                                                             |
|-------------------------|-------------------------------------------------------------------|
| SYSTEM                  | Find a setting A                                                  |
| Display                 |                                                                   |
| Notifications & actions | 112                                                               |
| Apps & features         |                                                                   |
| Multi-tasking           |                                                                   |
| Tablet mode             | Identify Detect                                                   |
| Battery saver #2        | Change the size of text, apps and other items: 100% (Recommended) |
| Power & sleep           | Directation                                                       |
| Storage                 |                                                                   |
| Offline maps            | Brightness level                                                  |
| Default apps            | Multiple displays                                                 |
| About                   | Extend these displays $\lor$                                      |
| (#3                     | Make this my main display                                         |
|                         | Apply Canon                                                       |

- Teraz je obrazovka prevrátená a pripravená na použitie na ľavej strane s 1 krokom navyše.
- Ikonu displeja 2<sup>nd</sup> presuniete sprava doľava na displej 1<sup>st</sup> jednoduchým potiahnutím.
- Kliknutím na tlačidlo "Použiť" dokončite nastavenia rozloženia.

| €- Settings             | -                                                                 | D X |
|-------------------------|-------------------------------------------------------------------|-----|
| SYSTEM                  | Find a setting                                                    | P   |
| Display                 | Customise your display                                            |     |
| Notifications & actions | Drag and Drop                                                     |     |
| Multi-tasking           |                                                                   |     |
| Tablet mode             | 24                                                                |     |
| Battery saver           | identity Detect                                                   |     |
| Power & sleep           | Change the size of text, apps and other items: 100% (Recommended) |     |
| Storage                 |                                                                   |     |
| Offline maps            | Orientation                                                       |     |
| Default apps            | Brightness level                                                  |     |
| About                   | Multiple displays                                                 |     |
|                         | Extend these displays                                             |     |
|                         | Make this my main display                                         |     |
|                         | Apply Cancel                                                      |     |

#### Nastavenia otáčania a rozloženia displeja pre Mac OS

• Ak chcete umiestniť displej na ľavú alebo pravú stranu, jednoducho ho potiahnite na požadovanú stranu.

|                                                     | Display 2                                 | urrangement                         | Color | Night Shift |         |        |
|-----------------------------------------------------|-------------------------------------------|-------------------------------------|-------|-------------|---------|--------|
| To rearrange the display<br>To relocate the menu ba | s, drag them to t<br>r, drag it to a diff | he desired positi<br>erent display. | an.   |             |         |        |
|                                                     |                                           |                                     |       | [           | DRAG AN | ID DRO |
|                                                     |                                           |                                     |       |             |         |        |
|                                                     |                                           |                                     | -     |             |         |        |
|                                                     |                                           |                                     |       |             |         |        |
|                                                     |                                           |                                     |       |             |         |        |
|                                                     |                                           |                                     |       |             |         |        |
| Mirror Displays                                     |                                           |                                     |       |             |         |        |

• Ak chcete otočiť displej, prejdite do okna displeja Duex Max a vyberte príslušné možnosti "Rotácia".

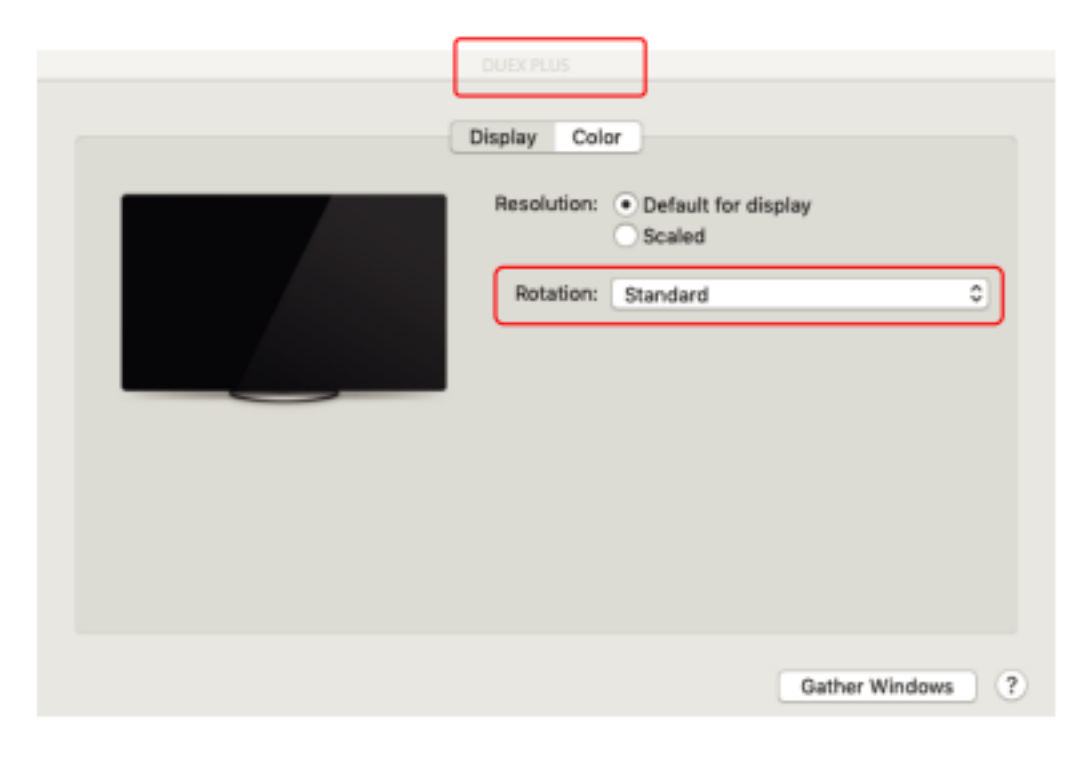

#### Zmena nastavení zobrazenia na úpravu veľkosti obsahu pre systém Windows

- 1. Ak chcete upraviť veľkosť obsahu na monitore Duex Max, najprv kliknite na monitor s číslom "2" v časti Nastavenia zobrazenia.
- 2. Prejdite nadol a nájdite možnosti "mierka a rozloženie".

| ← Settings              | - ¤ ×                                                            |
|-------------------------|------------------------------------------------------------------|
| SYSTEM                  | Find a setting $P$                                               |
| Display                 |                                                                  |
| Notifications & actions | 1 2                                                              |
| Apps & features         |                                                                  |
| Multi-tasking           |                                                                  |
| Tablet mode             | Identity Detect                                                  |
| Battery saver           | Change the size of text, apps and other nems: 100% (Necommended) |
| Power & sleep           | Orientation                                                      |
| Storage                 | Landscape V                                                      |
| Offline maps            | Brightness level Scroll Down                                     |
| Default apps            | Multiple displays                                                |
| About                   | Extend these displays                                            |
|                         | Make this my main display                                        |
|                         | Apply Cancel                                                     |

3. Predvolená veľkosť textu je nastavená na 125 % a používateľ ju môže podľa svojich preferencií zväčšiť až na 175 % alebo zmenšiť späť na 100 %.

| Settings                  |                                                                                                    |
|---------------------------|----------------------------------------------------------------------------------------------------|
|                           | Display                                                                                                    |
| Find a setting            | 9                                                                                                    |
| System                    | Windows HD Color                                                                                                    |
| 🗢 Display                 | Get a brighter, more vibrant picture in HDR and WCG videox,<br>games, and apps on the display selected above.<br>Windows HD Color settings |
| 46 Sound                  |                                                                                                    |
| Notifications & actions   | Scale and layout                                                                                                    |
| 420100000000              | Change the size of text, apps, and other items                                                                                             |
| 2 Focus assist            | 125% (Recommended) v                                                                                                    |
| 🔿 Power & sleep           | Advanced scaling settings                                                                                                    |
| Battery                   | Display resolution                                                                                                    |
|                           | 1920 × 1080 (Recommended) ~                                                                                                    |
| 🖙 Storage                 | Display orientation                                                                                                    |
| C8 Tablet mode            | Landscape 🗸                                                                                                    |
| 2 Multitasking            | Multiple displays                                                                                                    |
| 42. Projecting to this PC | multiple displays                                                                                                    |
| - induced to only a       | Connect to a wireless display                                                                                                    |
| X Shared experiences      | Older displays might not always connect automatically. Select<br>Detect to try to connect to them.                                         |
| The Clinboard             |                                                                                                    |

Zmena nastavení zobrazenia na úpravu veľkosti obsahu pre Mac OS

1. Kliknite na položku Predvoľby systému

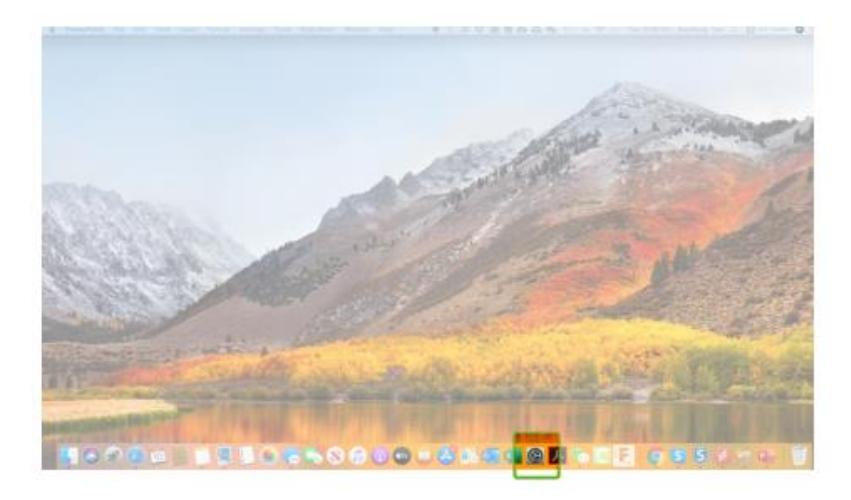

#### 2. Zobraziť kliknutím na

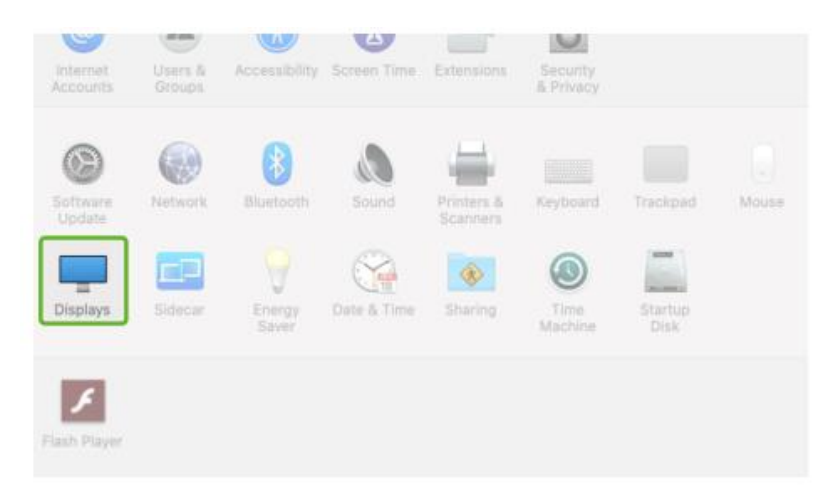

3. Podržte stlačené tlačidlo "Option" a kliknite na položku "Scaled".

| ••• < >             |                  | Sceptre P30          | 5                 | QEearch      |      |
|---------------------|------------------|----------------------|-------------------|--------------|------|
|                     | Display          | Arrangement C        | olor Night Shif   | 1            |      |
|                     | 1                | Resolution:          | O Default for dis | 1            |      |
|                     |                  | Rotation:            | Standard          |              | 0    |
|                     |                  | Refresh Rate:        | 60 Hertz          |              |      |
|                     |                  |                      |                   |              |      |
| AirPlay Display: Of | t.               |                      | 0                 |              |      |
| Show mirroring op   | tions in the men | u bar when available |                   | Gather Windo | ws ? |

4. Najprv vyberte požadované rozlíšenie

|                                   | Sceptre P30          | )                                                                                                    | Qisearch         |
|-----------------------------------|----------------------|----------------------------------------------------------------------------------------------------|------------------|
| Display                           | Arrangement C        | olor Night Shift                                                                                                 |                  |
|                                   | Resolution:          | Default for disp<br>Scaled<br>2560 × 1080<br>2048 × 864<br>1920 × 810<br>1600 × 674<br>1366 × 768<br>1244 × 1009 | lay              |
|                                   | Rotation:            | Standard                                                                                                    |                  |
|                                   | Refresh Rate:        | 60 Hertz                                                                                                    | 0                |
|                                   |                      |                                                                                                    |                  |
| AirPlay Display: Off              |                      | 0                                                                                                    |                  |
| Show mirroring options in the men | u bar when available |                                                                                                    | Gather Windows ? |

# Technické informácie

| Model                        | 14.1 V  |
|------------------------------|---------|
| Veľkosť                      | 1,8 kg  |
| Hmotnosť                     | 0,60 ln |
| Hrúbka                       | 0,35 ln |
| Najtenšie                    | Áno     |
| Hybridné signály             | Áno     |
| Režim starostlivosti o oči   | Áno     |
| Automatické otáčanie         | Áno     |
| Nintendo Switch              | Áno     |
| Telefóny so systémom Android | Áno     |

Špecifikácie sa môžu zmeniť bez predchádzajúceho upozornenia

# Bezpečnosť a manipulácia

#### Dôležité bezpečnostné informácie

Pred nastavením zariadenia DUEX MAX si pozorne prečítajte používateľskú príručku a ďalšiu dokumentáciu. Ak je niektorá časť pokazená alebo poškodená, nepokúšajte sa zariadenie DUEX MAX sami otvárať ani opravovať, obráťte sa na svojho predajcu, kvalifikovaného servisného technika alebo nám napíšte priamo na e-mailovú adresu contact@mobilepixels.us. Zariadenie DUEX MAX skladujte vo vhodných podmienkach a nevystavujte ho extrémnemu teplu, vlhkosti alebo prachu. Odporúčame, aby ste zariadenie DUEX MAX umiestnili na stabilný povrch a aby ste ho počas prepravy chránili v puzdre. Na povrch alebo do otvorov zariadenia DUEX MAX nikdy nerozlievajte žiadne tekutiny. Na obrazovku nestriekajte žiadne čistiace prostriedky, aby ste predišli úrazu elektrickým prúdom. Ak sa zariadenie DUEX MAX namočí, odpojte všetky káble a znovu ich pripojte, až keď je zariadenie DUEX MAX úplne suché. Pred čistením zariadenia DUEX MAX opatrne odpojte všetky káble. Čistite mäkkou, suchou handričkou, ktorá nepúšťa vlákna. Na zabezpečenie uspokojivého zážitku používajte zariadenie DUEX MAX s odporúčanou veľkosťou displeja vášho prenosného počítača. Pri zmene polohy zariadenia DUEX MAX odpojte kábel, odpojte zariadenie DUEX MAX od zadnej strany notebooku a otočte zariadenie DUEX MAX o 180°. O vektor normálne k zadnej doske a znovu ho pripojte k zadnej doske notebooku.

#### Nebezpečenstvo udusenia

DUEX MAX a príslušenstvo obsahujú malé časti, ktoré môžu predstavovať nebezpečenstvo udusenia pre malé deti, preto ich uchovávajte mimo dosahu malých detí.

#### Narušenie zdravotníckeho zariadenia

DUEX MAX obsahuje magnety. DUEX MAX obsahuje aj komponenty a rádiá, ktoré vyžarujú elektromagnetické polia. Môže rušiť osobné zdravotnícke zariadenia, ako sú kardiostimulátory alebo defibrilátory. Dodržiavajte bezpečnú vzdialenosť medzi zariadením DUEX MAX a zdravotníckym zariadením. Konkrétne informácie o vašom zdravotníckom zariadení získate od svojho lekára alebo od výrobcu zdravotníckeho zariadenia. Ak vaše osobné zdravotnícke zariadenia rušia zariadenie DUEX MAX, prestaňte ho používať. Predmety s magneticky uloženými údajmi, ako sú kreditné karty a pevné disky, môžu byť citlivé na magnetické alebo elektromagnetické polia a mali by byť v dostatočnej vzdialenosti od zariadenia DUEX MAX.

# Záručné podmienky

Na nový výrobok zakúpený v predajnej sieti Alza.sk sa vzťahuje záruka 2 roky. V prípade potreby opravy alebo iného servisu v záručnej dobe sa obráťte priamo na predajcu výrobku, je nutné predložiť originálny doklad o kúpe s dátumom nákupu.

# Za rozpor so záručnými podmienkami, pre ktorý nemožno reklamáciu uznať, sa považujú nasledujúce skutočnosti:

- Používanie výrobku na iný účel, než na ktorý je výrobok určený alebo nedodržiavanie pokynov pre údržbu, prevádzku a servis výrobku.
- Poškodenie výrobku živelnou pohromou, zásahom neoprávnenej osoby alebo mechanicky vinou kupujúceho (napr. pri preprave, čistení nevhodnými prostriedkami a pod.).
- Prirodzené opotrebovanie a starnutie spotrebného materiálu alebo súčastí počas používania (napr. batérií atď.).
- Pôsobenie nepriaznivých vonkajších vplyvov, ako je slnečné žiarenie a iné žiarenie alebo elektromagnetické pole, vniknutie kvapaliny, vniknutie predmetu, prepätie v sieti, elektrostatický výboj (vrátane blesku), chybné napájacie alebo vstupné napätie a nevhodná polarita tohto napätia, chemické procesy, napr. použité zdroje atď.
- Ak niekto vykonal úpravy, modifikácie, zmeny konštrukcie alebo adaptácie za účelom zmeny alebo rozšírenia funkcií výrobku oproti zakúpenej konštrukcii alebo použitie neoriginálnych súčastí.

# EÚ prehlásenie o zhode

#### Identifikačné údaje splnomocneného zástupcu výrobcu/dovozcu:

Dovozca: Alza.cz a.s.

Sídlo: Jankovcova 1522/53, Holešovice, 170 00 Praha 7.

IČO: 27082440

#### Predmet prehlásenia:

Názov: Prenosný monitor notebooku

Model/typ: DUEX Max

Vyššie uvedený výrobok bol testovaný v súlade s normou (normami) použitou (použitými) na preukázanie zhody so základnými požiadavkami stanovenými v smernici (smerniciach):

Smernica 2014/30/EÚ

Smernica 2011/65/EÚ v znení 2015/863/EÚ

CE

### WEEE

Tento výrobok nesmie byť likvidovaný ako bežný domový odpad v súlade so smernicou EÚ o odpadových elektrických a elektronických zariadeniach (WEEE - 2012/19/EÚ). Namiesto toho musí byť vrátený na miesto nákupu alebo odovzdaný na verejné zberné miesto recyklovateľného odpadu. Tým, že zaistíte správnu likvidáciu tohto výrobku, pomôžete predísť možným negatívnym dôsledkom pre životné prostredie a ľudské zdravie, ktoré by inak mohli byť spôsobené nevhodným nakladaním s odpadom z tohto výrobku. Ďalšie informácie získate na miestnom úrade alebo na najbližšom zbernom mieste. Nesprávna likvidácia tohto typu odpadu môže mať za následok pokuty v súlade s vnútroštátnymi predpismi.

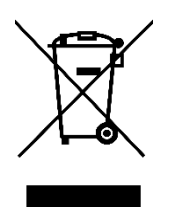

Kedves vásárló,

Köszönjük, hogy megvásárolta termékünket. Kérjük, az első használat előtt figyelmesen olvassa el az alábbi utasításokat, és őrizze meg ezt a használati útmutatót a későbbi használatra. Fordítson különös figyelmet a biztonsági utasításokra. Ha bármilyen kérdése vagy észrevétele van a készülékkel kapcsolatban, kérjük, forduljon az ügyfélvonalhoz.

www.alza.hu/kapcsolat

*Importőr* Alza.cz a.s., Jankovcova 1522/53, Holešovice, 170 00 Prága 7, www.alza.cz

# Csomag áttekintése

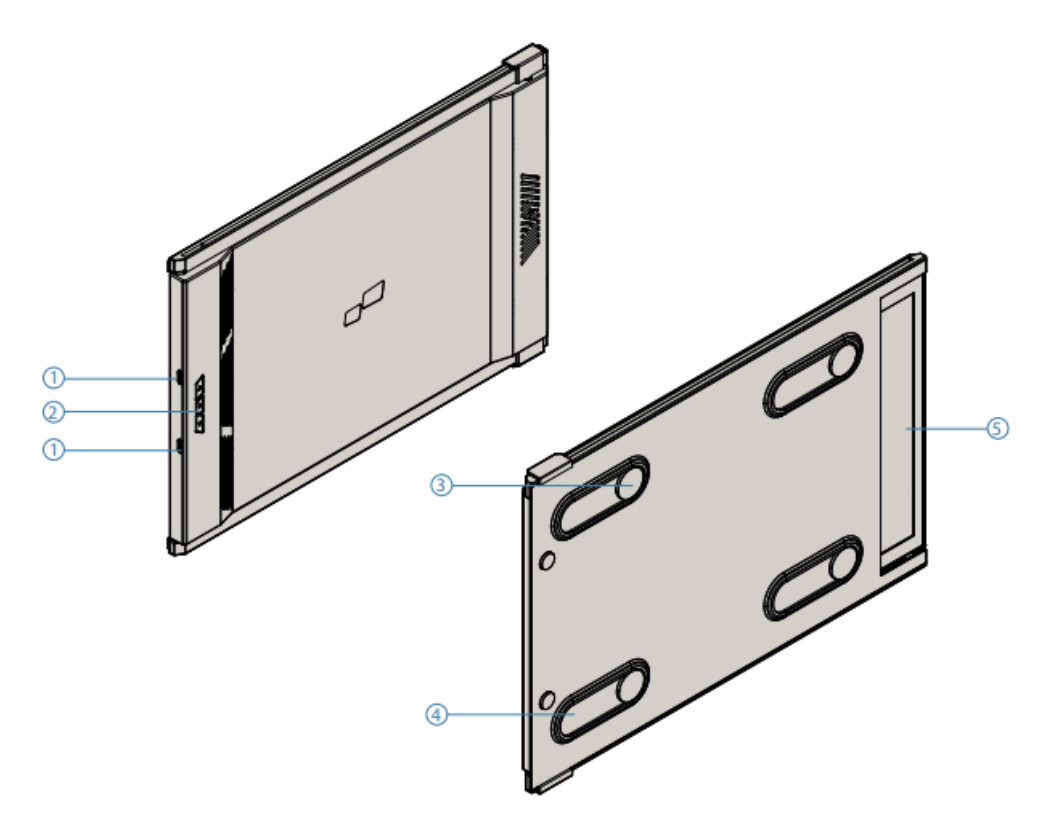

- 1. C típusú cserélhető USB-C portok Hátsó töltőport és jelzőport
- 2. Menü gombok
- 3. Mágneses lemezek
- 4. Fémlemezek
- 5. Képernyő

#### Tartozékok

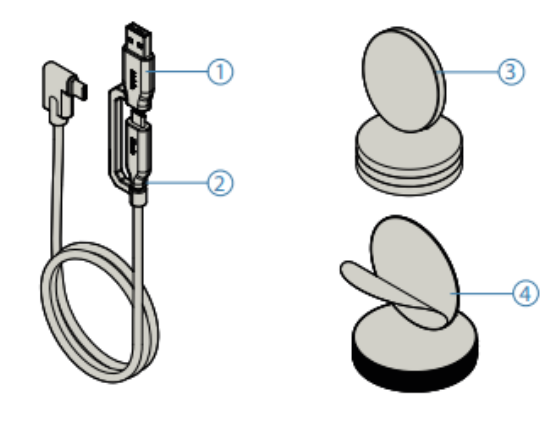

- C típusú USB-kábel A-típusú kábelhez
- USB C típusú kábel C típushoz
- Mágneses lemezek
- Öntapadós matricák

# Az illesztőprogram telepítési útmutatója

USB C csatlakoztatás esetén nincs szükség az illesztőprogram telepítésére.

#### Windows telepítési útmutató

Csatlakoztassa a Windows laptopot a Mobile Pixels Duex Max monitorhoz, várjon 20 másodpercet, és a monitornak be kell kapcsolnia. Ha a monitor nem kapcsol be, kövesse az alábbi lépéseket:

- 1. Kérjük, töltse le a megfelelő Windows illesztőprogramot a következő címről:
- 2. Kattintson duplán, és indítsa el a telepítőt. Kattintson az "lgen" gombra az alábbi ablakban.

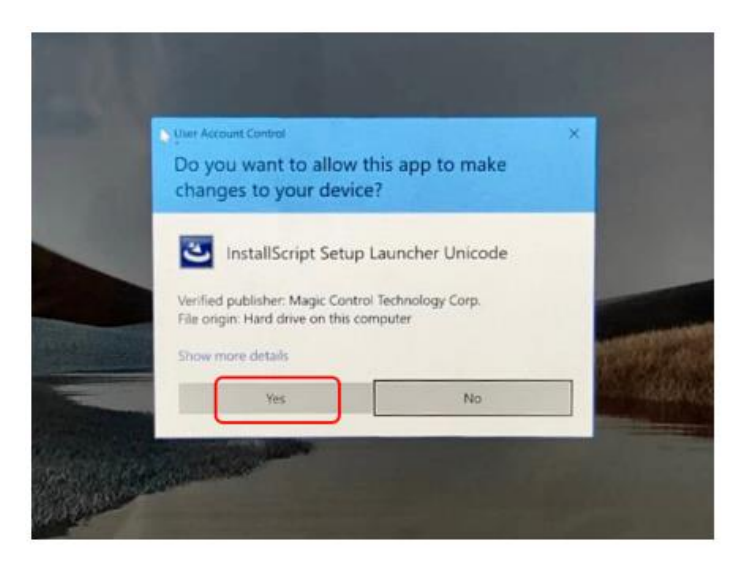

WWW.MOBILEPIXELS.US/PAGES/DOWNLOAD-DRIVEREK LETÖLTÉSE

3. Kattintson a "Tovább" gombra az alábbi ablakban:

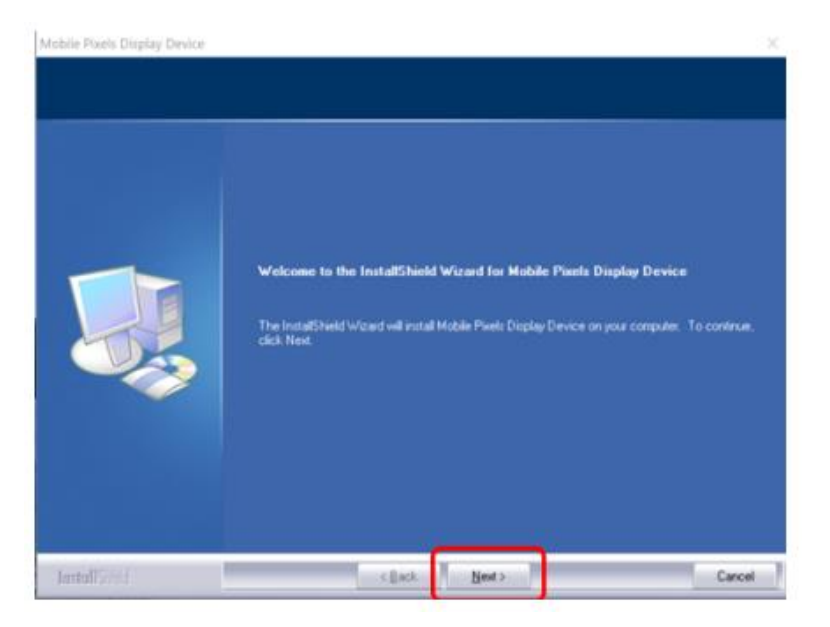

4. Kérjük, válassza a "Elfogadom a licencszerződés feltételeit" lehetőséget, majd kattintson a Tovább gombra.

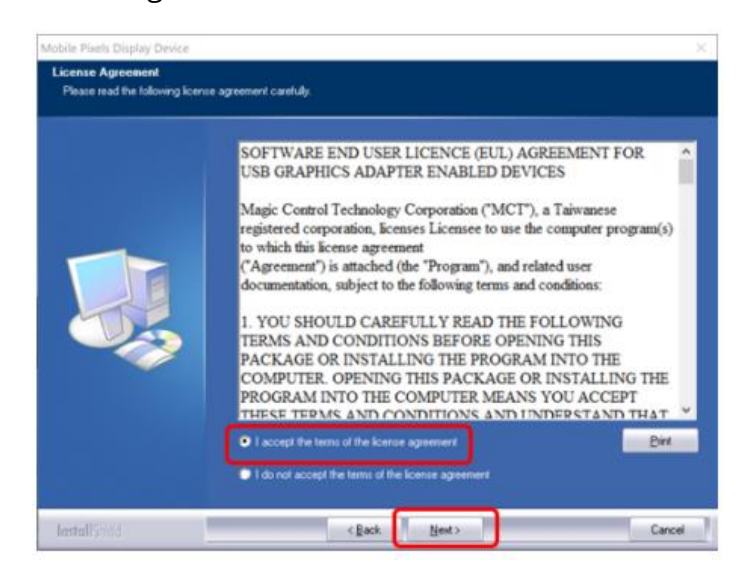

5. Kérjük, válassza az "lgen, most újra akarom indítani a számítógépet" lehetőséget, majd kattintson a Befejezés gombra.

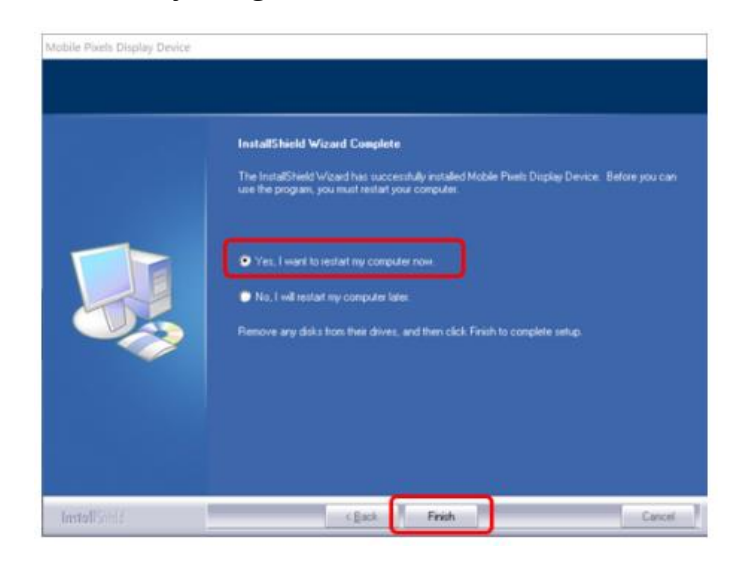

#### Apple OS telepítési útmutató

Az illesztőprogram telepítése előtt ne csatlakoztassa a Mobile Pixels készüléket a max.

 Kérjük, töltse le a Mac-illesztőprogramot az alábbi linkről. Futtassa a "Mobile\_pixels\_3.3-2021-04-19.dmg" fájlt az illesztőprogramok betöltéséhez a Mac mappába.

WWW.MOBILEPIXELS.US/PAGES/DOWNLOAD-DRIVEREK LETÖLTÉSE

2. Kattintson a Mobile\_Pixels\_Graphics\_Driver-3.3-2021-04-19.pkg fájlra, és kövesse az utasításokat az eszközillesztő telepítéséhez.

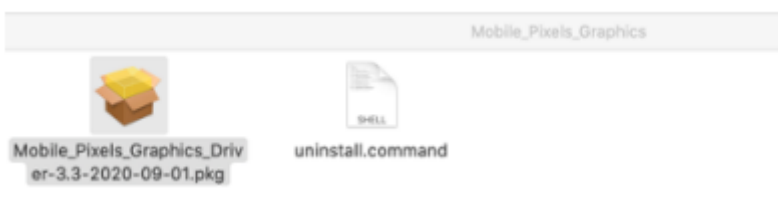

 A telepítés után a rendszernek fel kell ugrania a "Rendszerbővítmény blokkolva" képernyőre, amely arra kéri a felhasználót, hogy először engedélyezze ezeket a bővítményeket. Kattintson a "Biztonsági beállítások megnyitása" gombra a beállításhoz.

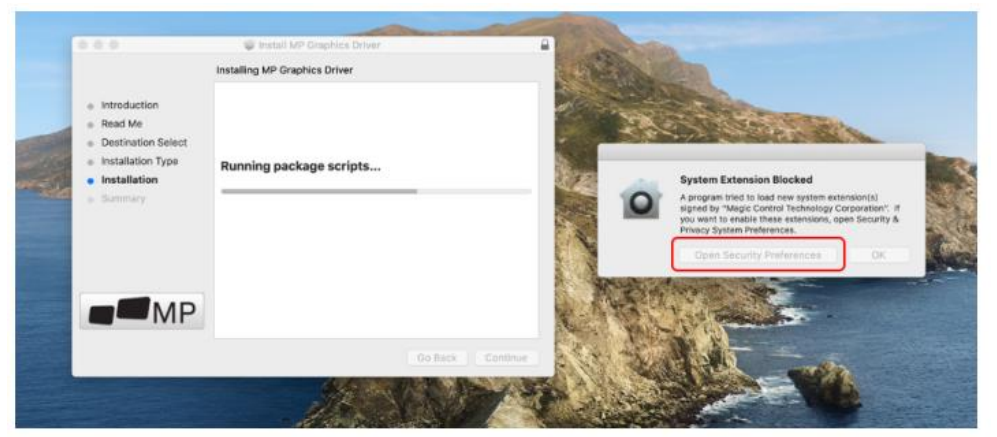

Fontos: Ez a figyelmeztetés nem mindig jelenik meg. Még ha nem is jelenik meg, új telepítés esetén a felhasználónak "Engedélyezni" kell a Mobile Pixels illesztőprogram telepítését, és újra kell indítania a laptopot.

| Security & Privacy     D. Security                                                                                                    | C D III Security & Privacy Q. Securit                                                                                                |
|----------------------------------------------------------------------------------------------------|----------------------------------------------------------------------------------------------------|
| A login password has been set for this user Charge Password<br>C Require password to this user Charge Password<br>C Require password to this user Charge Password<br>Show a message when the screen is lacked to include theorem. | System sativase from holiowing developers was blocked from loading<br>Magic Central Technology Corporation Click it<br>Drophes, inc. |
| Allow Jops downloaded from                                                                                                    | Cancel Cancel                                                                                                    |
| O App Store and identified developers step 3- click "Allow"                                                                                                    | Ann New ant identified developers                                                                                                    |
| Borne system software was blocked from loading.                                                                                                    | Bome system software was blacked from loading. Allow.                                                                                |
| tes the lock to provert further changes. Advanced. ?                                                                                                    | Disk the lock to present further charges.     Massoon.     7                                                                         |

4. (A rendszer újraindítása után) Csatlakoztassa a Mobile Pixels eszközt a Mac számítógéphez, a képernyőfelvételre vonatkozó kérésnek fel kell bukkannia "Kattintson a Rendszerbeállítások megnyitása gombra".

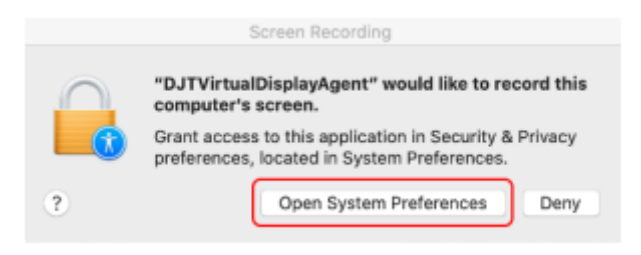

- 5. Válassza a Rendszerbeállítások > Biztonság és adatvédelem > Adatvédelem menüpontot.
- 6. A módosítások elvégzéséhez kattintson a "Zár" gombra.
- 7. Görgessen és válassza ki a "Képernyőfelvétel" opciót, majd jelölje be a "DJTVirtualDisplayAgent" opciót.

|            |                   | Construction of the second second second second second second second second second second second second second |
|------------|-------------------|----------------------------------------------------------------------------------------------------|
| 1 0        | ocation Services  | Allow the apps below to record the contents of your screen, even while using other apps.                       |
| <b>1</b> 0 | Contacts          | DJTVirtualDisplayAgent                                                                                         |
| 0          | alendars          | g Google Chrome Step 2-Check the bo                                                                            |
| E P        | leminders         | 🗹 🖬 Microsoft Teams                                                                                            |
| 🤹 P        | hotos             | 🛛 🔕 Skype                                                                                                    |
| <b>e</b>   | amera             |                                                                                                    |
| dit ~      | Aicrophone        |                                                                                                    |
| s s        | peech Recognition |                                                                                                    |
| () A       | ccessibility      |                                                                                                    |

8. Kattintson a Zárra a módosítások mentéséhez Kattintson a "Kilépés most" gombra, és indítsa újra a laptopot.

| 0                 | "DJTVIrtualDisplayAgent" will not be al<br>record the contents of your screen un<br>quit.                                                                                                    | ble to<br>still it is |
|-------------------|----------------------------------------------------------------------------------------------------|-----------------------|
| Speed             | You can choose to quit "DisplayLinkUserAgen<br>or do it on your own later.                                                                                                    | t" now, of your       |
| Accese            | Later Qui                                                                                                    | t Now                 |
| Input Monitoring  | a - Cale and a construction of the second second se |                       |
| Full Disk Access  |                                                                                                    |                       |
| Files and Folders | 1                                                                                                    |                       |
| Screen Recording  |                                                                                                    |                       |
| Automation        |                                                                                                    |                       |
| dia Analytics     |                                                                                                    |                       |
| Advertising       |                                                                                                    |                       |
|                   |                                                                                                    |                       |

# Monitor elhelyezési útmutató

#### Rögzítési mód

1. Helyezze a mágneses lemezeket a monitor oldala felé, és távolítsa el a ragasztómatricákat.

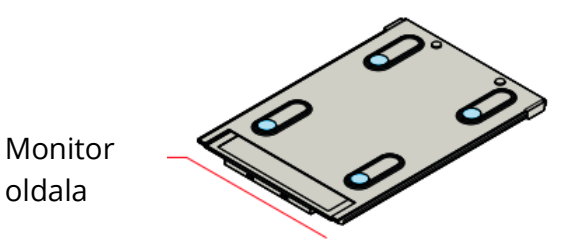

2. Győződjön meg róla, hogy a Duex Max a laptop hátulján van elhelyezve.

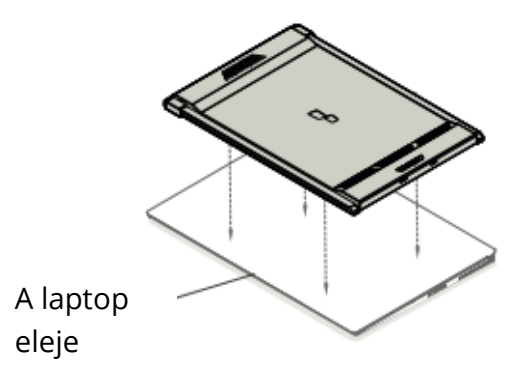

3. Nyissa ki a laptop monitorát

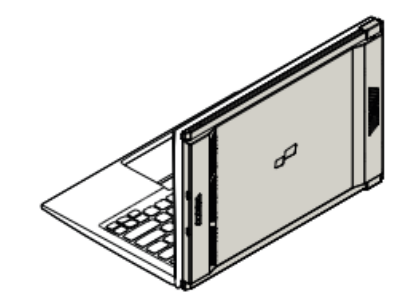

Csúsztassa a Duex Maxot, és forgassa el a képernyőt.
 \*USB kábel nélkül

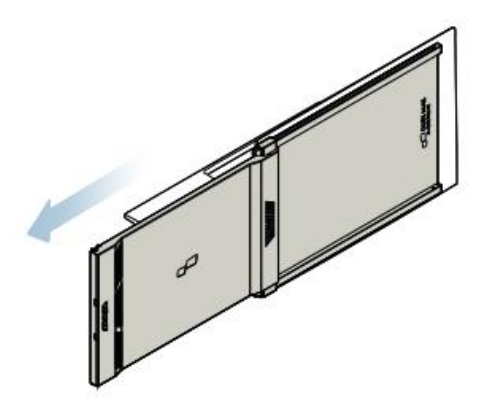

#### Forgatott monitor

1. Ha a másik oldalon szeretné használni, fordítsa el 180 fokkal. Pattintsa be a laptop hátuljába.

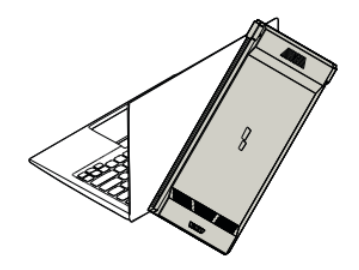

2. Csúsztassa be, és máris készen áll a munkára

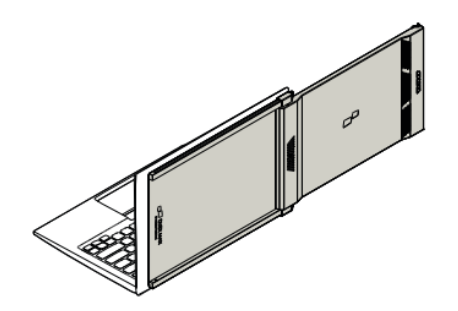

#### Portré mód

1. Slide Duex Max Forgatás 110° fok körül

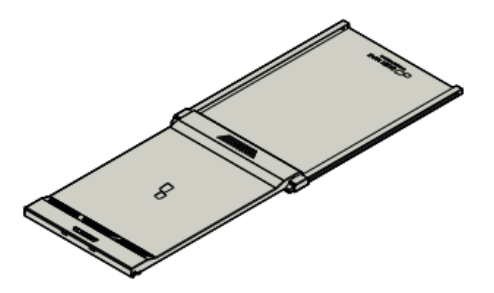

 Csatlakoztassa a Duex Max-ot a számítógéphez, és használja portré módban Menjen a Kijelző beállításaihoz a kijelző elforgatásához.
 \*USB kábel elhagyva

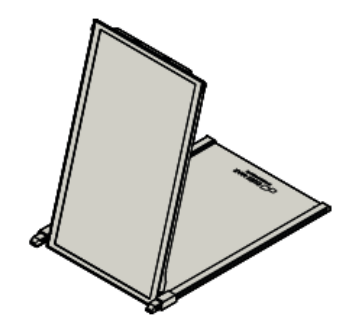

#### Bemutatási mód

1. Csúsztassa a Duex Max-ot és forgassa el

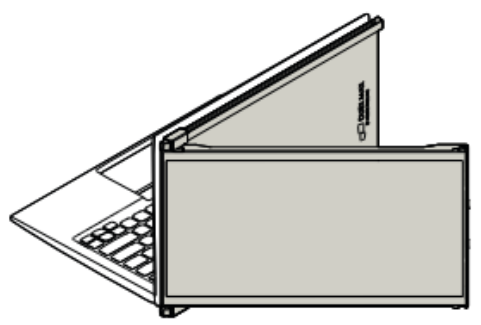

 A prezentációs mód eléréséhez egyszerűen fordítsa a Duex Max-ot 180 fokban a laptop hátulja felé.
 \*USB kábel nélkül

#### Nintendo Swich & Android mód Csak Duex Max

1. Először csatlakoztassa a kapcsoló/androidos készülék eredeti tápkábelét a Duex Max-hoz, majd csatlakoztassa a kapcsolót/androidos készüléket a Duex Max-hoz.

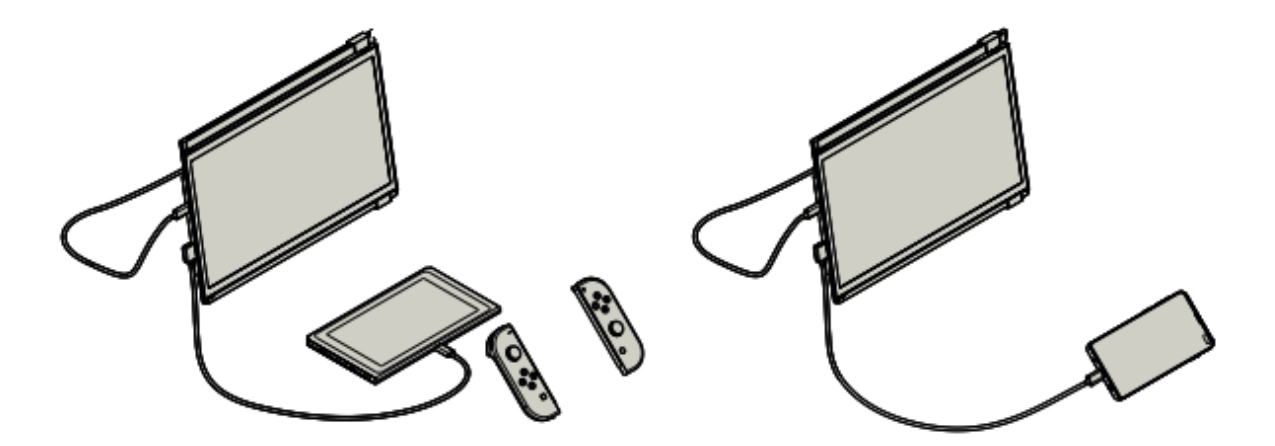

### Megjelenítési beállítások

#### Duplikálási mód a Windows bővítési módjához

- Kattintson a jobb gombbal az asztalon, miközben a Duex Max csatlakoztatva van, és válassza a "Display Setting" (Megjelenítési beállítások) lehetőséget.
- Akkor vagy ezt a törmeléket kell látnod, vagy a következő szakasznál lévő törmeléket.
- Ha van egy duplikált képernyője, és azt bővített módba szeretné átállítani, kattintson a legördülő dobozból a "Duplicate these displays" (Duplikálja ezeket a kijelzőket) lehetőségre.

| <ul> <li>Settings</li> <li>SYSTEM</li> </ul> | Find a setting                                                    | <br>л X<br>Р |
|----------------------------------------------|-------------------------------------------------------------------|--------------|
| Display                                      | Customise your display                                            | ĺ            |
| Notifications & actions                      |                                                                   |              |
| Apps & features                              |                                                                   |              |
| Multi-taiking                                | 112                                                               |              |
| Tablet mode                                  |                                                                   |              |
| Battery saver                                | Markly Datest                                                     |              |
| Power & sleep                                | Change the size of text, apps and other items: 100% (Recommended) |              |
| Storage                                      |                                                                   |              |
| Offine maps                                  | Orientation V                                                     |              |
| Default apps                                 | Reinhouse in al                                                   |              |
| About                                        | Brightness level                                                  |              |
|                                              | Multiple displays                                                 |              |
|                                              | Duplicate these displays V                                        |              |
|                                              | Apply Canoel                                                      |              |
- Amikor a legördülő ablak megnyílik, válassza a "Kiterjeszteni ezeket a kijelzőket" lehetőséget.
- Ezután kattintson az "Alkalmazás" gombra.
- Most már Extend módban van

| So atalem               | resulting ~                                                       |
|-------------------------|-------------------------------------------------------------------|
| Display                 | Customise your display                                            |
| Notifications & actions |                                                                   |
| Apps & features         |                                                                   |
| Multi-tasking           | 1 2                                                               |
| Tablet mode             |                                                                   |
| Battery saver           | Identify Detect                                                   |
| Power & sleep           | Change the size of text, apps and other items: 100% (Recommended) |
| Storage                 | Orientation                                                       |
| Offine maps             | Landscape 🗸                                                       |
| Default apps            | Brightness level                                                  |
| About                   | Duplicate these displays                                          |
|                         | Extend these displays                                             |
|                         | Show only on 1                                                    |
|                         | Show only on 2<br>Apply Cancel                                    |
|                         |                                                                   |

### Duplikálási mód a Mac OS bővítési módjához

• Kattintson a rendszerbeállításra, és menjen a Kijelzők menüpontra.

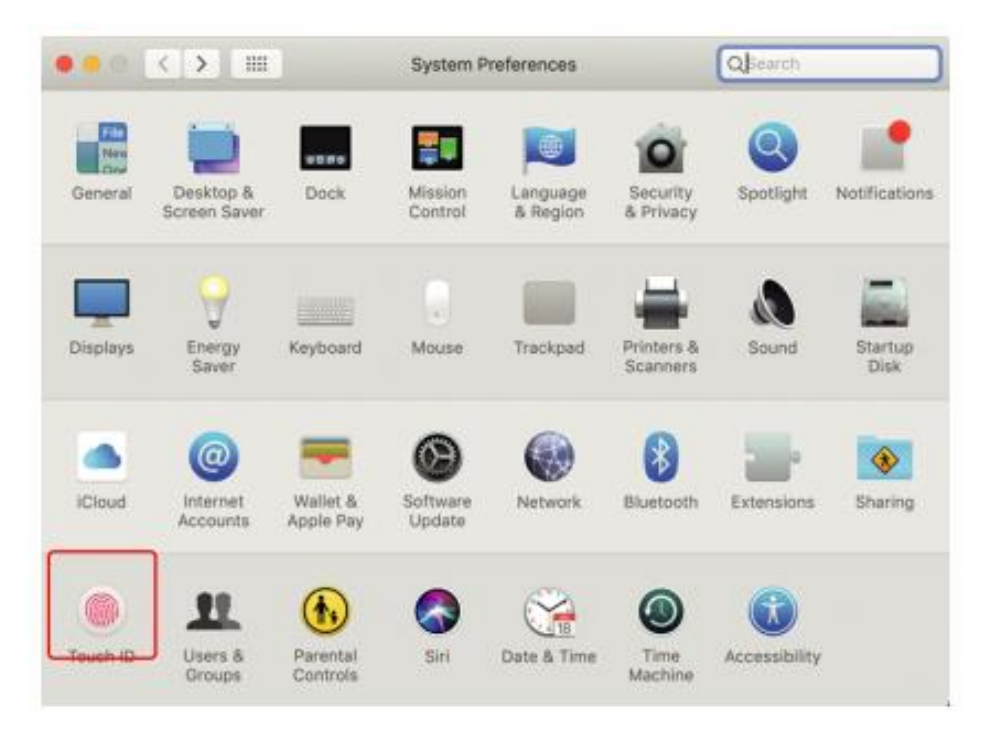

• A "Mirror Displays" fiú bejelölésével a Duex Max duplikált és kiterjesztett mód között váltani fog.

|                                         | Disisteni                                    | Arrangement                                 | Color    | Might Chife |  |
|-----------------------------------------|----------------------------------------------|---------------------------------------------|----------|-------------|--|
|                                         | Display                                      | Arrangement                                 | Color    | Night Shift |  |
| To rearrange the o<br>To relocate the m | displays, drag them<br>enu bar, drag it to a | to the desired positi<br>different display. | ion.     |             |  |
|                                         |                                              |                                             |          |             |  |
|                                         |                                              |                                             |          |             |  |
|                                         |                                              |                                             |          |             |  |
|                                         |                                              |                                             |          |             |  |
|                                         |                                              |                                             |          |             |  |
| Mirror Displa                           | ays                                          |                                             | <u> </u> |             |  |
| Mirror Displa                           | ays                                          |                                             | ļ        |             |  |

#### Forgassa a kijelzőt és az elrendezést a Windows számára

Ha már "Extend módban" van, és a bal oldali Duex Max-ot szeretné használni.

- 1. Először kattintson a 2<sup>nd</sup> képernyő ikonra
- 2. Ezután nyissa meg az Orientáció legördülő mezőt, és változtassa meg a "Landscape" (fordított)"; Válassza ki a "Portrait" a Portrait Mode".
- 3. Ezután kattintson az "Alkalmazás" gombra

| ← Settings              | - 0 X                                                             |
|-------------------------|-------------------------------------------------------------------|
| SYSTEM                  | Find a setting P                                                  |
| Display                 | (#1)                                                              |
| Notifications & actions |                                                                   |
| Apps & features         |                                                                   |
| Multi-tasking           |                                                                   |
| Tablet mode             | Identify Detect                                                   |
| Battery saver #2        | Change the size of text, apps and other items: 100% (Recommended) |
| Power & sieep           | Ovientation                                                       |
| Storage                 | Landscape                                                         |
| Offline maps            | Brightness level                                                  |
| Default apps            | Multiple displays                                                 |
| About                   | Extend these displays $\lor$                                      |
| #3                      | Make this my main display                                         |
| #3                      | Apply Cancel                                                      |

- Most a képernyő fejjel lefelé áll, és készen áll a bal oldali használatra 1 extra lépéssel.
- A 2<sup>nd</sup> kijelző ikonját az 1<sup>st</sup> kijelző jobb oldaláról a bal oldalára mozgathatja egyszerűen "Drag and Drop" segítségével.
- Kattintson az "Alkalmazás" gombra az elrendezés beállításának befejezéséhez.

| ← Settings              | - 0                                                                | × |
|-------------------------|--------------------------------------------------------------------|---|
| SYSTEM                  | Find a setting                                                     | P |
| Display                 | Customise your display                                             |   |
| Notifications & actions |                                                                    |   |
| Apps & features         | Drag and Drop                                                      |   |
|                         |                                                                    |   |
| Multi-salking           |                                                                    |   |
| Tablet mode             | 2 MB                                                               |   |
| Battery saver           | All Star                                                           |   |
| Power & sleep           | identity Detect and                                                |   |
| Storage                 | Change the size of text, apps and other items: Turns (Recommended) |   |
| and the                 | Orientation                                                        |   |
| Offline maps            | Landscape 🗢                                                        |   |
| Default apps            | Brightman (and                                                     |   |
| About                   | singrovicas icares                                                 |   |
|                         | Multiple displays                                                  |   |
|                         | Extend these displays $\sim$                                       |   |
|                         | Make this my main display                                          |   |
|                         |                                                                    |   |
|                         |                                                                    |   |

#### Forgatható kijelző és elrendezés beállítása Mac OS számára

• Ha a kijelzőt jobbra vagy balra szeretné helyezni, egyszerűen húzza a kívánt oldalra.

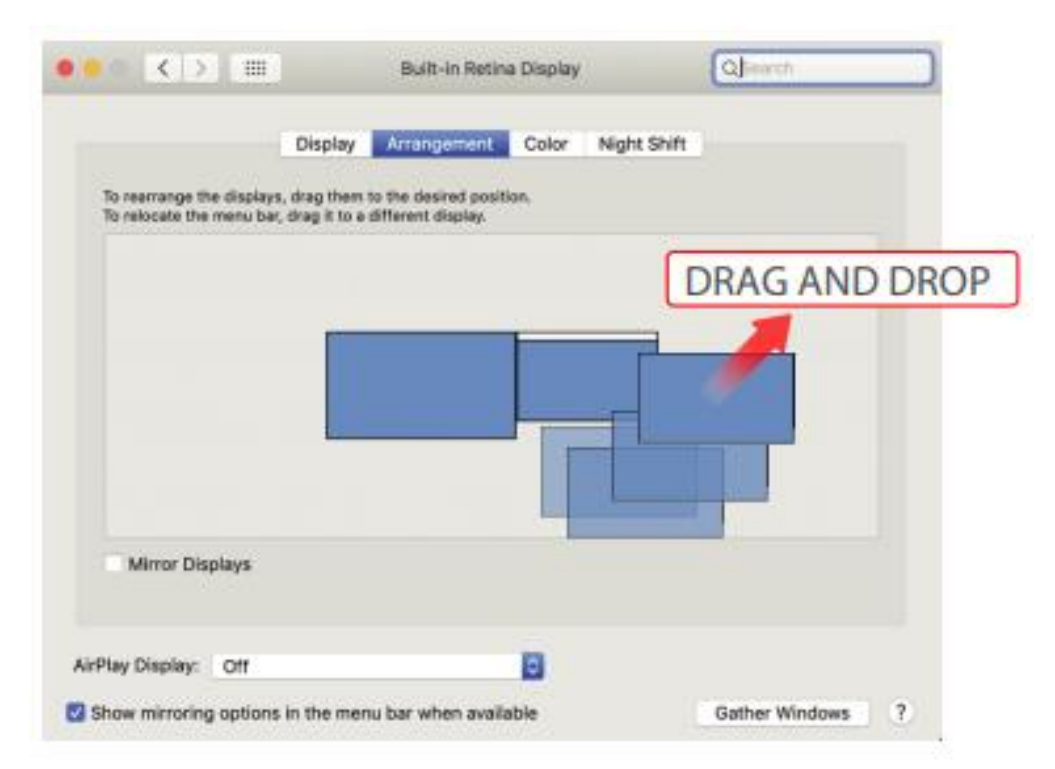

• A kijelző elforgatásához lépjen a Duex Max kijelzőablakába, és válassza ki a megfelelő "Forgatás" opciókat.

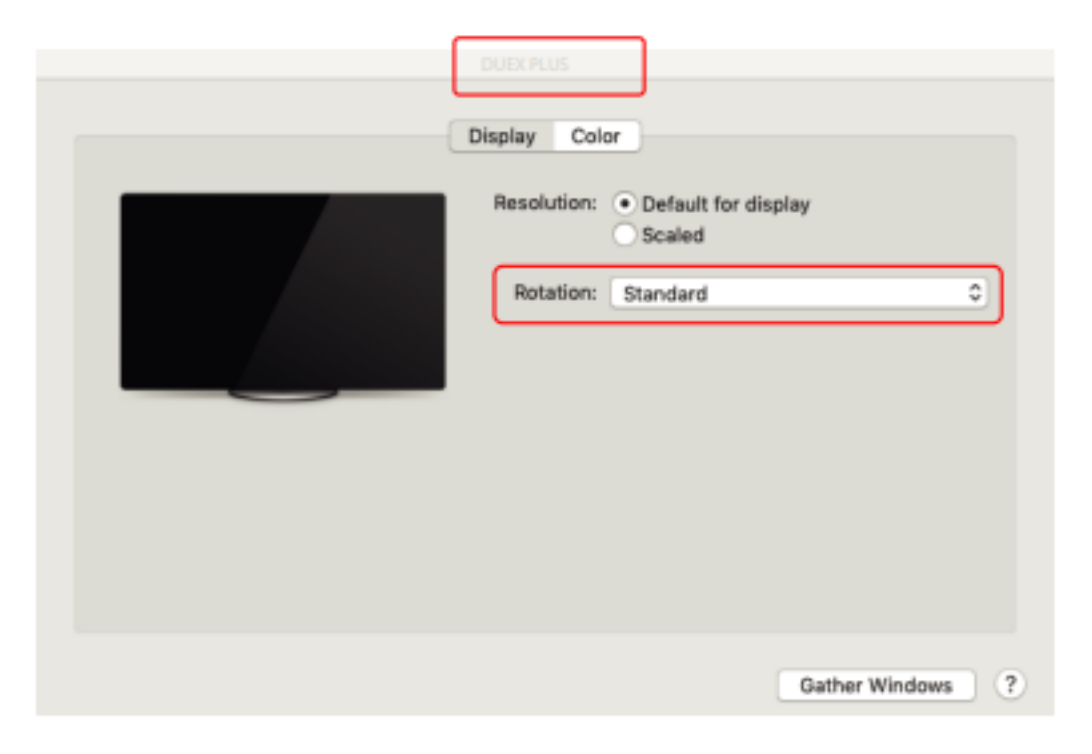

# Megjelenítési beállítások módosítása a tartalom méretének beállításához Windows esetén

- A tartalom méretének beállításához a Duex Max monitoron először kattintson a "2" monitor számra a Kijelző beállításai alatt.
- 2. Görgessen lefelé, és keresse meg a "méretezés és elrendezés" opciókat.

| ← Settings              | - 🗆 X                                                           |
|-------------------------|-----------------------------------------------------------------|
| SYSTEM                  | Find a setting $P$                                              |
| Display                 |                                                                 |
| Notifications & actions | 1 2                                                             |
| Apps & features         |                                                                 |
| Multi-tasking           |                                                                 |
| Tablet mode             | Identity Detect                                                 |
| Battery saver           | Change the size of text, apps and other nems: NUN (recommended) |
| Power & sleep           | Orientation                                                     |
| Storage                 | Landscape                                                       |
| Offline maps            | Brightness level Scroll Down                                    |
| Default apps            | Multiple displays                                               |
| About                   | Extend these displays                                           |
|                         | Make this my main display                                       |
|                         | Apply Cancel                                                    |

3. A szöveg alapértelmezett mérete 125%-ra van beállítva, és a felhasználó preferenciái alapján 175%-ra növelheti vagy 100%-ra csökkentheti.

| Settings                |                                                                                                    |
|-------------------------|----------------------------------------------------------------------------------------------------|
|                         | Display                                                                                                    |
| Find a setting          | 0.                                                                                                    |
| System                  | Windows HD Color                                                                                                    |
| 🗢 Display               | Get a brighter, more vibrant picture in HDR and WCG videos,<br>games, and apps on the display selected above.<br>Windows HD Color settings |
| 46 Sound                |                                                                                                    |
| Notifications & actions | Scale and layout                                                                                                    |
|                         | Change the size of text, apps, and other items                                                                                             |
| J Focus assist          | 125% (Recommended)                                                                                                    |
| 🖒 Power & sleep         | Advanced scaling settings                                                                                                    |
| Battery                 | Display resolution                                                                                                    |
|                         | 1920 × 1080 (Recommended) ~                                                                                                    |
| 🖙 Storage               | Display orientation                                                                                                    |
| C8 Tablet mode          | Landscape v                                                                                                    |
| 2 Multitasking          | Multiple displays                                                                                                    |
| Projecting to this PC   | Multiple displays                                                                                                    |
|                         | Connect to a wireless display                                                                                                    |
| X Shared experiences    | Older displays might not always connect automatically. Select<br>Detect to try to connect to them.                                         |
| 19 Cinhoard             |                                                                                                    |

# Megjelenítési beállítások módosítása a Mac OS tartalomméretének beállításához

1. Kattintson a Rendszerbeállítások

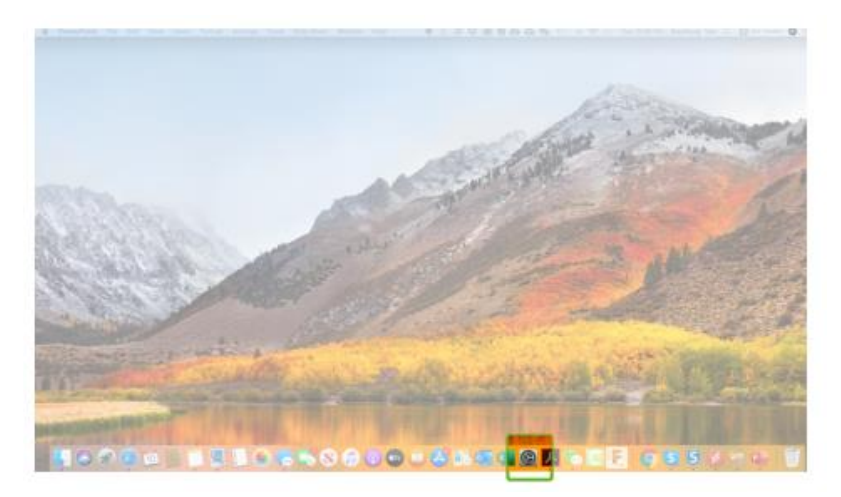

#### 2. Kattintson a kijelzőre

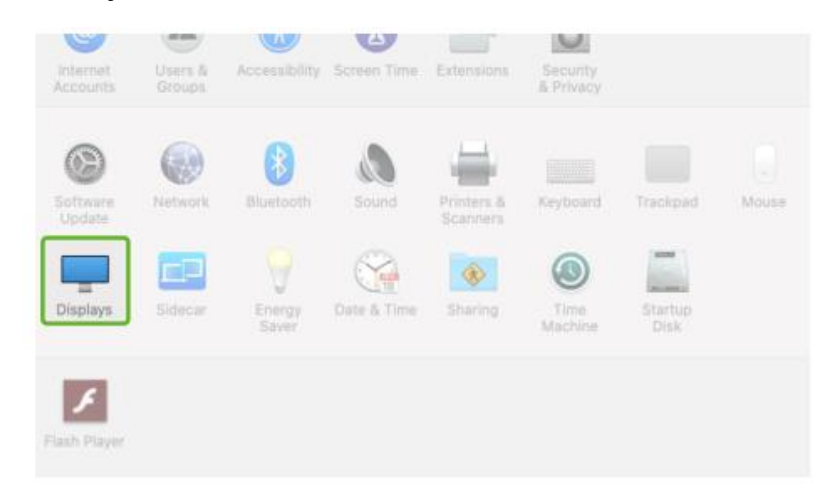

3. Tartsa lenyomva az "Option" billentyűt, és kattintson a "Méretezett" gombra.

| ••• < > =            |                 | Sceptre P3         | 0                  | Qlinarch      |      |
|----------------------|-----------------|--------------------|--------------------|---------------|------|
|                      | Display         | Arrangement C      | olor Night Shift   |               |      |
|                      | 1               | Resolution:        | O Default for disr | 'n            |      |
|                      |                 | Rotation:          | Standard           |               | 0    |
|                      |                 | Refresh Rate:      | 60 Hertz           |               | 2    |
|                      |                 |                    |                    |               |      |
| AirPlay Display: Off | ons in the menu | bar when available | 8                  | Gather Window | vs ? |

4. Válassza ki az Ön igényeinek megfelelő felbontást

| ••• <> ==                         | Sceptre P30          |                                                                                                    | Qjsearch         |
|-----------------------------------|----------------------|----------------------------------------------------------------------------------------------------|------------------|
| Display                           | Arrangement Co       | olor Night Shift                                                                                                   |                  |
|                                   | Resolution:          | Default for displa<br>Scaled<br>2560 × 1080<br>2048 × 864<br>1920 × 810<br>1600 × 674<br>1366 × 768<br>1344 × 1008 | ry               |
|                                   | Rotation:            | Standard                                                                                                    | 0                |
|                                   | Refresh Rate:        | 60 Hertz                                                                                                    | 0                |
|                                   |                      |                                                                                                    |                  |
| AirPlay Display: Off              |                      | 0                                                                                                    |                  |
| Show mirroring options in the men | u bar when available |                                                                                                    | Gather Windows ? |

# Műszaki információk

| Modell               | 14.1 ln  |
|----------------------|----------|
| Méret                | 1.8 font |
| Súly                 | 0.60 ln  |
| Vastagság            | 0.35 ln  |
| Legvékonyabb         | lgen     |
| Hibrid jelek         | lgen     |
| Szemápoló üzemmód    | lgen     |
| Automatikus forgatás | lgen     |
| Nintendo Switch      | lgen     |
| Android telefonok    | Igen     |
|                      |          |

A specifikációk előzetes értesítés nélkül változhatnak

# Biztonság és kezelés

## Fontos biztonsági információk

A DUEX MAX beállítása előtt gondosan olvassa át a felhasználói kézikönyvet és az egyéb dokumentációt. Ha bármelyik alkatrész eltört vagy megsérült, ne próbálja kinyitni a DUEX MAX-ot, és ne próbálja meg saját maga felszerelni, forduljon a kereskedőhöz, egy szakképzett szerviztechnikushoz, vagy írjon nekünk közvetlenül a contact@mobilepixels.us e-mail címre. A DUEX MAX készüléket megfelelő körülmények között tárolja, kerülje az extrém hőnek, nedvességnek és pornak való kitettséget. Javasoljuk, hogy a DUEX MAX készüléket stabil felületre helyezze, és a szállítás során a DUEX MAX készüléket egy tokban tartsa, hogy megvédje. Soha ne öntsön semmilyen folyadékot a felületre vagy a DUEX MAX nyílásaiba. Ne fújjon semmilyen tisztítószert a képernyőre az áramütés elkerülése érdekében. Ha a DUEX MAX vizes lesz, húzza ki az összes kábelt, és csatlakoztassa újra, amíg a DUEX MAX teljesen meg nem szárad. A DUEX MAX tisztítása előtt óvatosan húzza ki az összes kábelt. Tisztítsa puha, száraz, szöszmentes ruhával. A kielégítő élmény érdekében használja a DUEX MAX-ot a laptop ajánlott kijelzőméretével. Kérjük, húzza ki a kábelt, amikor megfordítja a DUEX MAX helyzetét, leválasztja a DUEX MAX-ot a laptop hátlapjáról, 180°-kal elforgatja. Körülbelül a hátlapra normális vektorral, és kapcsolja vissza a laptop számítógép hátlapjához.

### Fulladásveszély

A DUEX MAX és tartozékai olyan apró alkatrészeket tartalmaznak, amelyek kisgyermekek számára fulladásveszélyt jelenthetnek, ezért kérjük, tartsa őket kisgyermekek elől elzárva.

### Orvosi eszköz interferencia

A DUEX MAX mágneseket tartalmaz. A DUEX MAX olyan alkatrészeket és rádiókat is tartalmaz, amelyek elektromágneses mezőt bocsátanak ki. Zavarhatja a személyes orvosi eszközöket, pl. a pacemakereket vagy defibrillátorokat. Tartson biztonságos távolságot a DUEX MAX és az orvosi eszköze között. Orvosi eszközének konkrét részleteiért forduljon orvosához vagy az orvostechnikai eszköz gyártójához. Hagyja abba a DUEX MAX használatát, ha interferenciát észlel az Ön személyes orvosi eszközeivel kapcsolatban. A mágnesesen tárolt adatokat tartalmazó tárgyak, például hitelkártyák és merevlemezek érzékenyek lehetnek a mágneses vagy elektromágneses mezőkre, ezért a DUEX MAX készüléktől távol kell tartani.

# Jótállási feltételek

Az Alza.cz értékesítési hálózatában vásárolt új termékre 2 év garancia vonatkozik. Ha a garanciális időszak alatt javításra vagy egyéb szolgáltatásra van szüksége, forduljon közvetlenül a termék eladójához, a vásárlás dátumával ellátott eredeti vásárlási bizonylatot kell bemutatnia.

# Az alábbiak a jótállási feltételekkel való ellentétnek minősülnek, amelyek miatt az igényelt követelés nem ismerhető el:

- A terméknek a termék rendeltetésétől eltérő célra történő használata, vagy a termék karbantartására, üzemeltetésére és szervizelésére vonatkozó utasítások be nem tartása.
- A termék természeti katasztrófa, illetéktelen személy beavatkozása vagy a vevő hibájából bekövetkezett mechanikai sérülése (pl. szállítás, nem megfelelő eszközökkel történő tisztítás stb. során).
- A fogyóeszközök vagy alkatrészek természetes elhasználódása és öregedése a használat során (pl. akkumulátorok stb.).
- Káros külső hatásoknak való kitettség, például napfény és egyéb sugárzás vagy elektromágneses mezők, folyadék behatolása, tárgyak behatolása, hálózati túlfeszültség, elektrosztatikus kisülési feszültség (beleértve a villámlást), hibás tápvagy bemeneti feszültség és e feszültség nem megfelelő polaritása, kémiai folyamatok, például használt tápegységek stb.
- Ha valaki a termék funkcióinak megváltoztatása vagy bővítése érdekében a megvásárolt konstrukcióhoz képest módosításokat, átalakításokat, változtatásokat végzett a konstrukción vagy adaptációt végzett, vagy nem eredeti alkatrészeket használt.

# EU-megfelelőségi nyilatkozat

### A gyártó/importőr meghatalmazott képviselőjének azonosító adatai:

Importőr: Alza.cz a.s. Bejegyzett székhely: Jankovcova 1522/53, Holešovice, 170 00 Prága 7 CIN: 27082440

### A nyilatkozat tárgya:

Cím: Cím: Hordozható laptop monitor Modell / típus: DUEX Max

# A fenti terméket az irányelv(ek)ben meghatározott alapvető követelményeknek való megfelelés igazolásához használt szabvány(ok)nak megfelelően vizsgálták:

2014/30/EU irányelv

2011/65/EU irányelv, a 2015/863/EU módosított változatban.

CE

# WEEE

Ez a termék nem ártalmatlanítható normál háztartási hulladékként az elektromos és elektronikus berendezések hulladékairól szóló uniós irányelvvel (WEEE - 2012/19 / EU) összhangban. Ehelyett vissza kell juttatni a vásárlás helyére, vagy át kell adni az újrahasznosítható hulladékok nyilvános gyűjtőhelyén. Azzal, hogy gondoskodik a termék megfelelő ártalmatlanításáról, segít megelőzni a környezetre és az emberi egészségre gyakorolt esetleges negatív következményeket, amelyeket egyébként a termék nem megfelelő hulladékkezelése okozhatna. További részletekért forduljon a helyi hatósághoz vagy a legközelebbi gyűjtőponthoz. Az ilyen típusú hulladék nem megfelelő ártalmatlanítása a nemzeti előírásoknak megfelelően pénzbírságot vonhat maga után.

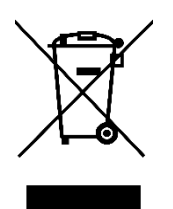

Sehr geehrter Kunde,

vielen Dank für den Kauf unseres Produkts. Bitte lesen Sie die folgenden Anweisungen vor dem ersten Gebrauch sorgfältig durch und bewahren Sie diese Bedienungsanleitung zum späteren Nachschlagen auf. Beachten Sie insbesondere die Sicherheitshinweise. Wenn Sie Fragen oder Kommentare zum Gerät haben, wenden Sie sich bitte an den Kundenservice.

|           | www.alza.de/kontakt                    |
|-----------|----------------------------------------|
| $\oslash$ | 0800 181 45 44                         |
|           |                                        |
|           |                                        |
|           | www.alza.at/kontakt                    |
| 0         | www.alza.at/kontakt<br>+43 720 815 999 |

*Lieferant* Alza.cz a.s., Jankovcova 1522/53, Holešovice, 170 00 Prag 7, www.alza.cz

# Übersicht über das Paket

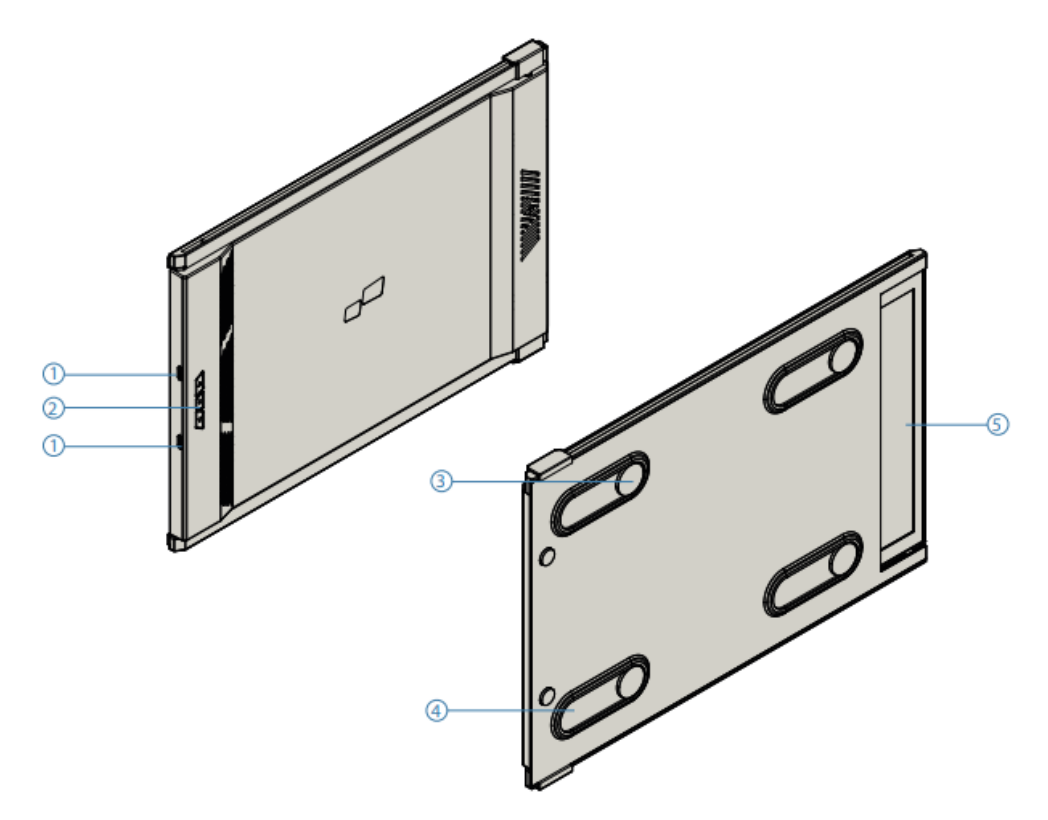

- 1. Austauschbare USB-Typ-C-Anschlüsse Rückseitiger Ladeanschluss und Signalanschluss
- 2. Menü-Schaltflächen
- 3. Magnetische Platten
- 4. Metallische Schilder
- 5. Bildschirm

### Zubehör

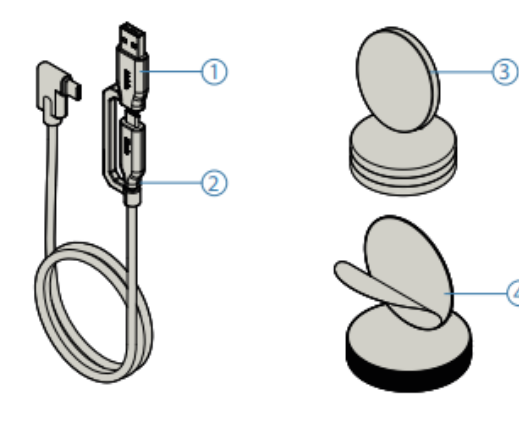

4

- USB Typ-C Kabel auf Typ A
- USB Typ-C Kabel auf Typ C
- Magnetische Platten
- Selbstklebende Aufkleber

# Anleitung zur Treiberinstallation

Beim Anschluss über USB C ist keine Treiberinstallation erforderlich.

#### Windows-Installationsanleitung

Schließen Sie den Windows Laptop an den Mobile Pixels Duex Max Monitor an, warten Sie 20 Sekunden und der Monitor sollte sich einschalten. Sollte sich der Monitor nicht einschalten, befolgen Sie bitte die nachstehenden Schritte:

- 1. Bitte laden Sie den richtigen Windows-Treiber herunter:
- 2. Doppelklicken Sie darauf und starten Sie das Installationsprogramm. Klicken Sie in dem Fenster unten auf "Ja".

| Utuer Ace           | ount Control                                                           |            | × |
|---------------------|------------------------------------------------------------------------|------------|---|
| Do yo<br>chan       | ou want to allow this ap<br>ges to your device?                        | p to make  |   |
| 3                   | InstallScript Setup Launch                                             | er Unicode |   |
| Verified<br>File on | d publisher: Magic Control Technol<br>gin: Hard drive on this computer | ogy Corp.  | 1 |
| Shown               | nore details                                                           |            |   |
|                     | Yes                                                                    | No         |   |

WWW.MOBILEPIXELS.US/PAGES/DOWNLOAD-DRIVERS

3. Klicken Sie im folgenden Fenster auf "Weiter":

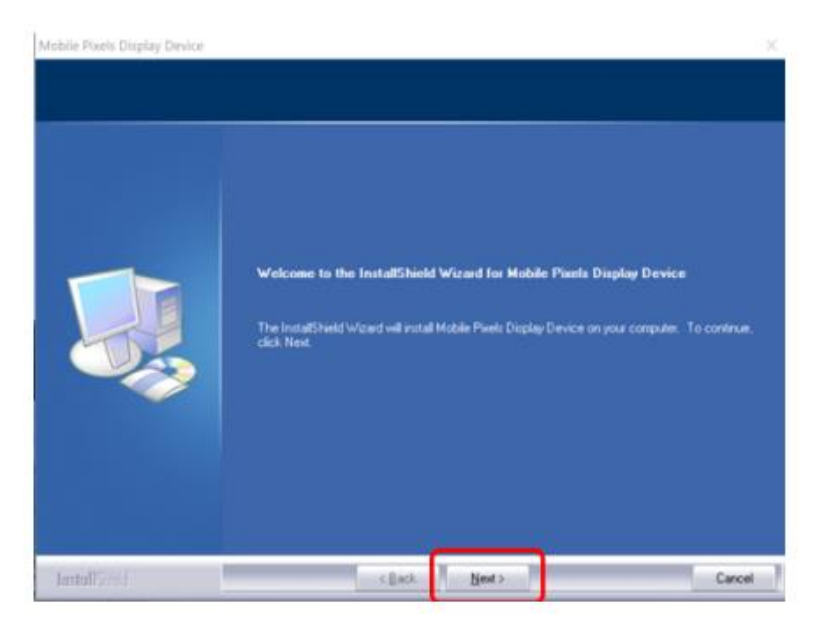

4. Bitte wählen Sie "Ich akzeptiere die Bedingungen der Lizenzvereinbarung" und klicken Sie auf Weiter.

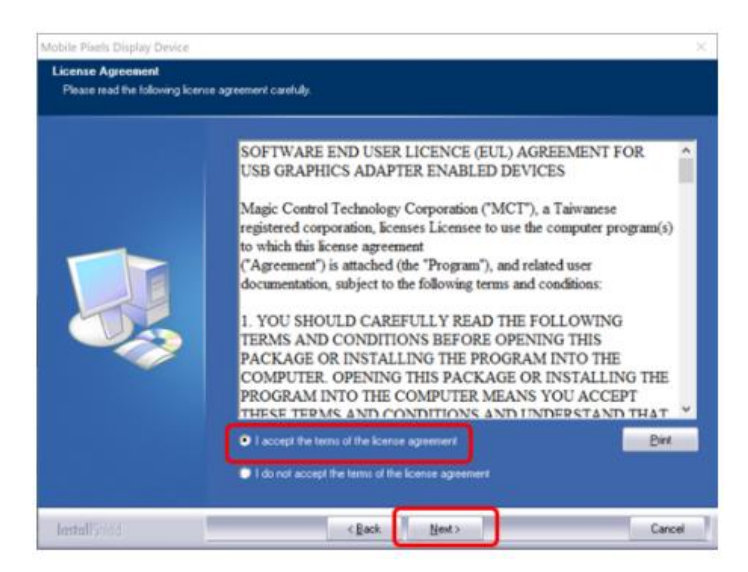

5. Bitte wählen Sie "Ja, ich möchte meinen Computer jetzt neu starten" und klicken Sie auf Fertig stellen.

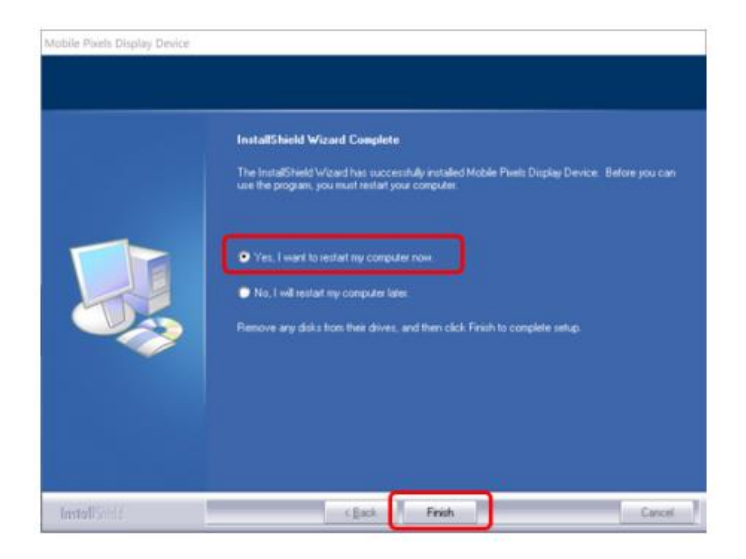

## Apple OS Installationsanleitung

Schließen Sie das Mobile Pixels-Gerät nicht an Ihren max an, bevor Sie die Treiberinstallation durchgeführt haben.

 Bitte laden Sie den Mac-Treiber über den unten stehenden Link herunter. Führen Sie die Datei "Mobile\_pixels\_3.3-2021-04-19.dmg" aus, um die Treiber in den Mac-Ordner zu laden.

WWW.MOBILEPIXELS.US/PAGES/DOWNLOAD-DRIVERS

2. Klicken Sie auf Mobile\_Pixels\_Graphics\_Driver-3.3-2021-04-19.pkg, folgen Sie den Anweisungen, um den Gerätetreiber zu installieren.

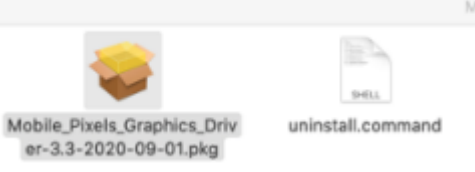

 Das System sollte nach der Installation den Bildschirm "System Extension Blocked" (Systemerweiterung blockiert) anzeigen und den Benutzer auffordern, diese Erweiterungen zum ersten Mal zu aktivieren. Klicken Sie auf "Sicherheitseinstellungen öffnen", um zu den Einstellungen zu gelangen.

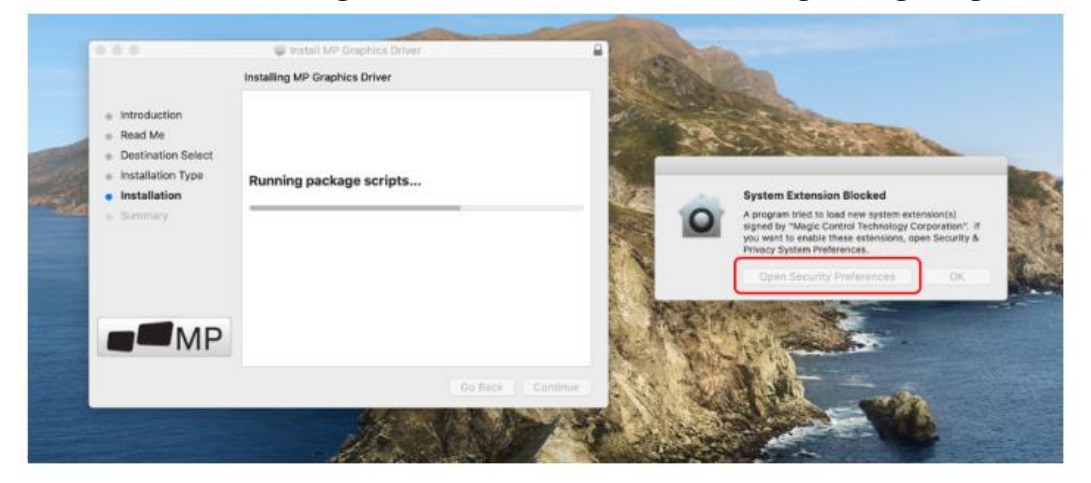

Wichtig: Diese Warnung wird nicht immer angezeigt. Auch wenn sie nicht angezeigt wird, muss der Benutzer bei einer Neuinstallation die Installation des Mobile Pixels-Treibers "zulassen" und den Laptop neu starten.

| Security & Privacy                                                                                          | Q, lawer        | mem C 2 III. Denuty & Privary                                                             | Q. Seet of                              |
|----------------------------------------------------------------------------------------------------|-----------------|-------------------------------------------------------------------------------------------|-----------------------------------------|
| Convert Fleveuit Fireweit Privecy<br>A login password has been set for this user Charge Password            | step 1          | System software from following developers was blo<br>Magio Centrol Technology Corporation | oked from loading<br><mark>ck it</mark> |
| Applie password interactivity is after deep or acreen<br>Show a message when the acreen is locked in and we | sover begins    | Dropbes, Po.                                                                              |                                         |
| Allow keps downloaded from                                                                                  |                 | C allow more described from                                                               |                                         |
| App Store                                                                                                   | allala #Allaus# | App Store                                                                                 |                                         |
| Some system software was blocked from loading.                                                              |                 | App blore and identified developers  Borne system software was blacked from loading.      | Altow                                   |
| step 2-unlock it                                                                                            | Advanced        | Disk the lock to prevent further charges.                                                 | Advanced                                |

4. (Nach dem Systemneustart) Verbinden Sie das Mobile Pixels-Gerät mit dem Mac-Computer, eine Bildschirmaufzeichnung sollte erscheinen "Klicken Sie auf Systemeinstellungen öffnen".

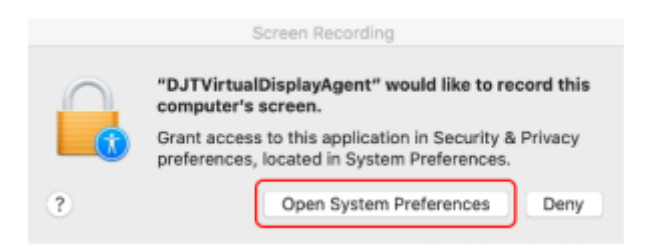

- 5. Gehen Sie zu Systemeinstellungen > Sicherheit & Datenschutz > Datenschutz
- 6. Klicken Sie auf das "Schloss", um Änderungen vorzunehmen.
- 7. Scrollen Sie und wählen Sie "Bildschirmaufzeichnung" und markieren Sie "DJTVirtualDisplayAgent".

| 1   | Location Services  | Allow the apps below to record the contents of your |
|-----|--------------------|-----------------------------------------------------|
|     | Contacts           | DJTVirtuaDisplayAgent                               |
| T   | Calendars          | Coogle Chrome Step 2-Check the bo                   |
| U   | Reminders          | 🕐 📫 Microsoft Teams                                 |
|     | Photos             | 🛛 🔕 Skype                                           |
|     | Camera             |                                                     |
| 144 | Microphone         |                                                     |
| 1   | Speech Recognition |                                                     |
|     | Accessibility      |                                                     |

8. Klicken Sie auf das Schloss, um die Änderungen zu speichern Klicken Sie auf "Quit Now" und starten Sie den Laptop neu.

| 0                 | "DJTVirtualDisplayAgent" will not be ab<br>record the contents of your screen un<br>quit. | le to<br>til it is |
|-------------------|-------------------------------------------------------------------------------------------|--------------------|
| Speed             | You can choose to guit "DisplayLinkUserAgent<br>or do it on your own later.               | " now, of your     |
| Accese            | Later Quit                                                                                | Now                |
| Input Manitoring  | alaying an analysis gain                                                                  |                    |
| Full Disk Access  |                                                                                           |                    |
| Files and Folders | 1                                                                                         |                    |
| Screen Recording  |                                                                                           |                    |
| Automation        |                                                                                           |                    |
| alla Analytics    |                                                                                           |                    |
| Advertising       |                                                                                           |                    |
|                   |                                                                                           |                    |

# Anleitung zur Positionierung des Monitors

#### Anbringungsmodus

1. Legen Sie die Magnetplatten auf die Monitorseite und entfernen Sie die Klebeetiketten.

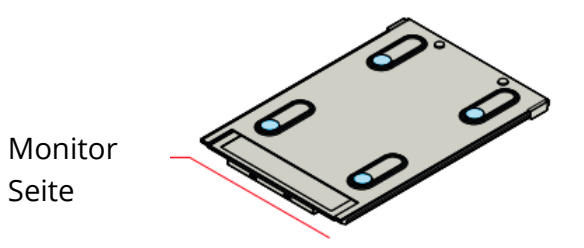

2. Stellen Sie sicher, dass der Duex Max auf der Rückseite des Laptops angebracht ist.

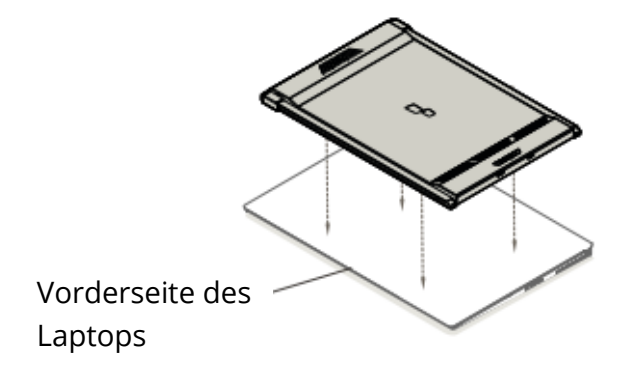

3. Öffnen Sie den Laptop-Monitor

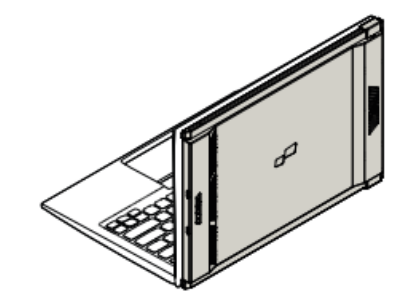

Schieben Sie Duex Max und schwenken Sie den Bildschirm.
 \*USB-Kabel entfällt

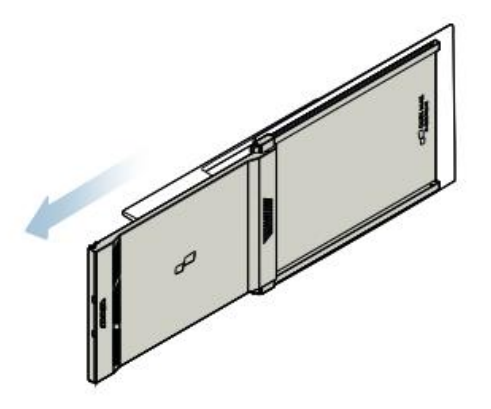

### **Gedrehter Monitor**

1. Um ihn auf der anderen Seite zu verwenden, drehen Sie ihn um 180 Grad. Auf der Rückseite des Laptops einrasten lassen.

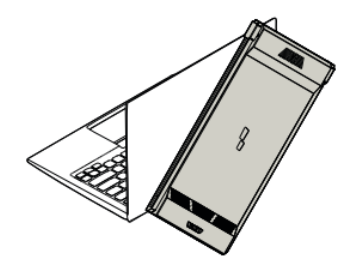

2. Schieben Sie es und Sie sind bereit zu arbeiten

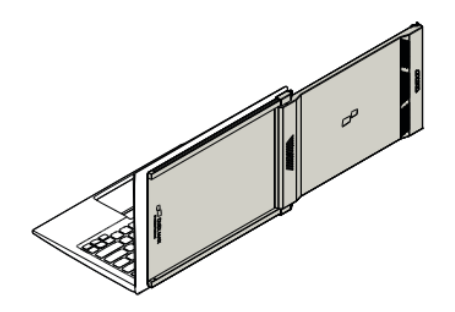

#### Hochformat

1. Dia Duex Max Drehen um 110° Grad

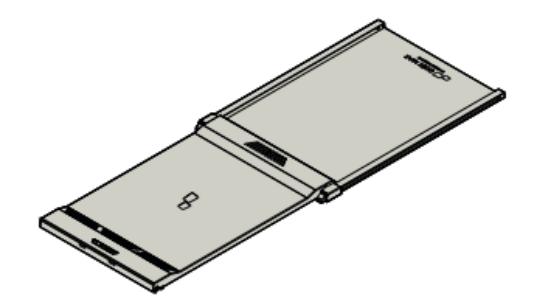

 Schließen Sie den Duex Max an den PC an und verwenden Sie ihn im Hochformat Gehen Sie zu Anzeigeeinstellungen, um die Anzeige zu drehen.
 \*USB-Kabel entfällt

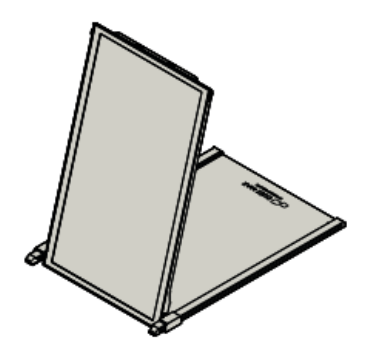

### Präsentationsmodus

1. Duex Max verschieben und drehen

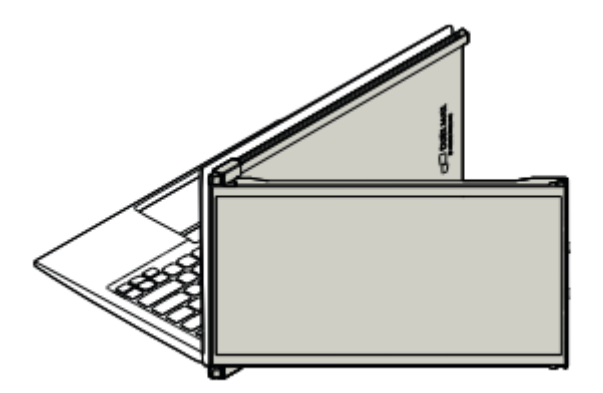

 Um in den Präsentationsmodus zu gelangen, schwenken Sie den Duex Max einfach um 180 Grad zur Rückseite des Laptops.
 \*USB-Kabel entfällt

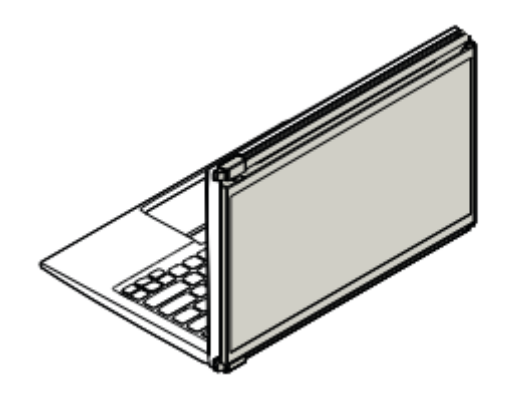

#### Nur Nintendo Swich & Android-Modus Duex Max

1. Schließen Sie zunächst das Original-Stromkabel Ihres Schalters/Android-Geräts an den Duex Max an, und verbinden Sie dann den Schalter/das Android-Gerät mit dem Duex Max.

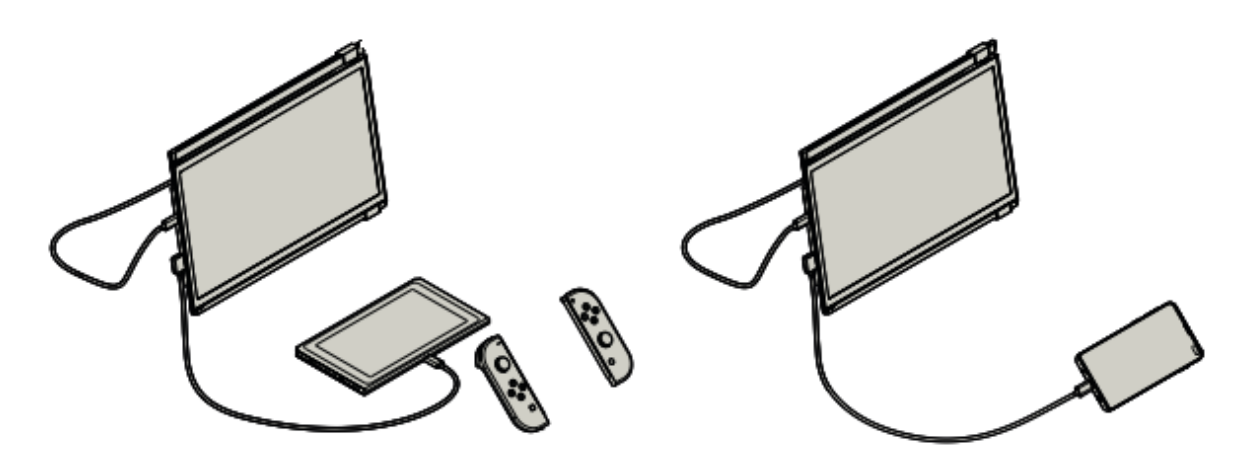

# Einstellungen anzeigen

#### Dupliziermodus zu Erweiterungsmodus für Windows

- Klicken Sie mit der rechten Maustaste auf Ihren Desktop, während Duex Max angeschlossen ist, und wählen Sie "Anzeigeeinstellungen".
- Dann sollten Sie entweder dieses Gerüst oder das am nächsten Abschnitt sehen
- Wenn Sie einen doppelten Bildschirm haben und diesen in den Erweiterungsmodus versetzen wollen, klicken Sie auf die Option "Diese Anzeigen duplizieren" in der Dropdown-Box.

| ← Settings              |                                                     |                | 1 X |
|-------------------------|-----------------------------------------------------|----------------|-----|
| SYSTEM                  | [                                                   | Find a setting | P   |
| Display                 | Customise your display                              |                | Í   |
| Notifications & actions |                                                     |                |     |
| Apps & features         |                                                     |                |     |
| Multi-tasking           | 112                                                 |                |     |
| Tablet mode             |                                                     |                |     |
| Battery saver           | Identify Detect                                     |                |     |
| Power & sleep           | Change the size of text, apps and other items: 100% | (Recommended)  |     |
| Storage                 | Crimetation .                                       |                |     |
| Offine maps             | Landicape ~                                         |                |     |
| Default apps            | Brightness level                                    |                |     |
| About                   |                                                     |                |     |
|                         | Multiple displays                                   |                |     |
| l                       |                                                     |                |     |
|                         | Apply Cancel                                        |                |     |

- Wenn das Dropdown-Feld geöffnet wird, wählen Sie "Diese Anzeigen erweitern".
- Klicken Sie dann auf "Übernehmen".
- Sie befinden sich jetzt im Erweiterungsmodus

| Statem                  | instanting ~                                                                           |
|-------------------------|----------------------------------------------------------------------------------------|
| Display                 | Customise your display                                                                 |
| Notifications & actions |                                                                                        |
| Apps & features         |                                                                                        |
| Multi-tasking           | 1 2                                                                                    |
| Tablet mode             |                                                                                        |
| Battery saver           | Identify Detect                                                                        |
| Power & sleep           | Change the size of test, apps and other items: 100% (Recommended)                      |
| Storage                 |                                                                                        |
| Offline maps            | Orientation Landscape                                                                  |
| Default apps            | Reinhtmass lawel                                                                       |
| About                   |                                                                                        |
|                         | Extend these displays Extend these displays Show only on 1 Show only on 2 Apply Cancel |

#### Dupliziermodus in Erweiterungsmodus für Mac OS

• Klicken Sie auf Systemeinstellungen und gehen Sie zu Anzeigen

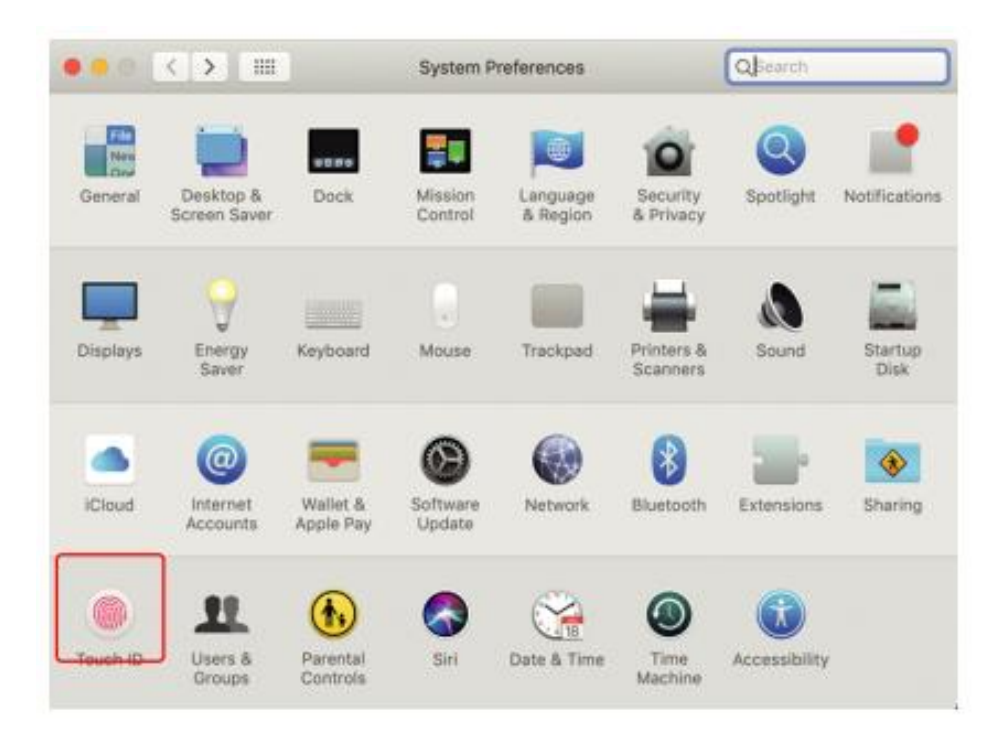

• Wenn Sie das Kontrollkästchen "Anzeigen spiegeln" aktivieren, schalten Sie zwischen dem Duplizier- und Erweiterungsmodus für Duex Max um.

|                                                     | Display                             | Arrangement                                | Color    | Night Shift   |  |
|-----------------------------------------------------|-------------------------------------|--------------------------------------------|----------|---------------|--|
|                                                     | contract                            |                                            | - Const  | soffice and r |  |
| To rearrange the display<br>To relocate the menu bi | ys, drag them t<br>ar, drag it to a | o the desired positi<br>different display. | ion.     |               |  |
|                                                     |                                     |                                            |          |               |  |
|                                                     |                                     |                                            |          |               |  |
|                                                     | _                                   | _                                          | _        |               |  |
|                                                     |                                     |                                            |          |               |  |
|                                                     |                                     |                                            |          |               |  |
|                                                     |                                     |                                            |          |               |  |
|                                                     |                                     |                                            |          |               |  |
|                                                     |                                     |                                            |          |               |  |
|                                                     |                                     |                                            |          |               |  |
| Mirror Displays                                     |                                     |                                            | <u> </u> |               |  |
| Mirror Displays                                     |                                     |                                            | ]        |               |  |

### Drehen der Anzeige und Einrichten des Layouts für Windows

Wenn Sie sich bereits im "Erweitern-Modus" befinden und Duex Max auf der linken Seite verwenden möchten.

- 1. Klicken Sie zunächst auf das Bildschirmsymbol 2<sup>nd</sup>
- 2. Öffnen Sie dann das Dropdown-Feld "Ausrichtung" und ändern Sie es von "Querformat" (gespiegelt)" auf "Hochformat" für den Hochformatmodus".
- 3. Klicken Sie dann auf "Übernehmen".

| ← Setings               |                                                                               | - | × |
|-------------------------|-------------------------------------------------------------------------------|---|---|
| SYSTEM                  | Find a setting                                                                |   | P |
| Display                 |                                                                               |   |   |
| Notifications & actions | 1 2                                                                           |   |   |
| Apps & features         |                                                                               |   |   |
| Multi-tasking           |                                                                               |   |   |
| Tablet mode             | Identify Detect Charge the size of text area and other iners: WWE Becommended |   |   |
| Battery saver (#2       | Confige our size of leaf of the outer receive free outer the continuents of   |   |   |
| Power & sieep           | Grientation                                                                   |   |   |
| Storage                 |                                                                               |   |   |
| Offline maps            | Brightness level                                                              |   |   |
| Default apps            | Multiple displays                                                             |   |   |
| About                   | Extend these displays                                                         |   |   |
| (#3                     | Make this my main display                                                     |   |   |
|                         | Apply Cancel                                                                  |   |   |

- Jetzt ist Ihr Bildschirm auf dem Kopf stehend und kann mit einem zusätzlichen Schritt auf der linken Seite verwendet werden.
- Verschieben Sie das Display-Symbol 2<sup>nd</sup> von der rechten auf die linke Seite des Displays 1<sup>st</sup>, indem Sie es einfach per "Drag and Drop" ziehen.
- Klicken Sie auf "Übernehmen", um die Einstellung des Layouts abzuschließen.

| SYSTEM                  | Find a setting                                                    |
|-------------------------|-------------------------------------------------------------------|
| Jisplay                 | Customise your display                                            |
| iotifications & actions | Drag and Drop                                                     |
| Aulti-tasking           |                                                                   |
| ablet mode              | 2                                                                 |
| attery saver            | identity Detect                                                   |
| ower & sleep            | Change the size of text, apps and other items: 100% (Recommended) |
| lorage                  |                                                                   |
| ffine maps              | Landscape                                                         |
| efault apps             | Brightness level                                                  |
| pour                    | Multiple displays                                                 |
|                         |                                                                   |
|                         | Extend these displays                                             |
|                         | Extend these displays                                             |

### Drehen der Anzeige und Einrichten des Layouts für Mac OS

• Um das Display auf der linken oder rechten Seite zu positionieren, ziehen Sie es einfach auf die gewünschte Seite und lassen es dort fallen.

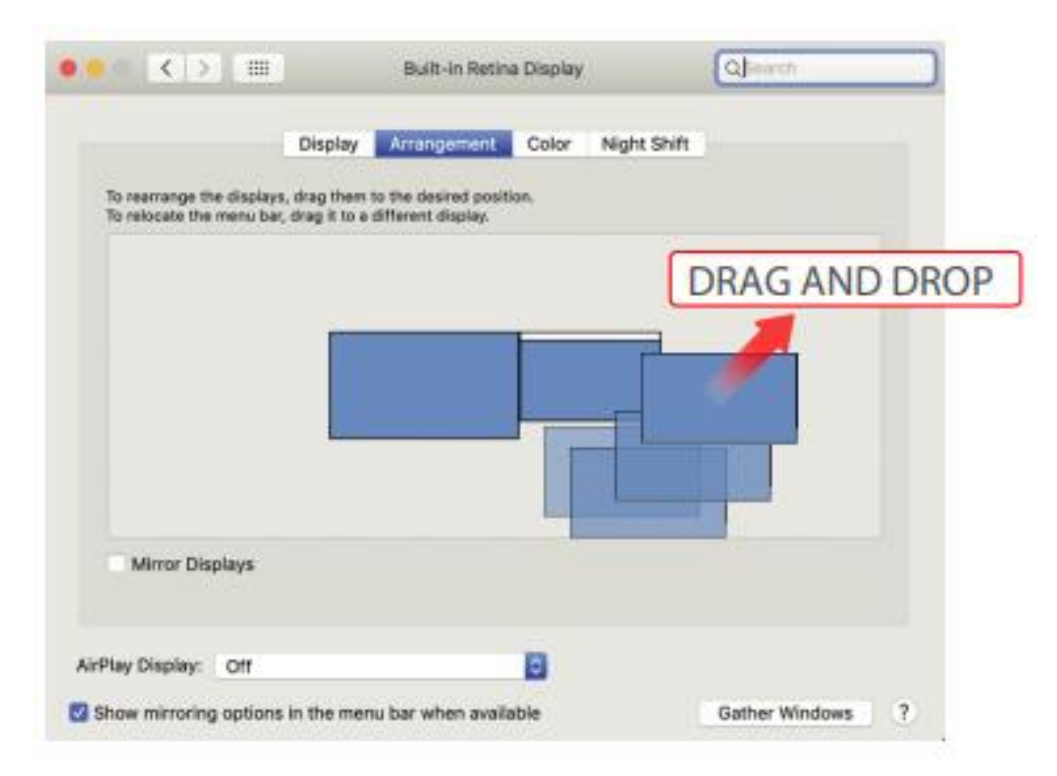

• Um die Anzeige zu drehen, gehen Sie in das Anzeigefenster von Duex Max und wählen Sie die entsprechende Option "Rotation".

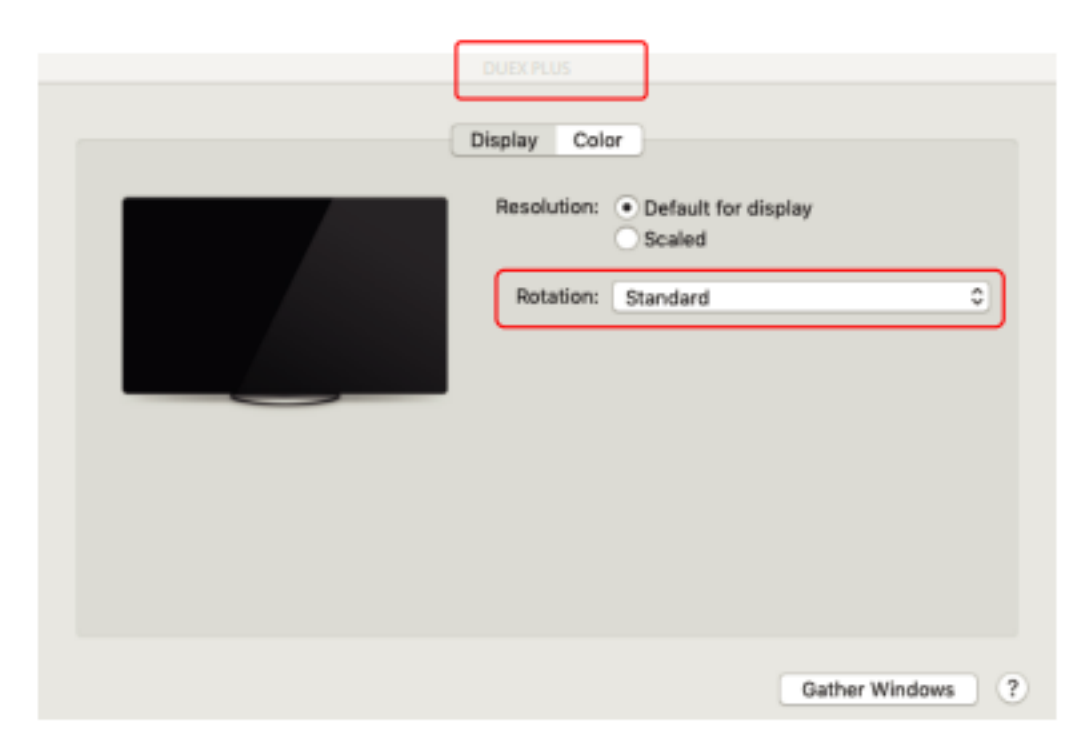

# Anzeigeeinstellungen ändern, um die Größe des Inhalts für Windows anzupassen

- 1. Um die Größe des Inhalts auf dem Duex Max-Monitor einzustellen, klicken Sie zunächst auf die Nummer "2" unter Anzeigeeinstellungen.
- 2. Scrollen Sie nach unten und suchen Sie nach den Optionen "Maßstab und Layout".

| ← Settings              | - 🗆 X                                                             |
|-------------------------|-------------------------------------------------------------------|
| SYSTEM                  | Find a setting $P$                                                |
| Display                 |                                                                   |
| Notifications & actions | 1 2                                                               |
| Apps & features         |                                                                   |
| Multi-tasking           |                                                                   |
| Tablet mode             | Identify Detect                                                   |
| Battery saver           | Change the size of test, apps and other items: 100% (Recommended) |
| Power & sleep           | Orientation                                                       |
| Storage                 | Landscape                                                         |
| Offline maps            | Brightness level Scroll Down                                      |
| Default apps            | Multiple displays                                                 |
| About                   | Extend these displays                                             |
|                         | Make this my main display                                         |
|                         | Apply Cancel                                                      |

3. Die Standardgröße des Textes ist auf 125 % eingestellt, und der Benutzer kann sie je nach Vorliebe auf 175 % erhöhen oder auf 100 % zurücksetzen.

| Settings                |                                                                                                    |
|-------------------------|----------------------------------------------------------------------------------------------------|
| ∯ Home                  | Display                                                                                                    |
| Find a setting          | P                                                                                                    |
| System                  | Windows HD Color                                                                                                    |
| 🖵 Display               | Get a brighter, more vibrant picture in HDR and WCG videos,<br>games, and apps on the display selected above.<br>Windows HD Celor settings |
| 46 Sound                |                                                                                                    |
| Notifications & actions | Scale and layout                                                                                                    |
| 42100000000             | Change the size of text, apps, and other items                                                                                             |
| J Focus assist          | 125% (Recommended) v                                                                                                    |
| ⑦ Power & sleep         | Advanced scaling settings                                                                                                    |
| Battery                 | Display resolution                                                                                                    |
|                         | 1920 × 1080 (Recommended) ~                                                                                                    |
| 🖙 Storage               | Display orientation                                                                                                    |
| C8 Tablet mode          | Landscape ~                                                                                                    |
| E Multitasking          |                                                                                                    |
| Projecting to this PC   | Multiple displays<br>Connect to a wireless display                                                                                         |
| X Shared experiences    | Older displays might not always connect automatically. Select<br>Detect to try to connect to them.                                         |
| M Clipboard             |                                                                                                    |

## Ändern der Anzeigeeinstellungen zum Anpassen der Inhaltsgröße für Mac OS

1. Klicken Sie auf Systemeinstellungen

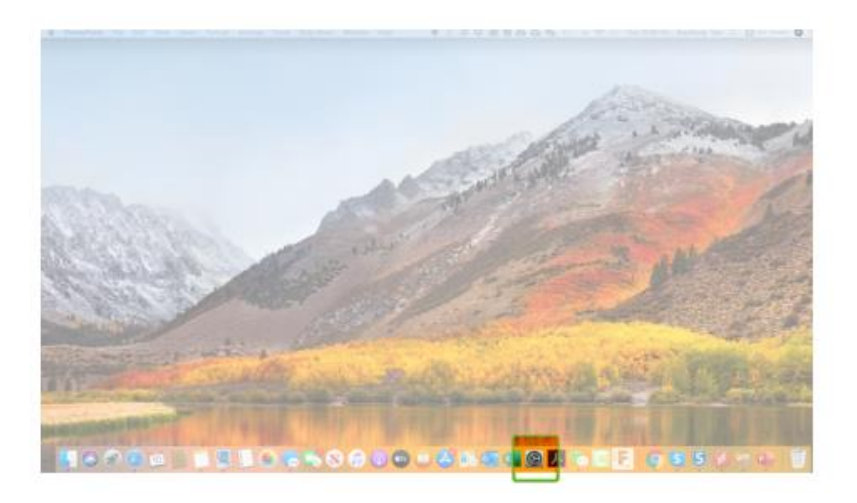

2. Klicken Sie auf Anzeigen

| Internet<br>Accounts | Users &<br>Groups | Accessibility        | Screen Time | Extensions             | Security<br>& Privacy               |                 |              |
|----------------------|-------------------|----------------------|-------------|------------------------|-------------------------------------|-----------------|--------------|
| Software<br>Update   | Network           | Bluetooth            | Sound       | Printers &<br>Scanners | (internet)<br>Keyboard              | Trackpad        | (.)<br>Mouse |
| Displays             | Sidecar           | 9<br>Energy<br>Saver | Date & Time | Sharing                | (Internet State)<br>Time<br>Machine | Startup<br>Disk |              |
| Flash Player         |                   |                      |             |                        |                                     |                 |              |

3. Halten Sie die Optionstaste gedrückt und klicken Sie auf "Skaliert".

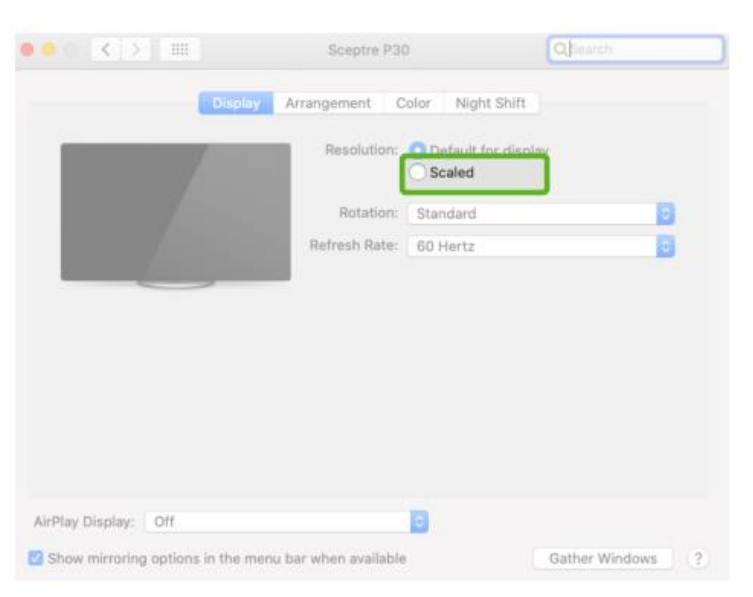

4. Wählen Sie die für Sie passende Auflösung

| ••• •                                  | Sceptre P30    |                                                                                                    | Qsearch          |
|----------------------------------------|----------------|----------------------------------------------------------------------------------------------------|------------------|
| Display Arra                           | angement C     | olor Night Shift                                                                                                   |                  |
|                                        | Resolution:    | Default for displa<br>Scaled<br>2560 × 1080<br>2048 × 864<br>1920 × 810<br>1600 × 674<br>1366 × 768<br>3244 × 1008 | 97               |
|                                        | Rotation:      | Standard                                                                                                    | 0                |
|                                        | Refresh Rate:  | 60 Hertz                                                                                                    |                  |
|                                        |                |                                                                                                    |                  |
| AirPlay Display: Off                   |                | 0                                                                                                    |                  |
| Show mirroring options in the menu bar | when available |                                                                                                    | Gather Windows ? |

# **Technische Informationen**

| Modell           | 14.1 In   |
|------------------|-----------|
| Größe            | 1,8 Pfund |
| Gewicht          | 0,60 ln   |
| Dicke            | 0,35 ln   |
| Dünnste          | Ja        |
| Hybride Signale  | Ja        |
| Augenpflegemodus | Ja        |
| Auto-Rotation    | Ja        |
| Nintendo Switch  | Ja        |
| Android-Telefone | Ja        |

Änderungen der Spezifikationen ohne Vorankündigung vorbehalten

# Sicherheit und Handhabung

### Wichtige Sicherheitsinformationen

Lesen Sie das Benutzerhandbuch und andere Unterlagen sorgfältig durch, bevor Sie den DUEX MAX in Betrieb nehmen. Sollte ein Teil gebrochen oder beschädigt sein, versuchen Sie nicht, den DUEX MAX zu öffnen oder selbst zu reparieren. Wenden Sie sich bitte an Ihren Händler, einen gualifizierten Servicetechniker oder direkt an contact@mobilepixels.us. Lagern Sie DUEX MAX unter geeigneten Bedingungen und vermeiden Sie extreme Hitze, Feuchtigkeit und Staub. Wir empfehlen Ihnen, den DUEX MAX auf einer stabilen Unterlage aufzustellen und ihn zum Schutz während des Transports in einer Hülle aufzubewahren. Schütten Sie niemals Flüssigkeiten jeglicher Art auf die Oberfläche oder in die Öffnungen des DUEX MAX. Sprühen Sie keine Reinigungsmittel auf den Bildschirm, um einen elektrischen Schlag zu vermeiden. Wenn Ihr DUEX MAX nass wird, ziehen Sie alle Kabel ab und schließen Sie sie erst wieder an, wenn der DUEX MAX vollständig trocken ist. Ziehen Sie vor der Reinigung des DUEX MAX vorsichtig alle Kabel ab. Reinigen Sie ihn mit einem weichen, trockenen, fusselfreien Tuch. Verwenden Sie den DUEX MAX mit der empfohlenen Bildschirmgröße Ihres Laptops, um ein zufriedenstellendes Erlebnis zu gewährleisten. Bitte ziehen Sie das Kabel ab, wenn Sie die Position des DUEX MAX umkehren, den DUEX MAX von der Rückwand Ihres Laptops entkoppeln und um 180° drehen. Drehen Sie den DUEX MAX um 180° und koppeln Sie ihn wieder mit der Rückwand des Laptops.

### Erstickungsgefahr

DUEX MAX und das Zubehör enthalten Kleinteile, die für kleine Kinder eine Erstickungsgefahr darstellen können. Bitte bewahren Sie sie außerhalb der Reichweite von kleinen Kindern auf.

### Störung medizinischer Geräte

Der DUEX MAX enthält Magnete. Der DUEX MAX enthält auch Bauteile und Funkgeräte, die elektromagnetische Felder aussenden. Er kann persönliche medizinische Geräte, z. B. Herzschrittmacher oder Defibrillatoren, stören. Halten Sie einen Sicherheitsabstand zwischen dem DUEX MAX und Ihrem medizinischen Gerät ein. Wenden Sie sich an einen Arzt oder an den Hersteller Ihres medizinischen Geräts, um die Einzelheiten Ihres medizinischen Geräts zu erfahren. Stellen Sie die Verwendung des DUEX MAX ein, wenn Störungen bei Ihren persönlichen medizinischen Geräten beobachtet werden. Gegenstände mit magnetisch gespeicherten Daten, wie z. B. Kreditkarten und Festplatten, können empfindlich auf magnetische oder elektromagnetische Felder reagieren und sollten daher von DUEX MAX ferngehalten werden.

# Garantiebedingungen

Auf ein neues Produkt, das im Vertriebsnetz von Alza gekauft wurde, wird eine Garantie von 2 Jahren gewährt. Wenn Sie während der Garantiezeit eine Reparatur oder andere Dienstleistungen benötigen, wenden Sie sich direkt an den Produktverkäufer. Sie müssen den Originalkaufbeleg mit dem Kaufdatum vorlegen.

### Als Widerspruch zu den Garantiebedingungen, für die der geltend gemachte Anspruch nicht anerkannt werden kann, gelten:

- Verwendung des Produkts für einen anderen Zweck als den, für den das Produkt bestimmt ist, oder Nichtbeachtung der Anweisungen für Wartung, Betrieb und Service des Produkts.
- Beschädigung des Produkts durch Naturkatastrophe, Eingriff einer unbefugten Person oder mechanisch durch Verschulden des Käufers (z.B. beim Transport, Reinigung mit unsachgemäßen Mitteln usw.).
- Natürlicher Verschleiß und Alterung von Verbrauchsmaterialien oder Komponenten während des Gebrauchs (wie Batterien usw.).
- Einwirkung schädlicher äußerer Einflüsse wie Sonnenlicht und anderen Strahlungen oder elektromagnetischen Feldern, Eindringen von Flüssigkeiten, Eindringen von Gegenständen, Netzüberspannung, elektrostatische Entladungsspannung (einschließlich Blitzschlag), fehlerhafte Versorgungs- oder Eingangsspannung und falsche Polarität dieser Spannung, chemische Prozesse wie verwendet Netzteile usw.
- Wenn jemand Änderungen, Modifikationen, Konstruktionsänderungen oder Anpassungen vorgenommen hat, um die Funktionen des Produkts gegenüber der gekauften Konstruktion zu ändern oder zu erweitern oder nicht originale Komponenten zu verwenden.

# EU-Konformitätserklärung

# Angaben zur Identifizierung des bevollmächtigten Vertreters des Herstellers/Importeurs:

Importeur: Alza.cz a.s.

Eingetragener Sitz: Jankovcova 1522/53, Holešovice, 170 00 Prag 7

ID-Nummer: 27082440

#### Gegenstand der Erklärung:

Titel: Tragbarer Laptop-Monitor

Modell / Typ: DUEX Max

### Das oben genannte Produkt wurde nach der/den Norm(en) geprüft, die zum Nachweis der Einhaltung der in der/den Richtlinie(n) festgelegten grundlegenden Anforderungen verwendet wurde(n):

Richtlinie Nr. 2014/30/EU

Richtlinie Nr. 2011/65/EU in der Fassung 2015/863/EU

CE

# WEEE

Dieses Produkt darf gemäß der EU-Richtlinie über Elektro- und Elektronik-Altgeräte (WEEE - 2012/19 / EU) nicht über den normalen Hausmüll entsorgt werden. Stattdessen muss es an den Ort des Kaufs zurückgebracht oder bei einer öffentlichen Sammelstelle für wiederverwertbare Abfälle abgegeben werden. Indem Sie sicherstellen, dass dieses Produkt ordnungsgemäß entsorgt wird, tragen Sie dazu bei, mögliche negative Folgen für die Umwelt und die menschliche Gesundheit zu vermeiden, die andernfalls durch eine unsachgemäße Abfallbehandlung dieses Produkts verursacht werden könnten. Wenden Sie sich an Ihre örtliche Behörde oder an die nächstgelegene Sammelstelle, um weitere Informationen zu erhalten. Die unsachgemäße Entsorgung dieser Art von Abfall kann gemäß den nationalen Vorschriften zu Geldstrafen führen.

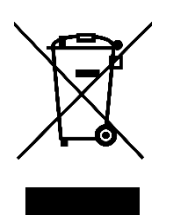